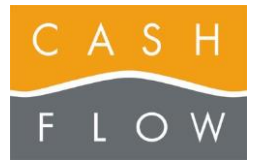

# Table des matières

Identifiez votre question et trouvez la réponse dans les fiches référencées ci-dessous :

### A Partie Back-office :

- 1 Se connecter au logiciel
- 2 L'écran de backoffice

### B Création articles (familles, sous familles, catégories, couleurs et tailles)

- 3 Créez, complétez et modifiez vos données de base
- 4 Créer un article (sans tailles et couleurs)
- 5 Créer un article taille / couleur
- 6 Mettre un article sur une touche
- 7 Créer une réception de marchandises
- 8 Imprimer et réimprimer des étiquettes

### C Ouvrir et fermer la caisse :

- 9 L'écran de caisse
- 10 Ouvrir la caisse
- 11 Fermer la caisse

### D Utiliser la caisse

- 12 Faire une vente
- 13 Le multi-paiement, les paiements en devise
- 14 Les rabais, les sous-totaux
- 15 Corriger le mode de paiement d'un ticket
- 16 Vendre un papier valeur
- 17 Utiliser un papier valeur
- 18 Le retour d'article
- 19 Mettre un ticket en attente

### E Gestion des clients :

20 - Créer un client

### F Gestion du stock et inventaires

- 21 Correction de stock / Sortie de marchandises
- 22 Faire un inventaire
- 23 Valoriser le stock

### **G** Statistiques

24 - Visualiser les statistiques

### **H** Restauration

- 25 Création d'une plage de table de restauration
- 26 L'écran de caisse pour la restauration

### Questions et réponses

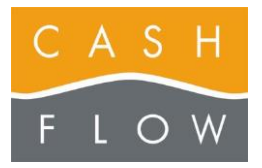

# 1 – Se connecter au logiciel et à l'Aide Cashflow

Lorsque le logiciel démarre, il vous présente un écran d'identification des utilisateurs :

A - Choisissez votre profil en appuyant sur le bouton qui vous correspond.

**B** - Tapez le mot de passe (s'il a été défini) dans la case correspondante (2), à l'aide du clavier de la caisse ou du clavier tactile (3).

C - Appuyez ensuite sur le bouton « OK » (4).

Si un tel bouton n'existe pas encore, utilisez le bouton « Admin » ou « Direction » (1) , qui vous permettra d'entrer sans mot de passe, et d'accéder à toutes les fonctions du logiciel.

Vous pouvez ensuite créer des autres profils ou ajouter des mots de passe (voir page 2).

Pour déplacer facilement le clavier virtuel sur votre écran : actionnez un des 4 carrés bleus situés dans les 4 coins du clavier tactile (3).

### Accès à l'Aide Cashflow par deux voies :

### A partir du menu principal :

L'Aide Cashflow se trouve dans le menu principal « Caisse », puis actionnez le bouton « Aide Cashflow »

OU

### A partir de l'écran de la caisse :

L'Aide Cashflow s'atteint également par l'écran de la caisse avec le bouton « Fonctions Caisse » puis actionnez le bouton « Aide Cashflow ».

| Cashflow Basic One                    | e - Ouverture de session                                      |                                                            |                                                       |
|---------------------------------------|---------------------------------------------------------------|------------------------------------------------------------|-------------------------------------------------------|
| Jean-Luc                              | Cashflow                                                      |                                                            |                                                       |
|                                       | Utilisateur                                                   |                                                            |                                                       |
|                                       | Mot de passe                                                  |                                                            | 2                                                     |
|                                       |                                                               |                                                            |                                                       |
| Clavier                               | J                                                             | ок 4                                                       | Quitter                                               |
|                                       |                                                               |                                                            |                                                       |
| Cashflow Basic One                    | - Ouverture de session                                        |                                                            |                                                       |
| Admin 1                               | Cashflow                                                      |                                                            |                                                       |
| ,                                     |                                                               |                                                            |                                                       |
|                                       | Utilisateur                                                   |                                                            | 2                                                     |
|                                       | Mot de passe                                                  |                                                            |                                                       |
| Clavier                               | A                                                             | ж                                                          | Quitter                                               |
|                                       |                                                               |                                                            |                                                       |
| rd<br>@ " * c %                       | & / ( ) ?                                                     | ä ö ü 🗖                                                    |                                                       |
| Q W E R T                             |                                                               | 7 8 9 <u>QUIT</u>                                          |                                                       |
| A S D F G                             | HJKLà<br>NMéè                                                 | 456 =<br>123 -                                             |                                                       |
|                                       | ; , * * .                                                     | 0.+                                                        | 3                                                     |
| Mow Easic One                         |                                                               |                                                            |                                                       |
| Calss                                 | Caisse Entrées et                                             | Ouvertures et                                              | Aide Cashflow                                         |
|                                       | Changer<br>utilisateur                                        | Feuille de caisse                                          |                                                       |
| Articles                              | nètres de caisse                                              |                                                            |                                                       |
| Clients                               | teur de plage Éditeur écran de total                          | Éditeur écran<br>d'entrée/sortie                           | de rabais                                             |
| Ventes                                | coisse États                                                  |                                                            |                                                       |
| Administration                        |                                                               |                                                            |                                                       |
| Pério                                 | hériques                                                      |                                                            |                                                       |
| Quitter                               | Friphériques d'impression                                     |                                                            |                                                       |
| Utilisateur : Jea<br>uhflow Basic One | n Luc - Magasin nº 1 (Cashflow SA) - Poste nº 1 (Cassel) () - | erson 2.2.2593.0 - 10 - Cri D <sup>a</sup> Database (CA94) | LOW, TLST FOR                                         |
| Client nos                            | identifié B                                                   | CASHFLOW SA                                                | vendese<br>ven. 14. 10 0(1-38<br>PRIX DEFAUT<br>Total |
| Client Historique Utilisateur         | Caisse Destion                                                |                                                            |                                                       |
| Fo                                    | move next One                                                 |                                                            |                                                       |
|                                       | Fermer la Entrée / sortie<br>de caisse Ouvrir t               | roir                                                       |                                                       |
| 6                                     | conération de<br>TVA Changement de<br>TVA                     | Ticket en Comme<br>attente tick                            | ntaire                                                |
|                                       | valeur<br>valuer                                              | Mode retour<br>(RF)                                        |                                                       |
|                                       | nsultation de tickets Voir les papiers valeurs                |                                                            |                                                       |
|                                       |                                                               |                                                            |                                                       |
| Lettori Pager                         |                                                               |                                                            |                                                       |
|                                       | ide Cashflow Diemaintenance                                   |                                                            | Fermer                                                |

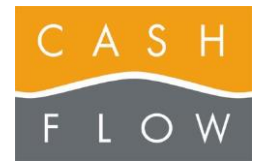

# GUIDE TUTORIEL LOGICIEL DE CAISSE

Cashflow SA, Z.I. Champ Paccot 19 1627 Vaulruz Tél 058 911 02 50 06.02.2012 DN 2.2-Basic One

# Créer un nouvel utilisateur ou changer un utilisateur existant :

(Accessible par le niveau Direction)

Choisissez le bouton « Utilisateurs » dans le menu principal « Administration ».

| principal      | Administration             |                |                   |                                |
|----------------|----------------------------|----------------|-------------------|--------------------------------|
| Caisse         | Utilisateurs               | Mogasins       | Postes de travail |                                |
| Articles       | Pays et numeros<br>postaux |                |                   | Parametres de<br>l'application |
| Clients        |                            |                |                   |                                |
| Ventes         |                            |                |                   |                                |
| Administration | )                          |                |                   |                                |
|                | Diagnostics                |                |                   |                                |
|                | A propos du                | TAlámainteanna |                   | Configuration                  |

| Utilsateur | Profi utilisateur | Langue |
|------------|-------------------|--------|
| Cashflow   | Direction         | fr-OH  |
| Direction  | Direction         | fr-CH  |
| TRAINING   | Vendeur           | fr-CH  |
| vendeur-1  | Verideur          | fr-CH  |
| vide       | Vendeur           | fr-OH  |
| vide       | Vendeur           | fr-OH  |
| 2          |                   |        |

Sélectionnez l'utilisateur que vous souhaitez modifier ou dupliquer (1).

Accédez à l'écran suivant en actionnant un des trois boutons en bas de l'écran (2), selon l'action désirée.

Saisissez ou modifiez les données dans l'écran (3)

- le nom de l'utilisateur (apparaît sur le ticket de caisse)
- la langue de l'utilisateur (= langue des écrans)
- le mot de passe
- le niveau d'accès (Vendeur, Manager ou Direction)

Si nécessaire, sélectionnez le magasin concerné (ou les magasins concernés) à l'aide des boutons « + » et « - » (4)

Puis cliquez sur « enregistrer » (5)

Le nouvel utilisateur (ou l'utilisateur modifié) se trouvera alors dans l'écran « utilisateurs », accessible depuis la caisse ou apparaissant à l'ouverture de la caisse.

| Informations sur k     | e compte                 | 1                       |                        |          |     |
|------------------------|--------------------------|-------------------------|------------------------|----------|-----|
| Utilisateur            | vendeur-1                |                         | Langue                 | Français | 6   |
| Mot de passe           |                          |                         | Code-barres            |          |     |
| Profil utilisateur     | Verideur                 | $\overline{\mathbf{v}}$ |                        |          |     |
|                        | Peut valider ou a        | ipprouver les document  | s                      |          |     |
| Magasins dans les      | queis cet ublisateur peu | ut se connecter         |                        |          |     |
| 2                      |                          |                         |                        |          |     |
| Nº Magasin             | Nom                      |                         | Vile                   |          |     |
| N° Magasin             | Nom<br>1 RESTAURANT L    | ESPLANADE               | Vile<br>Lancy / Genève |          |     |
| N <sup>e</sup> Megasin | Nom                      | ESPLANADE               | Vile<br>Lancy / Genéve |          | 4 + |

| Jean-Luc 1 | Cashflow     |   |
|------------|--------------|---|
|            | Utilisateur  |   |
|            | Mot de passe | 2 |
|            |              |   |

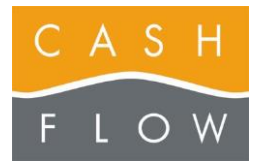

# 2 – L'écran de backoffice

Le menu backoffice n'est disponible que pour les utilisateurs de niveau « Direction ».

Les autres utilisateurs accèdent directement à l'écran de caisse dès l'identification pour effectuer les ventes.

(voir pages 9-19 de l'Aide Cashflow).

**Menu principal :** l'écran back-office présente les 5 menus principaux avec les boutons graphiques pour accéder aux fonctionnalités :

- de la caisse (1),
- des articles (2),
- des clients (3),
- des ventes (4),
- des différents paramètres d'administration (5),
- un bouton qui vous permet de quitter le logiciel (6).

| nu principal   |   |    |     |      |
|----------------|---|----|-----|------|
| Caisse         | 1 | BA | SIC | IE   |
| Articles       | 2 |    |     |      |
| Clients        | 3 |    |     |      |
| Ventes         | 4 |    |     |      |
| Administration | 5 |    |     |      |
|                |   |    |     | CASH |

Utilisateur : Jean-Luc - Magasin nº 1 (Cashflow SA) - Poste nº 1 (Caisse01) - Version 2.2.2593.0 - BD=C:\CF\Database\CASHFLOW\_TEST.FDB

|                | Calsse                      |                        |                                  |                              |
|----------------|-----------------------------|------------------------|----------------------------------|------------------------------|
| Caisse         | Caisse                      | Entrées et<br>Sorties  | Ouvertures et<br>fermetures      | Aide Cashllow                |
| ~              | Changer<br>utilisateur      |                        | Feuille de caisse                |                              |
| Articles       |                             |                        |                                  |                              |
|                | Parametres de caisse        |                        |                                  |                              |
| Clients        | Éditeur de plage            | Éditeur écron de total | Éditeur écran<br>d'entrée/sortie | Éditeur touches<br>de rabais |
| Ventes         | Paramètros de<br>caisse     | États                  |                                  |                              |
|                |                             |                        |                                  |                              |
| Administration |                             |                        |                                  |                              |
|                |                             |                        |                                  |                              |
|                | Périphériques               |                        |                                  |                              |
|                | (Construction of the second | Prode                  |                                  |                              |
|                | Périphériques               | 1.0005                 |                                  |                              |

| No. of Concession, Name of Concession, Name of |                                  |                       |                         |                    |
|----------------------------------------------------------------------------------------------------|----------------------------------|-----------------------|-------------------------|--------------------|
|                                                                                                    | Articles                         |                       |                         |                    |
| Caisse                                                                                                    | Voir les articles                | Étiquettes            | Historique<br>article   | Fournissours       |
| Articles                                                                                                    | Listes et<br>analyses            |                       |                         |                    |
| $\smile$                                                                                                    | Gestion de stock                 |                       |                         |                    |
| Clients                                                                                                    | Réceptions de<br>marchandises    | Corrections de stocks | Inventaires             |                    |
| Ventes                                                                                                    |                                  |                       | Sorties<br>marchandises |                    |
|                                                                                                    | Consultation<br>stocks et ventes |                       |                         |                    |
| Administration                                                                                                    |                                  |                       |                         |                    |
|                                                                                                    | Paramètres des artic             | es                    |                         |                    |
|                                                                                                    | Families                         | Catégories            | Couleurs                | Grilles de tailles |
|                                                                                                    |                                  |                       |                         |                    |

Choisissez parmis les 5 menus pour accéder aux fonctionnalités qui y sont rattachées :

### Caisse :

- Fonctions de caisse : utilisation de la caisse enregistreuse, mais aussi suivi des entrées et sorties, changer utilisateurs + Aide Cashflow

> - **Paramètres de caisse** : éditeurs divers : plages, écran de total, rabais, paramètres de caisse (définition du fond de caisse), impression tickets, états (étiquettes, texte sur tickets, format des factures, etc.).

- **Periphériques** : réglage et programmation des périphériques et pools d'impression

### Articles : (voir aussi pages 4-8 de l'Aide Cashflow)

- Gestion des articles : visualisation et création des articles, étiquettes, historique des articles et fournisseurs

- **Gestion de stock** : Réception et sorties des marchandises, correction du stock, inventaires, listes et consultation, rendement par article

- **Paramètre des articles** : Familles et sous-familles, catégories, couleurs et grilles des tailles (seulement pour les magasins d'habits)

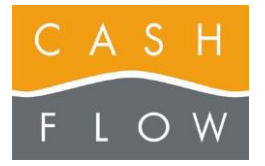

# GUIDE TUTORIEL LOGICIEL DE CAISSE

Cashflow SA, Z.I. Champ Paccot 19 1627 Vaulruz Tél 058 911 02 50 06.02.2012 DN 2.2-Basic One

### Clients : (voir aussi page 20 de l'Aide Cashflow)

- **Fonctions des clients** : création et gestion des clients, historique et catégories des clients.

| principal      |                                                                                                    |
|----------------|----------------------------------------------------------------------------------------------------|
|                | Clients                                                                                                    |
| Caisse         | Clients                                                                                                    |
| Articles       |                                                                                                    |
| Clients        |                                                                                                    |
| Ventes         |                                                                                                    |
| Administration |                                                                                                    |
| Quitter        |                                                                                                    |
|                | History : handur - Managent I (Califford SA) - Poste of I (Cassed I) - Version 2.7.2591.0 - Mul (CEEDatabase)/ADB/OV/TEXT.878 |

### Ventes :

**Gestion des ventes** : consultation de tickets, statistiques des ventes et des paiements, mouvements financiers, papiers valeur, tickets en attente et articles vendus.

**Paramètres des ventes** : choix des devises et mode de paiement par défaut, pied de page des factures, codes TVA, détail des modes de paiement, cours des devises

| 0400                                |                                        |                                |                              |                         |
|-------------------------------------|----------------------------------------|--------------------------------|------------------------------|-------------------------|
|                                     | Ventes                                 |                                |                              |                         |
| Caisse                              | Consultation de tickets                | Statistique des ventes         | Statistique des<br>paiements |                         |
| _                                   | Voir les papiers<br>valeurs            | Voir les tickets<br>en attente | Articles vendus              | Articles<br>mouvementés |
| Articles                            |                                        |                                |                              |                         |
|                                     |                                        |                                |                              |                         |
| Clients                             |                                        |                                |                              |                         |
| Clients                             |                                        |                                |                              |                         |
| Clients                             |                                        |                                |                              |                         |
| Clients<br>Ventes<br>Administration | Paramètres                             |                                |                              |                         |
| Clients<br>Ventes<br>Administration | Paramètres<br>Paramètres des<br>ventes | Codes TVA                      | Modes de psiomont            | Devises                 |

|                | Administration              |                                |
|----------------|-----------------------------|--------------------------------|
| Caisse         | Utilisateurs Magasins Poste | s de travail                   |
| Articles       | Pays et numéros<br>postaux  | Poramètres de<br>l'application |
| TO BORDS       |                             |                                |
| Clients        |                             |                                |
| Ventes         |                             |                                |
| Administration |                             |                                |
| $\bigcirc$     |                             |                                |
|                | Diagnostics                 |                                |
|                |                             |                                |

### Administration :

- Paramètres de l'administration : définition des utilisateurs, du magasin, des postes de travail

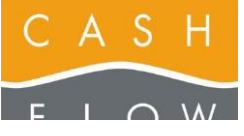

# 3 – Créez, complétez et modifiez vos données de base

**Généralité importante** : toutes les données de base peuvent être créées et complétées au fur et à mesure de la création et de la modification des articles. Toutefois il est prudent de prévoir ces informations auparavant, dans un souci d'organisation et de tri des articles pour l'usage de la caisse et des statistiques.

# Création de familles

Le choix d'une famille et d'une sous-famille est obligatoire lors de la création d'un article.

Le nom d'une famille et celui de la sous-famille correspondante peuvent être identiques.

A - Depuis le menu principal de l'écran du backoffice, accédez au menu « Articles » (1), puis ouvrez le paramétrage des familles (2).

**B** - Utilisez le bouton « Créer une famille » (3) pour ouvrir la fenêtre de création.

C - Entrez le nom de la famille, puis cliquez sur le bouton
 « OK » (4). Pour fermer la fenêtre, cliquez sur « Quitter »
 (5).

**D** - La liste des familles (6) contient désormais celle que vous venez de créer.

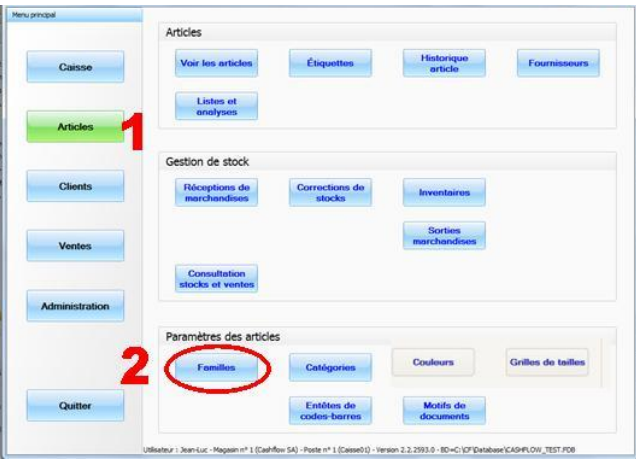

| amiles d'articles                                                                                               | and the second second sec |               |       |
|----------------------------------------------------------------------------------------------------|----------------------------------------------------------------------------------------------------|---------------|-------|
|                                                                                                    | Sous families                                                                                                    | A 2nde langue |       |
| 100000                                                                                                    | > classic                                                                                                    | klassisch     |       |
| noms de tanilles                                                                                                | mode                                                                                                    | modech        |       |
| 3 100                                                                                                    | *                                                                                                    |               |       |
| Chenses                                                                                                    |                                                                                                    |               |       |
| Robes                                                                                                    |                                                                                                    |               |       |
| UTTLS CASHFLOW                                                                                                  |                                                                                                    |               |       |
|                                                                                                    |                                                                                                    |               |       |
|                                                                                                    |                                                                                                    |               | (in a |
|                                                                                                    |                                                                                                    |               |       |
|                                                                                                    |                                                                                                    |               |       |
|                                                                                                    |                                                                                                    |               | E.    |
|                                                                                                    |                                                                                                    |               |       |
|                                                                                                    |                                                                                                    |               |       |
|                                                                                                    |                                                                                                    |               |       |
| Actions                                                                                                    |                                                                                                    |               |       |
| Accous                                                                                                    |                                                                                                    |               |       |
| 100 I I I I I I I I I I I I I I I I I I                                                                         |                                                                                                    |               |       |
| Gréer une famile                                                                                                |                                                                                                    |               |       |
|                                                                                                    |                                                                                                    |               |       |
| Modifier une famile                                                                                             | and the second second se                                                                                                    |               |       |
|                                                                                                    |                                                                                                    |               |       |
| C. Scotter on fants                                                                                             |                                                                                                    |               |       |
| Contract of the second                                                                                          |                                                                                                    |               |       |
|                                                                                                    |                                                                                                    |               |       |
|                                                                                                    |                                                                                                    |               |       |
| the second second second second second second second second second second second second second second second se |                                                                                                    |               |       |

| Cashflow Ba | sic One - Famille |         |         |
|-------------|-------------------|---------|---------|
| Nom familie | Accessoires       | ]       |         |
| 2nde langue | Zubehör           |         | 5       |
|             | 4 d ~             | Clavier | Quitter |

# Control taxic One - Familes d'articles

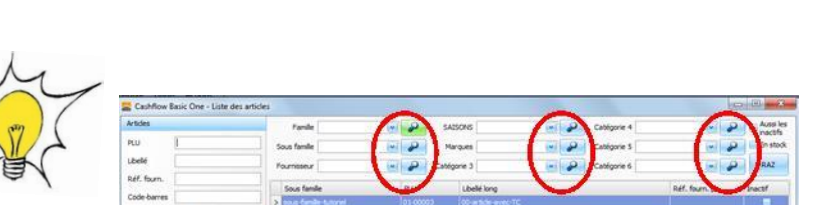

# Création de sous-familles

Sélectionnez la famille créée, puis ajoutez les sousfamilles correspondantes dans la liste de droite (7). Pour ajouter une sous-famille, validez simplement avec la

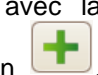

touche « Entrée » du clavier ou utilisez le bouton (8)

Utilisez le bouton « Quitter » pour fermer la fenêtre (9).

Notez qu'une sous-famille est toujours liée à une famille.

Dans plusieurs fenêtres en lien avec les articles, vous trouverez des « loupes ». Elles servent à accéder aux fenêtres de cette page et des suivantes pour ajouter des données

familles, sous-familles, catégories, fournisseurs, etc).

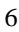

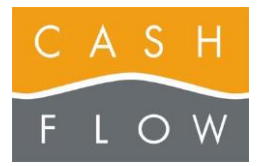

# Création de Catégories

Il n'est pas obligatoire de créer et d'utiliser des catégories. Cette possibilité permet par exemple de regrouper les chiffres et données statistiques des articles de la même marque, de la même saison, etc.

E - La création des catégories utilise le même principe que celui des famille. Accédez au paramétrage des catégories depuis le menu « Articles » du Backoffice en utilisant la touche « Catégories articles » (10).

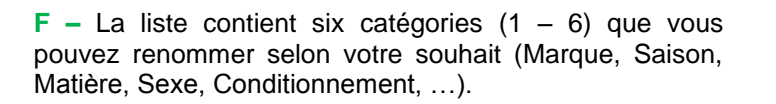

Renommez les catégories à l'aide du bouton « Modifier » (11).

G - Changez le nom de la catégorie dans les champs correspondant (12), puis validez à l'aide du bouton « OK » (13). Si nécessaire, vous pouvez directement accéder à la catégorie précédente ou suivante à l'aide des boutons de parcours « suivant » (14) pour renouveler l'opération

H – La liste des catégories (15) contient désormais celle ou celles que vous venez de modifier.

Sélectionnez une catégorie puis créez les données de chacune d'elles dans la liste de droite (16). Pour ajouter une sous-catégorie (par exemple une liste de margues, si la catégorie s'appelle Marques).

Validez simplement avec la touche « Entrée » du clavier .(17).

ou utilisez le bouton

Utilisez le bouton « Quitter » pour fermer la fenêtre (18).

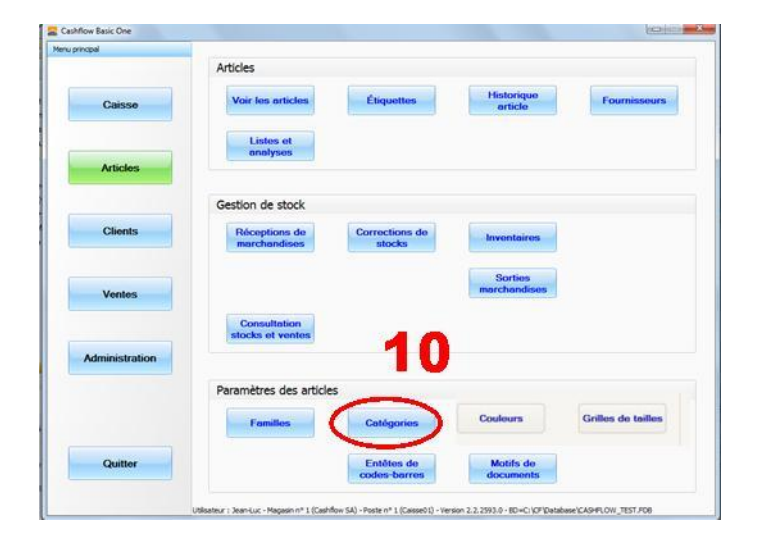

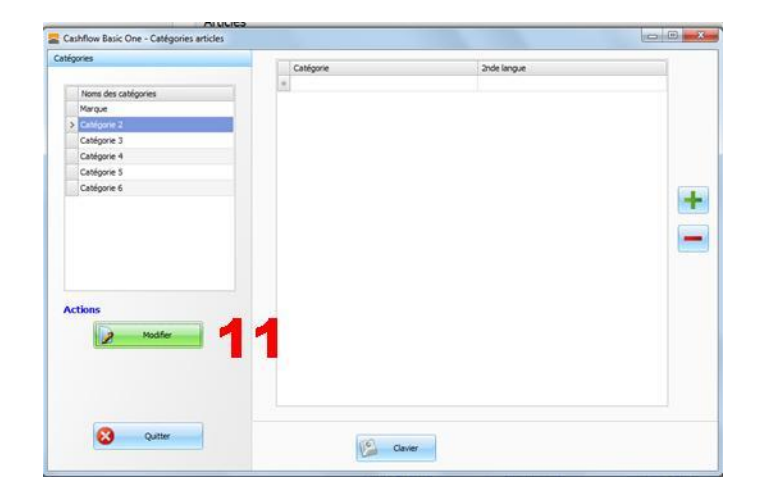

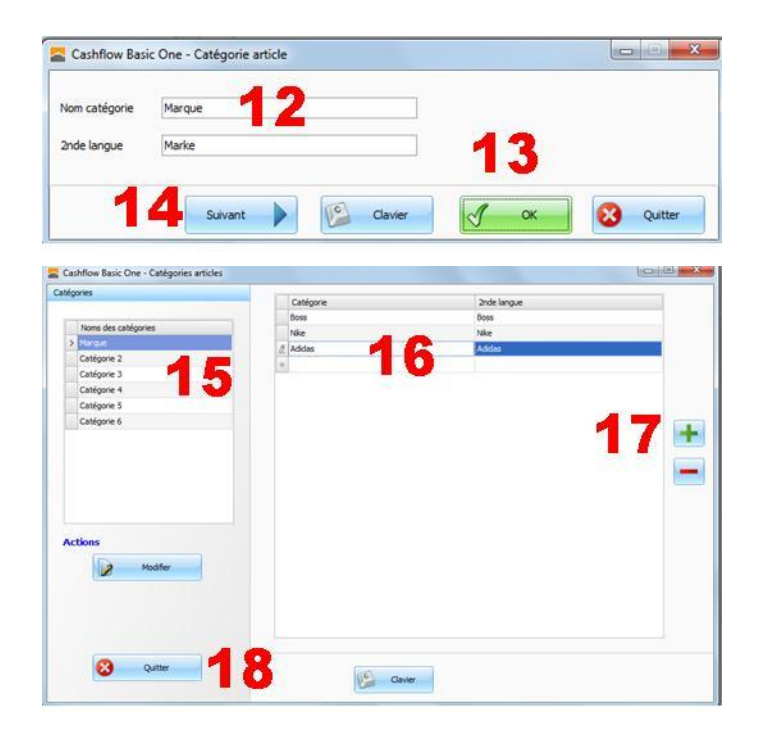

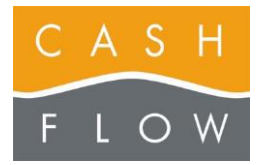

# Création de grilles de tailles

Seul certains types de magasins (par exemple des boutiques de vêtements) utilisent une classification des articles par tailles et par couleurs. Il n'est pas obligatoire de créer et d'utiliser ces classifications.

Si les boutons « Couleurs » et « Grilles de taille » (entourés de rouge), n'apparaissent pas dans votre écran, cliquez la fonction « Paramètres des ventes » dans le menu principal « Ventes ». Ensuite dans l'onglet « Article » cochez la case « Gestion des tailles et couleurs ».

 I – La création des tailles utilise le même principe que celui des familles et catégories. Accédez au paramétrage des grilles de tailles depuis le menu « Articles » du Backoffice en utilisant la touche « Grilles de tailles » (19).

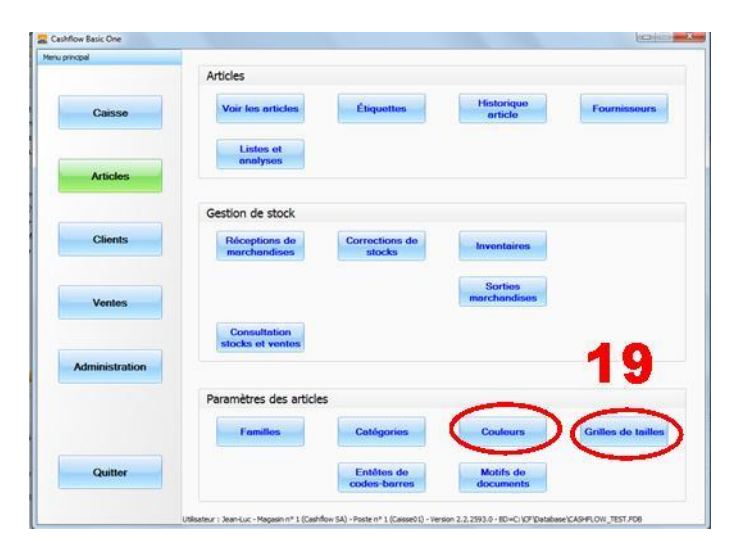

| illes de talles                                                                                                    |            |             |     |
|----------------------------------------------------------------------------------------------------|------------|-------------|-----|
|                                                                                                    | N* taile   | 2nde langue |     |
| how do to colle                                                                                                    | *          |             |     |
|                                                                                                    |            |             |     |
|                                                                                                    |            |             |     |
|                                                                                                    |            |             |     |
|                                                                                                    |            |             | 100 |
|                                                                                                    |            |             |     |
|                                                                                                    |            |             |     |
|                                                                                                    |            |             | 100 |
|                                                                                                    |            |             |     |
|                                                                                                    |            |             |     |
|                                                                                                    |            |             |     |
| and the second second se |            |             |     |
| ctions                                                                                                    | 00         |             |     |
| D. Charles                                                                                                    | 70         |             |     |
| 9 Geenegie                                                                                                    |            |             |     |
| Modifer une grile                                                                                                    |            |             |     |
|                                                                                                    |            |             |     |
| Supprimer une grille                                                                                                    |            |             |     |
|                                                                                                    |            |             |     |
| (                                                                                                    |            |             |     |
| Quitter                                                                                                    | (00) march |             |     |
|                                                                                                    |            |             |     |

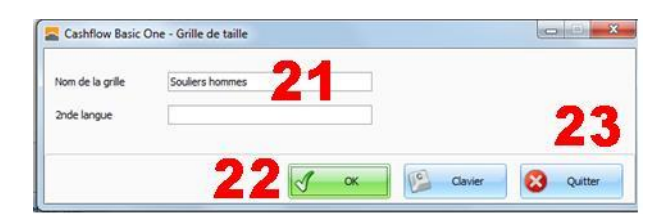

K – Entrez le nom de la grille dans le champ (21) puis validez à l'aide du bouton « OK » (22).

J – Créez une grille de tailles à l'aide du bouton « Créer

Quittez la fenêtre avec « Quitter » (23).

L – La liste des grilles (24) contient désormais la nouvelle grille de taille.

Sélectionnez-la puis créez les tailles correspondantes dans la liste de droite (25). Pour ajouter une taille, validez simplement avec la touche « Entrée » du clavier ou

utilisez le bouton 🖳

une grille » (20).

### Attention :

- ajoutez au moins une taille par grille !
- ne renommez pas les tailles pour étendre la grille !

Les boutons (26).et sont utilisés pour déplacer les tailles dans la grille, notamment dans le cas de l'extension d'une grille.

Chaque grille contient au maximum 30 tailles.

Utilisez le bouton « Quitter » pour fermer la fenêtre (27).

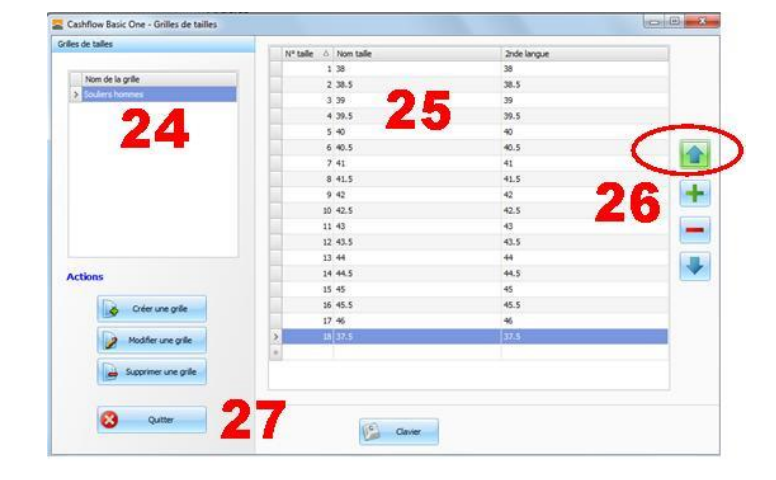

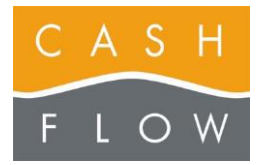

# GUIDE TUTORIEL LOGICIEL DE CAISSE

Cashflow SA, Z.I. Champ Paccot 19 1627 Vaulruz Tél 058 911 02 50 06.02.2012 DN 2.2-Basic One

# Création de couleurs

Seul certains types de magasins (par exemple des boutiques de vêtements) utilisent une classification des articles par tailles et par couleurs. Il n'est pas obligatoire de créer et d'utiliser ces classifications.

Si les boutons « Couleurs » et « Grilles de taille » (entourés de rouge), n'apparaissent pas dans votre écran, cliquez la fonction « Paramètres des ventes » dans le menu principal « Ventes ». Ensuite dans l'onglet « Article » cochez la case « Gestion des tailles et couleurs ».

M – La création des couleurs utilise le même principe que celui des familles, catégories et tailles. Accédez au paramétrage des couleurs depuis le menu « Articles » du Backoffice en utilisant la touche « Couleurs » (28).

| Articles                      |                                                                                                    |                                                                                                    |                                                                                                    |
|-------------------------------|----------------------------------------------------------------------------------------------------|----------------------------------------------------------------------------------------------------|----------------------------------------------------------------------------------------------------|
| Voir les articles             | Étiquettes                                                                                                    | Historique<br>article                                                                                                    | Fournisseurs                                                                                                    |
| Gestion de stock              |                                                                                                    |                                                                                                    |                                                                                                    |
| Réceptions de<br>marchandises | Corrections de stocks                                                                                                    | Inventairos                                                                                                    |                                                                                                    |
|                               |                                                                                                    | Sorties<br>marchandises                                                                                                    | Commandes<br>fournisseur                                                                                                    |
| Listes of<br>analyses         | Consultation<br>stocks et ventes                                                                                          | Rendement<br>articles                                                                                                    |                                                                                                    |
|                               |                                                                                                    |                                                                                                    |                                                                                                    |
|                               |                                                                                                    | 28                                                                                                    |                                                                                                    |
| Paramètres des article        | es                                                                                                    | -                                                                                                    |                                                                                                    |
| Famillos                      | Catégories                                                                                                    | Couleurs                                                                                                    | Grilles de tailles                                                                                                    |
|                               | Entêtes de<br>codes-barres                                                                                                | Motifs de<br>documents                                                                                                    | Lieux de<br>stockøge                                                                                                    |
|                               | Articles Voir les articles Gestion de stock Réceptions de marchandises Listen et analyses Paramètres des article Families | Arbeies Voir les articles Eliquettes  Gestion de stock  Réceptions de atocks  Listen et annelyses  Paramètres des articles  Families Contégories Entétes de Contégories Entétes de Contégories Entétes de Contégories Entétes de Contégories | Articles Voir les articles Étiquettes Historique article Gestion de stock Pidceptions de stocks Corrections de stocks Inventaires Sorties marchandises Consultation Rendement analyses Consultation Rendement articles Consultation Rendement Consultation Rendement Consultation Rendement Consultation Rendement Consultation Rendement Consultation Rendement Rendement Ren |

| Consta 2 | L. Internation | Allow on the set | 2.4.1        | 10                                                                                                    |
|----------|----------------|------------------|--------------|----------------------------------------------------------------------------------------------------|
|          | Nº couleur     | Nom couleur      | 2nde langue  |                                                                                                    |
| Couleur  | 2              | 2 Dark -         | 100          |                                                                                                    |
|          |                | 1 Deu            | beu          |                                                                                                    |
|          |                | 12 bieu pastel   | bieu pestel  |                                                                                                    |
|          |                | L7 Dieu-gns      | beu-gris     |                                                                                                    |
|          |                | 16 Dieu rok      | Deuros       |                                                                                                    |
|          |                | 18 bleu-vert     | bleu-vert    |                                                                                                    |
|          |                | 15 bordeau       | bordeau      |                                                                                                    |
|          |                | 7 brun           | brun         | <b>^</b>                                                                                                    |
|          |                | 19 brun-dar      | brun-dar     | <b>74</b>                                                                                                    |
|          |                | 11 orême         | crène        |                                                                                                    |
|          | 3              | 14 gris          | gris         | Contraction of the local division of the local division of the loc |
|          |                | 4 jaine          | jaune        |                                                                                                    |
|          |                | 21. jaune pastel | jaune pastel |                                                                                                    |
|          |                | 10 kaki          | kala         |                                                                                                    |
|          |                | 13 nair          | noe          |                                                                                                    |
|          |                | 9 olive          | olive        |                                                                                                    |
|          |                | 8 orange         | orange       |                                                                                                    |
|          |                | 3 rouge          | rouge        |                                                                                                    |
|          |                | 5 vert           | vert         |                                                                                                    |
|          | 1              | 20 vert-dav      | vert-dar     |                                                                                                    |
|          |                | 6 violet         | videt        | 4                                                                                                    |

L – Créez les couleurs directement dans la liste de droite

Pour ajouter une couleur, validez simplement avec la touche « Entrée » du clavier

ou utilisez le bouton (29).

Si vous travaillez avec beaucoup de couleurs, et enfin d'éviter des doublons à la saisie, entrez la première lettre du mot de la couleur dans la case de gauche « Couleur » (**30**), cela n'affichera que les couleurs déjà définies.

Utilisez le bouton « Quitter » pour fermer la fenêtre (31).

| Couleurs  | Not on dear them on dear | The land a  |  |
|-----------|--------------------------|-------------|--|
|           | 2 Distance               |             |  |
| Couleur b | 1 bieu                   | bleu        |  |
| 20        | 12 bleu pestel           | bleu pestel |  |
|           | 17 bleu-gris             | bleu-ona    |  |
|           | 16 bieu-roi              | bleu-roi    |  |
|           | 18 bleu-vert             | bleu-vert   |  |
|           | 15 bordeau               | bordeau     |  |
|           | 7 brun                   | brun        |  |
|           | 19 brun-dar              | brun-dar    |  |
|           |                          |             |  |
|           |                          |             |  |
|           |                          |             |  |

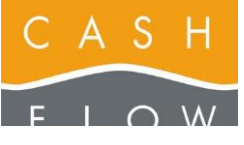

# GUIDE TUTORIEL LOGICIEL DE CAISSE

Cashflow SA, Z.I. Champ Paccot 19 1627 Vaulruz Tél 058 911 02 50 06.02.2012 DN 2.2-Basic One

# 4 – Créer un article (sans tailles et couleurs)

A - Depuis le menu principal de l'écran du backoffice, accédez au menu « Articles » (1), puis ouvrez la liste des articles par le bouton « Voir les articles » (2).

Vous et vos vendeurs pouvez atteindre cette même fenêtre également depuis l'écran de caisse à l'aide du bouton intitulé « Recherche d'article ».

**B** - Utilisez le bouton « Créer un article » (3) pour ouvrir la fiche article.

Les champs obligatoires pour créer un article sont :

- le « libellé long », (4)
- le « libellé touche » est repris du « libellé long » par défaut, si pas défini autrement par vos soins (5)
- la famille et la sous-famille. (6)

Le PLU (numéro d'article) sera décidé par le logiciel lors de l'enregistrement de l'article si vous ne le fixez pas manuellement.

Le libellé qui apparaît sur le **ticket de caisse** (et si programmé, sur le **bouton de plage** de l'écran de caisse) est celui du champ « Libellé touche » (**5**).

Les autres champs sont facultatifs.

C – Remplissez au fur et à mesure les champs dont vous avez besoin.

Dans les listes déroulantes (famille, sous-famille, catégories, ...) si une donnée vous manque, accédez à la

liste correspondante en cliquant sur le bouton (6) qui vous donnera la possibilité de créer directement la donnée manquante.

Les champs qui influencent les données de vos articles :

- prix fixé ou prix ouvert (7),
- taux de TVA (8),
- blocage du rabais (9),
- article actif ou non (10).
- article géré en stock ou non (11).

### Prenez soin de bien déterminer ces données !

Si cet article n'a pas de gestion des tailles et des couleurs (si c'est le cas, voir la section de l'Aide Cashflow n° 5),

vous terminez la création / modification de votre article en cliquant sur le bouton « Enregistrer » (12).

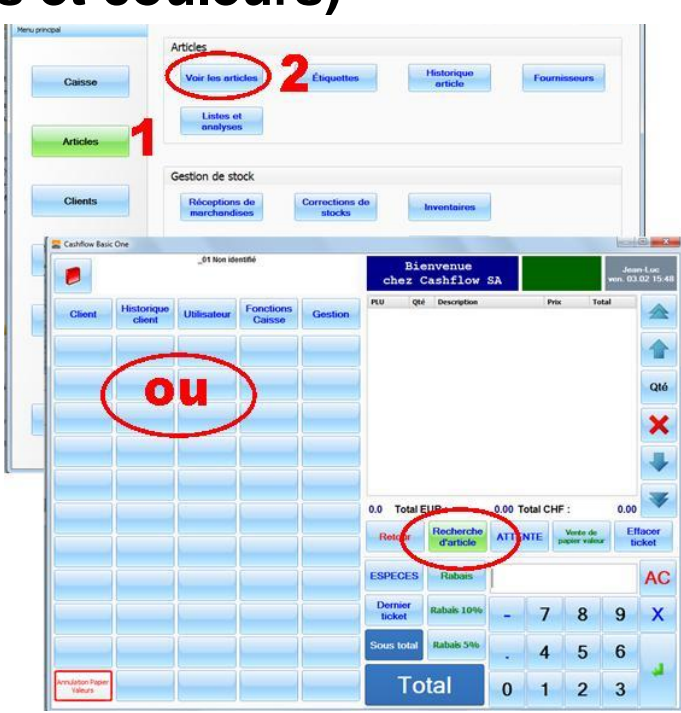

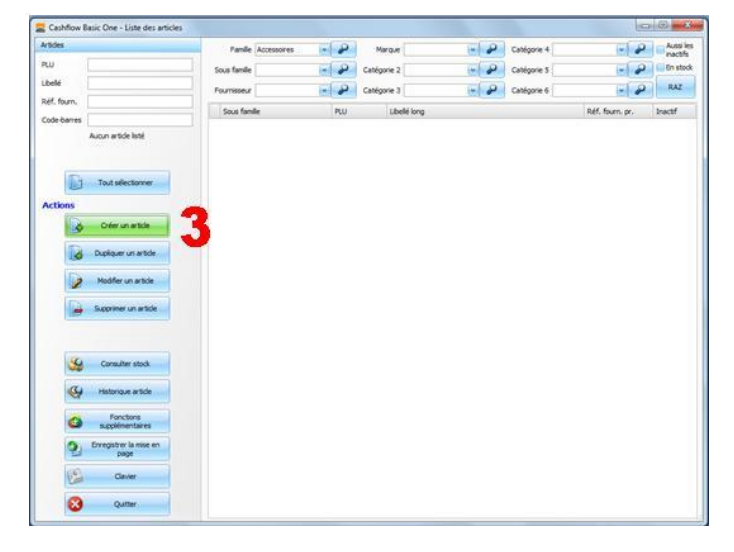

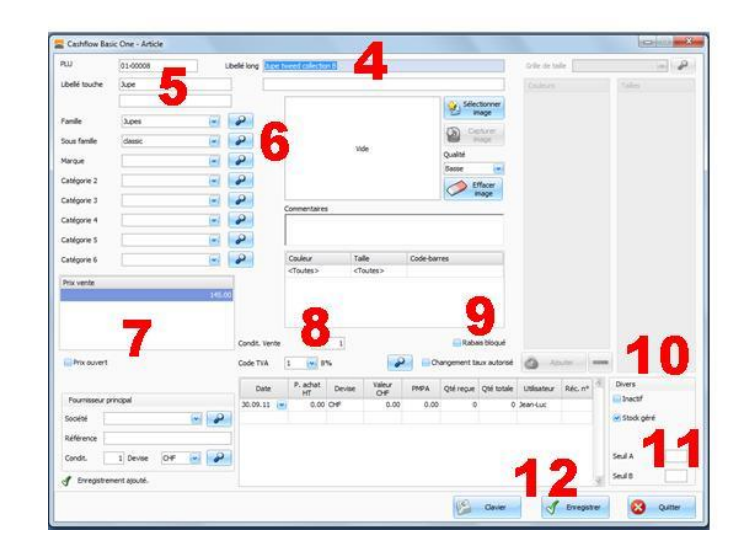

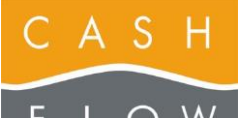

# 5 – Créer un article avec tailles et couleurs

**Attention :** si vous souhaitez gérer les tailles et les couleurs d'un article et afin d'assurer une gestion de stock rigoureuse, il est impératif de définir la grille de taille et au moins une couleur pour cet article au moment de sa création.

*Grilles de taille* : une fois l'article enregistré pour la première fois, il n'est plus possible d'ajouter une grille de tailles, ni d'en changer. Toutefois, vous pouvez ajouter d'autres tailles à la grille choisie (voir page 3 de la fiche 3 de l'Aide Cashflow).

**Couleurs** : si aucune couleur n'a été définie pour un article au moment de son premier enregistrement

(par expl. « unicolore »), la gestion des couleurs ne sera plus possible pour cet article. A partir d'une seule couleur, vous pourrez en ajouter d'autres par la suite (voir page 4 de la fiche de l'Aide Cashflow).

A - Depuis le menu principal de l'écran du backoffice, accédez au menu « Articles » (1), puis ouvrez la liste des articles par le bouton « Voir les articles » (2).

Vous et vos vendeurs pouvez atteindre cette même fenêtre également depuis l'écran de caisse à l'aide du bouton intitulé « Recherche d'article ».

**B** - Utilisez le bouton « Créer un article » (3) pour ouvrir la fiche article.

Les champs obligatoires pour créer un article sont :

- le « libellé long », (4)
- le « libellé touche » est repris du « libellé long » par défaut, si pas défini autrement par vos soins (5)
   la famille et la sous-famille. (6)

Le PLU (numéro d'article) sera décidé par le logiciel lors de l'enregistrement de l'article si vous ne le fixez pas manuellement.

Le libellé qui apparaît sur le **ticket de caisse** (et si programmé, sur le **bouton de plage** de l'écran de caisse) est celui du champ « Libellé touche » (5).

Les autres champs sont facultatifs.

C – Remplissez au fur et à mesure les champs dont vous avez besoin.

Dans les listes déroulantes (famille, sous-famille, catégories, ...) si une donnée vous manque, accédez à la

liste correspondante en cliquant sur le bouton (6) qui vous donnera la possibilité de créer directement la donnée manguante.

Les champs qui influencent les données de vos articles :

- prix fixé ou prix ouvert (7),
- taux de TVA (8),
- blocage du rabais (9),
- article actif ou non (10).
- article géré en stock ou non (11).

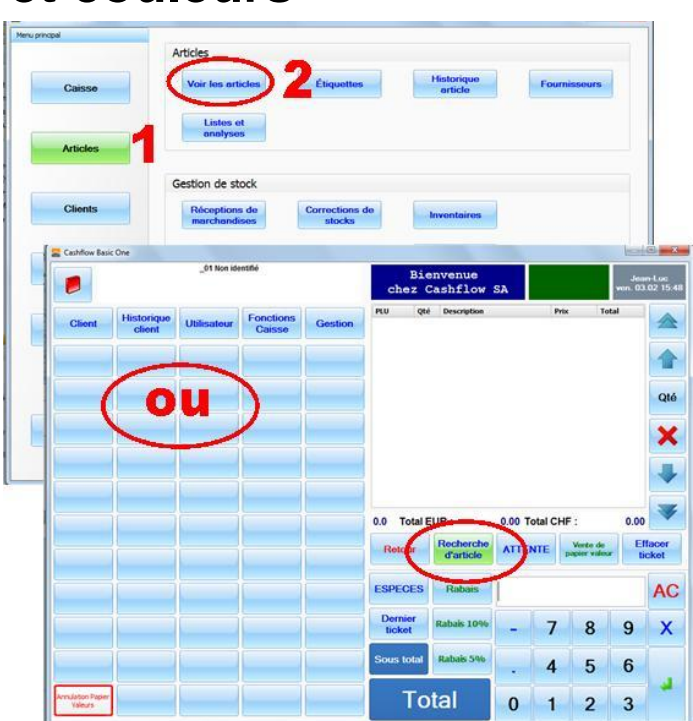

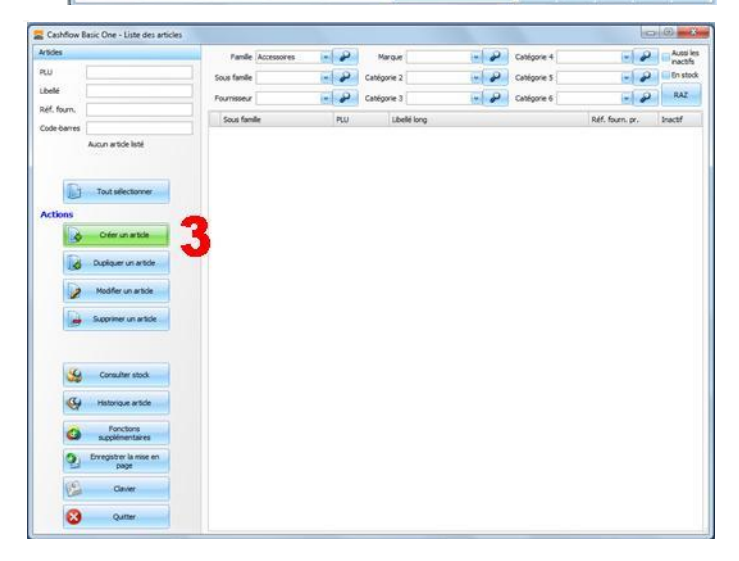

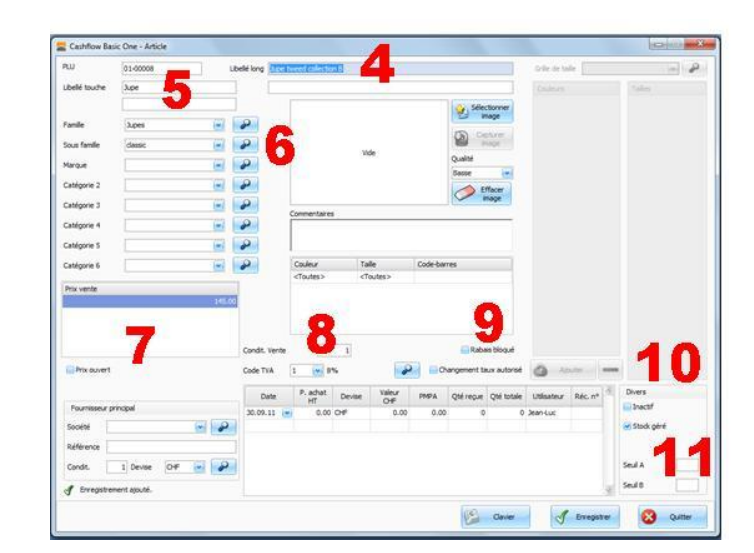

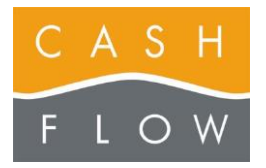

Tél 058 911 02 50 06.02.2012 DN 2.2-Basic One

# Ajout des tailles et couleurs

**Attention** : Avant d'enregistrer un article pour la première fois, lisez attentivement le début de la première page de cette feuille n° 5 de l'Aide Cashflow.

### Grille de tailles :

D – A l'aide du menu « Grille de taille » ou de la (12) sélectionnez la grille correspondante à l'article (ou créezla dans la fenêtre qui s'ouvre).

### Couleurs :

E – A l'aide du bouton « Ajouter » (13) , sous la colonne dédiée aux couleurs, complétez la liste des couleurs de l'article.

Si vous utilisez un clavier et une souris, vous pouvez sélectionner plusieurs couleurs simultanément à l'aide des touches « Ctrl » ou « Shift ctrl » de votre clavier.

# Les autres données de l'article peuvent être ajoutées ou changés ultérieurement.

F - Utilisez le bouton « Enregistrer » (14) uniquement quand vous avez fini de saisir les tailles et couleurs souhaités.

Notez également qu'une fois enregistré pour la première fois, la grille de tailles d'un article et sa ou ses couleur(s) ne peuvent plus être supprimées : une incohérence de stock pourrait en résulter.

Si vous avez commis une erreur dans le choix de la grille des tailles, supprimez l'article et créez-le à nouveau : pour cela, sortez de la fiche de l'article et après vous être assuré de la sélection de l'article, cliquez sur le bouton « Supprimer un article » (16) et confirmez votre choix (17).

Si l'article a déjà été utilisé en caisse (vendu), il n'est plus possible de le supprimer. Dans ce cas, la case « inactif » (15) permet de faire disparaître un article des listes en caisse, sans pour autant annuler le chiffre d'affaires effectué auparavant.

Vous pouvez également créer vos articles avec la procédure de réception des marchandises (voir page 7 de l'Aide Cashflow ).

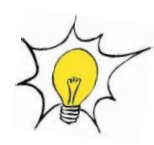

|              |                      | Libellé long | Polo s  | efari efricam  |        |               |         |                                                                                                    |                 | Grille de ta | de ]    | 1  |            |
|--------------|----------------------|--------------|---------|----------------|--------|---------------|---------|----------------------------------------------------------------------------------------------------|-----------------|--------------|---------|----|------------|
| belé touche  | Polo safari africain |              |         |                |        |               |         |                                                                                                    |                 | Couleurs     | 1       | 1  | Tales      |
| anle         | Overises             | 1 0          |         |                |        |               |         | Selection of the selection of the select | ctormer<br>nage |              |         |    | 40         |
| ious familie | Polo                 | 2            |         |                |        | Vide          |         | 0                                                                                                    |                 |              |         |    | 12         |
| larque       |                      | -            |         |                |        | tor           |         | Qualité<br>Basse                                                                                                    | (m)             |              |         |    |            |
| latégorie 2  |                      | -            |         |                |        |               |         | 0                                                                                                    | ffacer          |              |         |    |            |
| atégorie 3   |                      |              |         | Commentaire    | 16     |               |         |                                                                                                    | -               |              |         |    |            |
| atégorie 4   | -                    |              |         |                |        |               |         |                                                                                                    |                 |              |         |    |            |
| atégorie 6   | -                    |              |         | Couleur        | 1      | Tale          | Code-ba | arres                                                                                                    |                 |              |         |    |            |
| tix vente    |                      | 0.00         |         |                |        |               |         |                                                                                                    |                 |              |         |    |            |
|              |                      | Condit       | . Vente |                | 1      |               |         | E Rabe                                                                                                    | is blogut       |              |         |    |            |
| Prix ouvert  |                      | Code 1       | TVA     | 1 - 4          | *      |               | 2 00    | Trangement ta                                                                                                    | ex autorisé     | <b>O</b> 4   | outer   | -  |            |
| Fourierer    | viscoul              | 0            | Date    | P. achat<br>HT | Devise | Valeur<br>CHF | PMPA    | Qoé reque                                                                                                    | Qté totale      | Utilisateur  | Réc. nº | 10 | Divers     |
| societé [    |                      | 2            |         |                |        |               |         |                                                                                                    |                 |              |         |    | Stock géré |
| Référence    |                      |              |         |                |        |               |         |                                                                                                    |                 |              |         |    |            |
| Condt        | 1 Devise D#          | 20           |         |                |        |               |         |                                                                                                    |                 |              |         | U) | Seul A     |

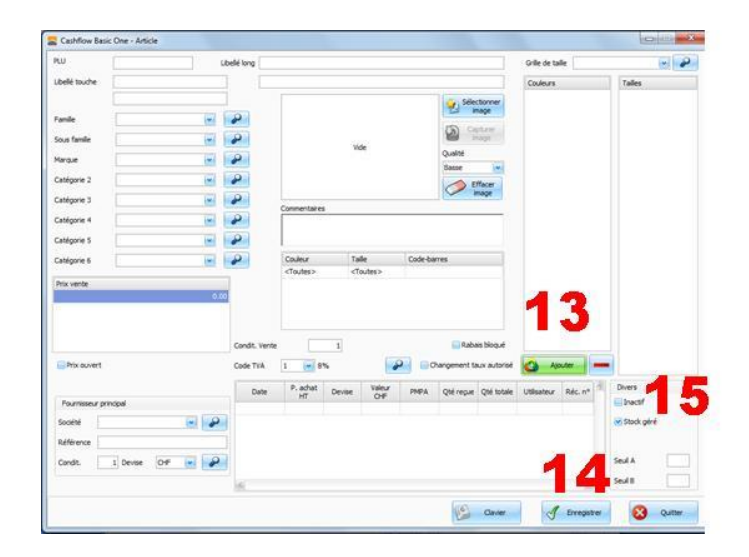

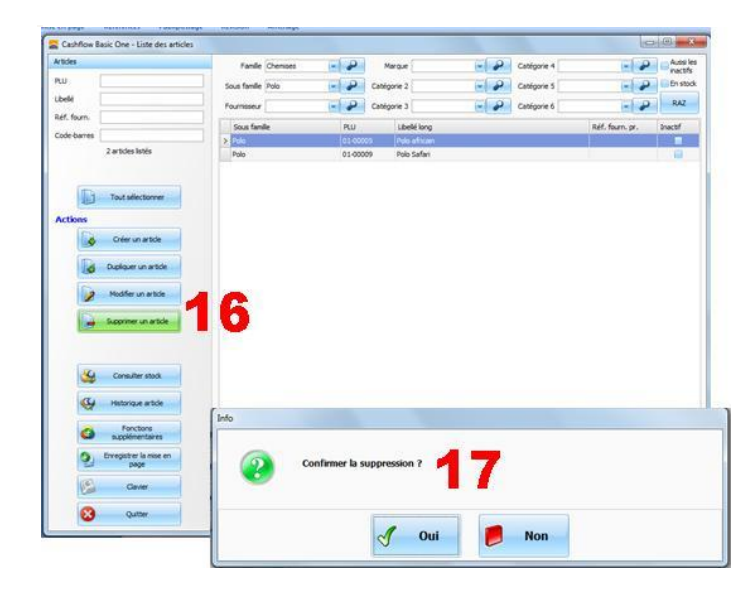

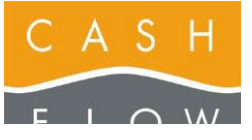

# 6 – Mettre un article sur une touche

A - Depuis le menu principal de l'écran du backoffice, accédez au menu « Articles » (1), puis ouvrez la liste des articles avec le bouton « Voir les articles » (2).

Vous et vos vendeurs pouvez atteindre cette même fenêtre également depuis l'écran de caisse à l'aide du bouton intitulé « Recherche d'article ».

B – Choisissez un ou plusieurs articles (3).à mettre sur une touche dans une des plages de votre caisse, puis utilisez le bouton « Fonctions supplémentaires » (4).

C – Choisissez le bouton « Ajouter à une plage » (5).

**D** – La fenêtre de l'éditeur de plages de touche s'ouvre et vous présente la première plage au centre (6).

La liste des plages est à gauche (7), celle des ajouts à droite (8). Pour l'instant, elle contient les articles sélectionnés.

Faites un « glisser-déposer » (ou « drag and drop ») de l'article sur une touche comme suit : cliquez sur l'article, maintenez le bouton <u>gauche</u> de la souris enfoncé, déplacez le pointeur de la souris sur la touche souhaitée (le pointeur de la souris change d'aspect) puis relâchez le bouton gauche de la souris (voir flèche de 8 à 9).

L'article choisi est maintenant placé sur le bouton désiré  $({\bf 9}).$ 

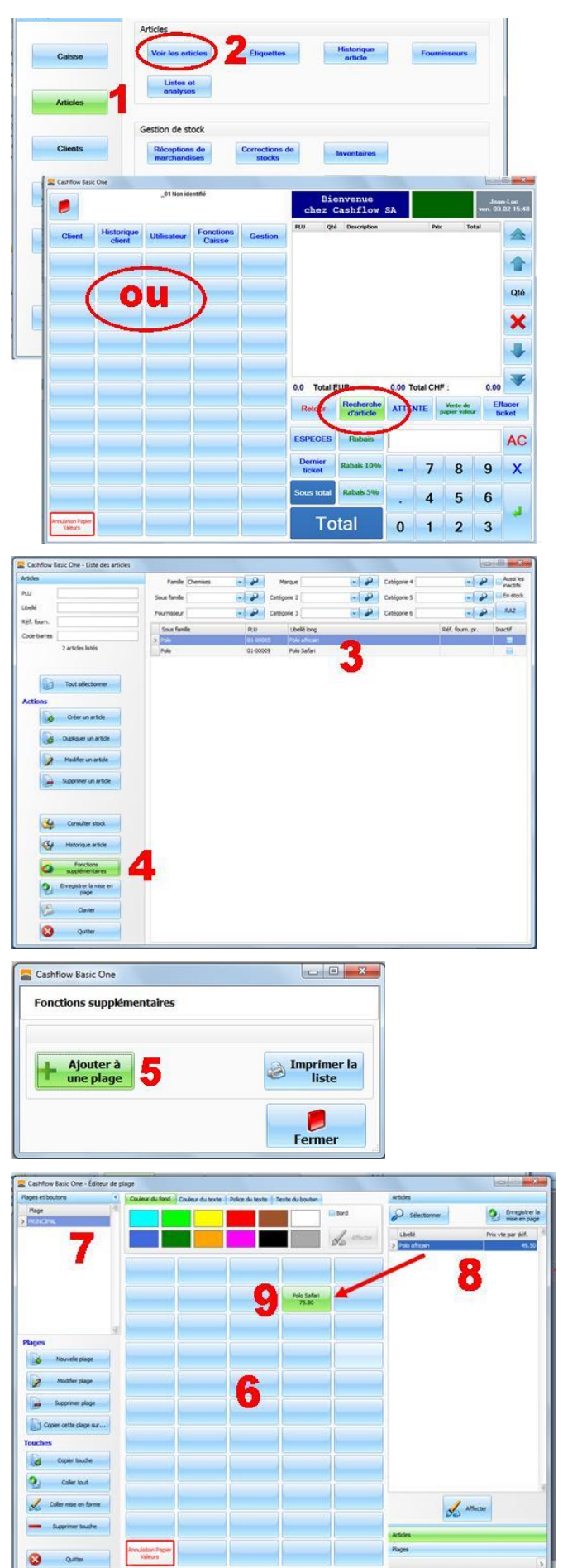

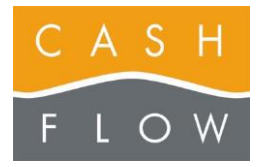

**E** – Avec un autre « glisser-déposer » avec le bouton <u>gauche</u> de la souris, vous pouvez ajouter de la couleur du fonds sur la touche créée (flèche de 10 à 11).

Vous pouvez également utiliser la touche « Affecter » (12) de la façon suivante : sélectionnez un ou plusieurs articles placés sur une touche (13), puis la couleur désirée et cliquez ensuite sur le bouton « Affecter » (12).

Vous pouvez répéter la manœuvre avec les autres onglets à disposition pour l'habillage des touches (14) :

- « couleur du texte »,
- « police du texte »
- « texte du bouton ».

Vous pouvez déplacer un bouton existant d'un emplacement à l'autre sur la plage en effectuant un « glisser-déposer » avec le bouton droite de la souris.

F – Pour créer une plage de touche supplémentaire, utilisez le bouton « Nouvelle plage » (15).

**G** – Entrez le nom (**16**) de la nouvelle plage et validez à l'aide du bouton « OK » (**17**).

Quittez ensuite la fenêtre par le bouton « Quitter » (18).

H – La plage apparait dans la liste des plages à modifier (19). Utilisez le sélecteur d'ajouts (20) et cliquez sur « Plages ». La liste des ajouts (21) est désormais remplie des plages existantes.

Comme pour les articles, glissez la plage vers une touche (flèche de 21 à 22). Puis complétez avec la couleur de fonds et du texte (comme décrit aux points 10 - 14).

Cette nouvelle touche vous permettra de passer d'une plage à une autre dans votre caisse. Afin de permettre une navigation aisée, ajoutez une touche de retour vers la « plage principale » sur chaque nouvelle plage créée.

I – Fermez ensuite la fenêtre à l'aide du bouton « Quitter » (23).

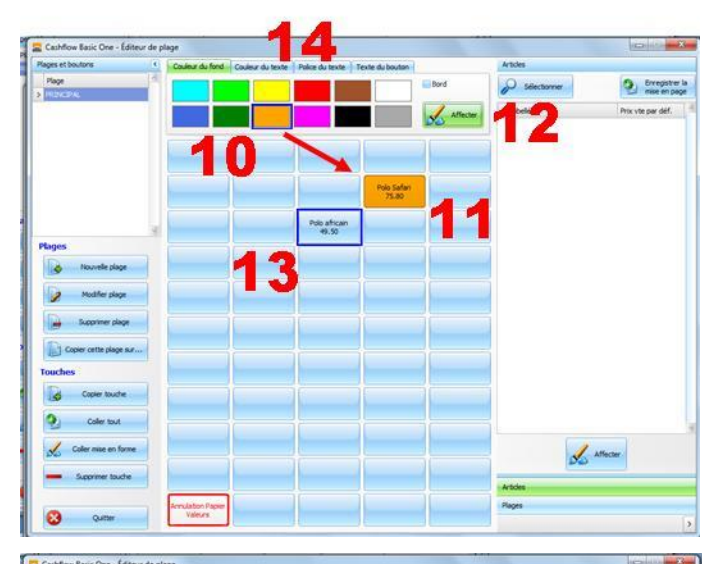

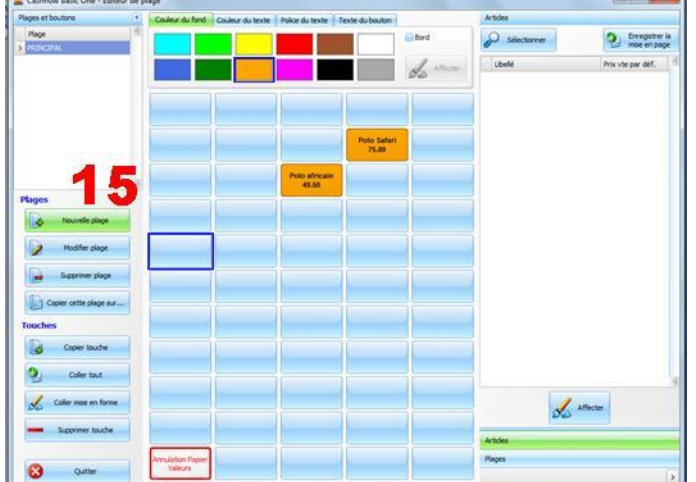

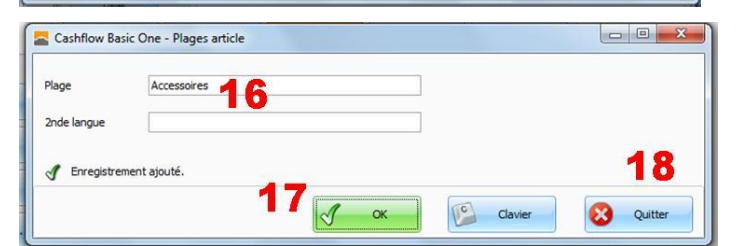

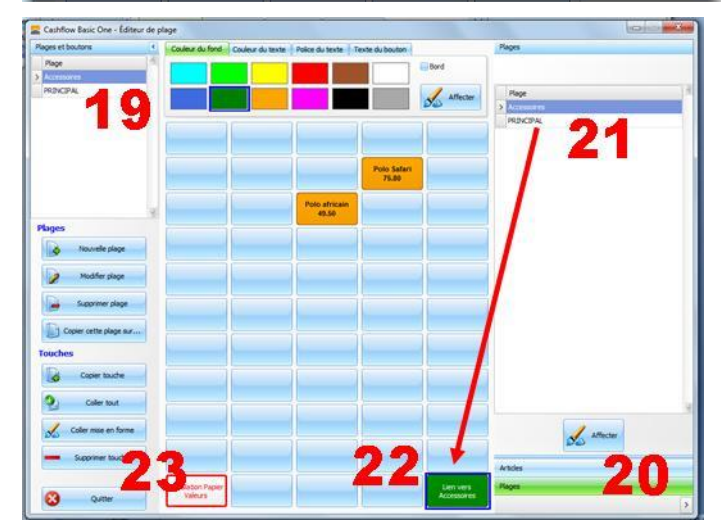

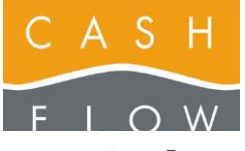

GUIDE TUTORIEL LOGICIEL DE CAISSE

Cashflow SA, Z.I. Champ Paccot 19 1627 Vaulruz Tél 058 911 02 50 06.02.2012 DN 2.2-Basic One

# 7 – Créer une réception de marchandises

Vous pouvez créer une réception de marchandises à l'avance ou au moment de la livraison.

Cela vous permet également de préparer l'impression des étiquettes en avance.

A - Depuis le menu principal de l'écran du backoffice, accédez au menu « Articles » (1), puis ouvrez la liste par le bouton « Réceptions de marchandises » (2).

### OU

Depuis la caisse et le menu « Gestion » cliquez le bouton « Réception de marchandises »

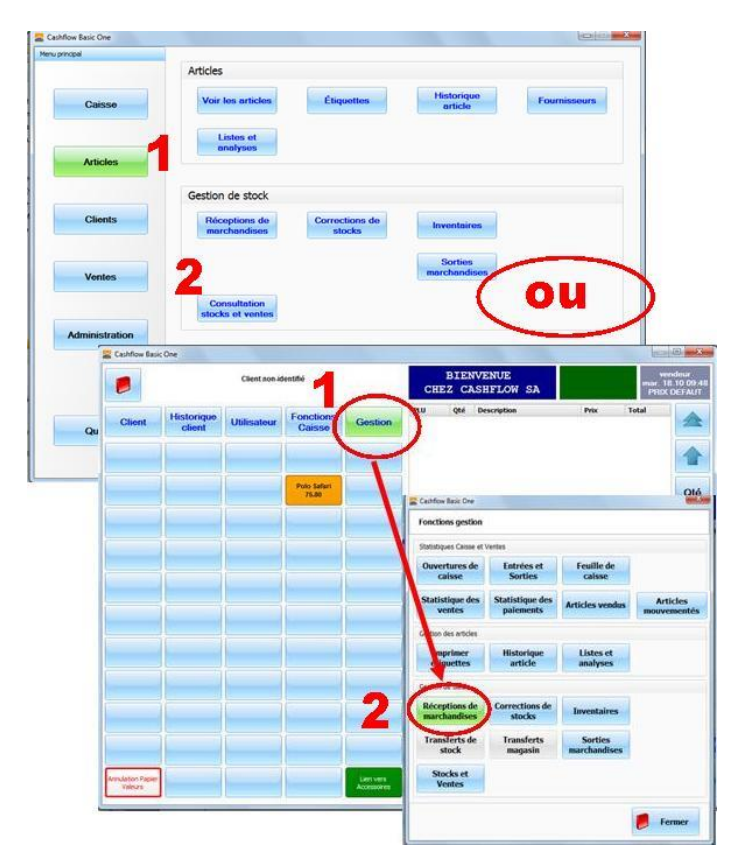

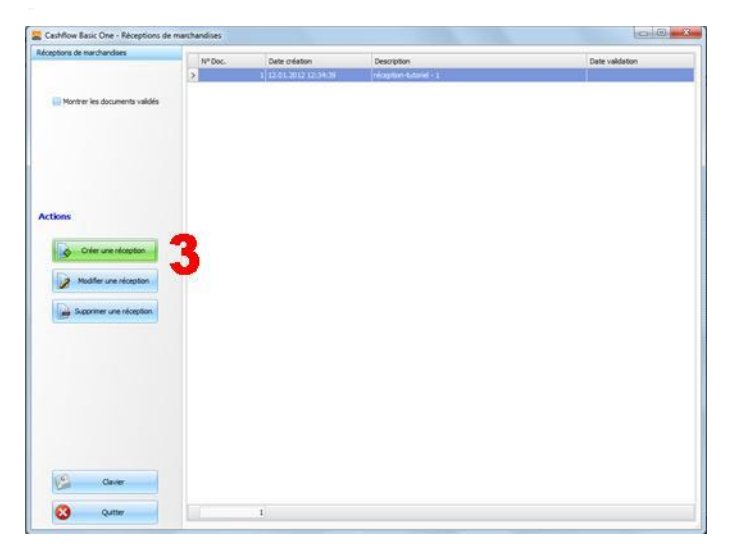

C - Indiquez éventuellement le nom de la réception dans le champ dédié (4).

B - Utilisez le bouton « Créer une réception » (3).

Donnez par exemple une indication du fournisseur et un numéro de référence (N° de facture ou de bon de livraison) pour faciliter une éventuelle recherche par la suite.

Validez ensuite en cliquant sur le bouton « Continuer » (5).

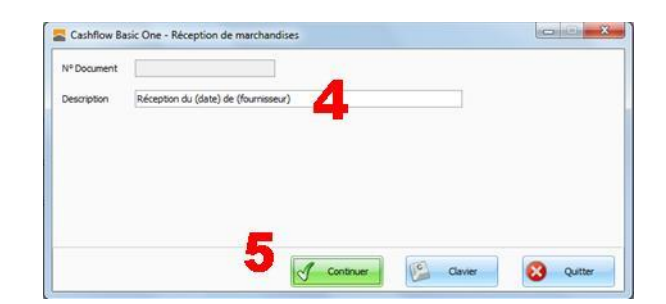

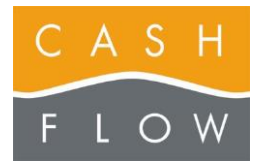

**D** – L'écran permettant de choisir le contenu de la réception s'affiche.

Pour saisir les articles de la réception, choisissez le bouton « Ajouter articles » (6).

La coche dans la case : « Présenter le tableau de saisie des quantités » (7) aura comme effet de ne pas afficher toutes les variantes taille/couleur de l'article, cela vous permettra de saisir les quantités de manière facilitée (voir ci-dessous, points F et G).

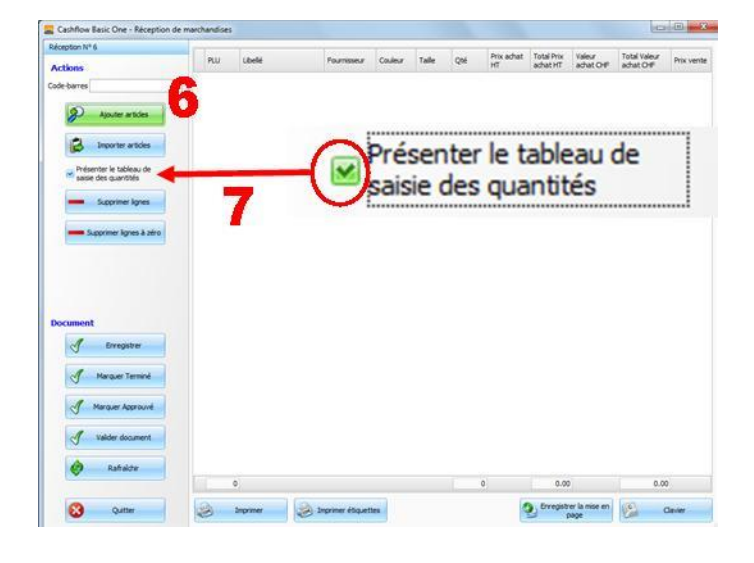

- P Marou

- 2 0

- P Catégorie 2

Catto

- 2

Catégorie 5

E – Choisissez un ou plusieurs articles dans la liste qui s'affiche (8) puis cliquez sur « Ajouter à la réception » (9).

Si vous recevez (ou allez recevoir) des articles qui ne sont pas encore enregistrés dans la caisse, vous pouvez les ajouter directement dans cette fenêtre au moment de la sélection des articles.

Z

245. 644

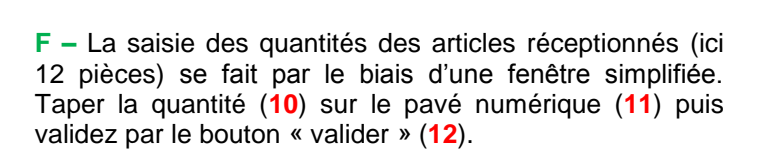

**G** – La saisie des quantités des articles taille / couleur se fait par le biais d'un tableau de quantités. Parcourez les cases du tableau (13) pour y indiquer les quantités réceptionnées par taille et par couleur, puis validez à l'aide du bouton « Ok » (14).

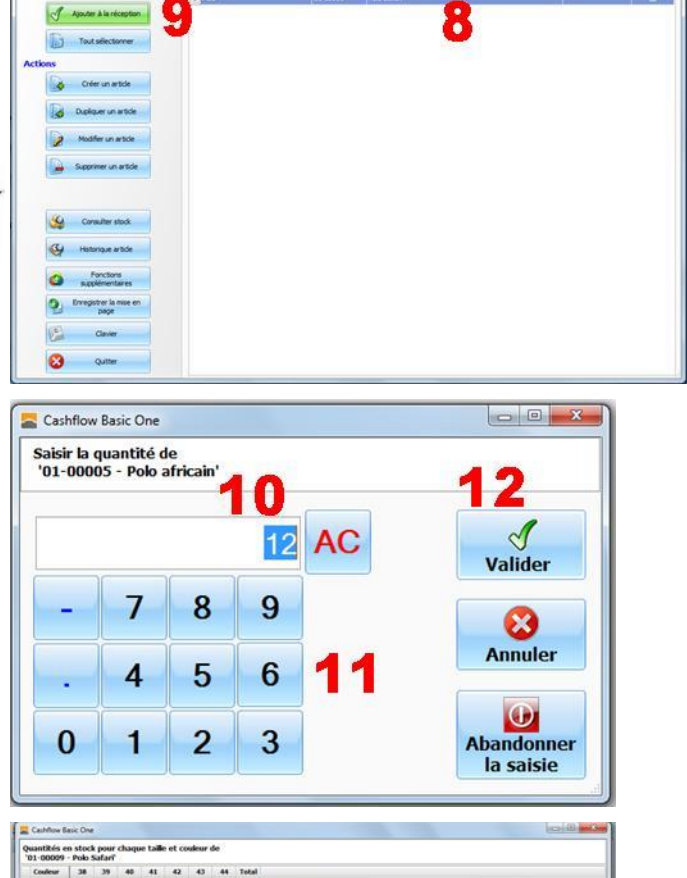

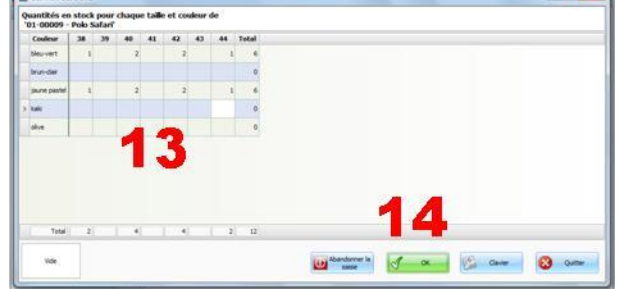

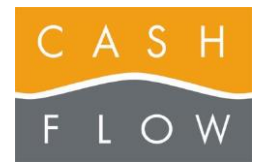

 H – Le contenu de la réception est maintenant enrichi de quantités d'articles choisies (15). Si les prix et valeurs d'achat des articles ne sont pas encore indiqués, entrezles dans les colonnes correspondantes du document (16). Vous pourrez aussi le faire ultérieurement.

S'il s'agit d'une **préparation à l'avance** de la réception de marchandise, et afin de conserver les données jusqu'à la livraison des articles, vous enregistrez votre saisie via le bouton « Enregistrer » (**17**).

I – S'il s'agit d'une réception physique de la marchandise et que vous avez contrôlé les quantités, vous pouvez cliquer sur le bouton « Valider document » (18).

Notez que dans le cas d'une hiérarchie des droits, certains utilisateurs peuvent être amenés à utiliser les boutons intermédiaires (« Marquer terminé » et « Marquer approuvé »). Le manuel utilisateur complet donne plus d'informations.

J – Confirmez la validation (19).

K – Confirmez la mise à jour des différents prix (20).

L – La réception est désormais verrouillée, les stocks sont mis à jour, ainsi que les prix de vente, d'achat et les valeurs d'achat.

A ce stade vous pouvez imprimer les étiquettes (voir page 8 de l'Aide Cashflow pour la suite)

M – Cliquez sur le bouton « Imprimer étiquettes » (21).

| éception nº 6                           | 1111      | 1.0.00         | 1.55.5             | 1200       |      | Track. | 122              | 125240        |                 |                           |       |
|-----------------------------------------|-----------|----------------|--------------------|------------|------|--------|------------------|---------------|-----------------|---------------------------|-------|
| Actions                                 | PLU       | Lbelé          | Fournisseur        | Couleur    | Tale | Qté    | Prix<br>achat.HT | Total<br>Prix | Valeur<br>achat | Total Valeur<br>achat Or₽ | vente |
| vie.barren                              | 3 01-0000 | Polis afficien | 1 1                |            |      | 1      | -                | \$28.00       | 29.50           | 35-4.00                   | 4.    |
|                                         | 01-00005  | Polo Safari    |                    | bleuvert   | 38   |        | 38.00            | 38.00         | 38.00           | 38.00                     | 75.   |
| Ajouter articles                        | 01-00005  | i Polo Safari  |                    | bleuwert   | 40   |        | 2 38.00          | 76.00         | 38.00           | 76.00                     | 75    |
|                                         | 01-00005  | Polo Safari    |                    | bleu-vert  | 42   |        | 38.00            | 76.00         | 38.00           | 76.00                     | 75    |
| a lange a trias                         | 01-00000  | Polo Safari    |                    | bleu-vert. | 45   |        | 38.00            | 38.00         | 38.00           | 38.00                     | 75    |
|                                         | 01-0000   | Polo Safari    |                    | jaune pa   | 38   |        | 38.00            | 38.00         | 38.00           | 38.00                     | 75    |
| Présenter le tableau de                 | 01-0000   | Polo Safan     |                    | jaune pa   | 40   |        | 38.00            | 76.00         | 38.00           | 76.00                     | 75    |
| saise des quantités                     | 01-00000  | Polo Safari    |                    | jaune pa   | 42   |        | 38.00            | 76.00         | 38.00           | 76.00                     | 75    |
|                                         | 01-00009  | Polo Safari    |                    | jaune pa   | 44   |        | 38.00            | 38.00         | 38.00           | 38.00                     | 75    |
| - Supprimer spres                       | 01-0001   | Polo indien    |                    | bleu-roi   | 38   |        | 34.00            | 34.00         | 34.00           | 24.00                     | 63    |
|                                         | 01-0001   | Polo Indien    |                    | bleuroi    | 40   |        | 2 34.00          | 68.00         | 34.00           | 68.00                     | 68    |
| Supprimer lignes à zéro                 | 01-0003   | Polo indien    |                    | bleuroi    | 42   |        | 54.00            | 68.00         | 34.00           | 68.00                     | 68    |
|                                         | 01-0003   | Polo indien    |                    | bleuroi    | 44   |        | 1 34.00          | 34.00         | 34.00           | 34.00                     | 68    |
|                                         | 01-0001   | Polo indien    |                    | orême      | 38   |        | 35.00            | 34.00         | 34.00           | 34.00                     | 68    |
|                                         | 01-0003   | Polo indien    |                    | othe       | 40   |        | 34.00            | 68.00         | 34.00           | 68.00                     | 63    |
|                                         | 01-00010  | Polo indien    |                    | orême      | 42   |        | 34.00            | 68.00         | 34.00           | 68.00                     | 68    |
|                                         | 01-00010  | Polo indien    |                    | orème      | 44   |        | 34.00            | 34.00         | 34.00           | 34.00                     | 68    |
| Annual L                                | 01-00030  | Polo indien    |                    | ror        | 38   |        | 34.00            | 34.00         | 34.00           | 34.00                     | 68    |
| ocument                                 |           | Polo indien    |                    | nor        | 40   |        | 34.00            | 68.00         | 34.00           | 68.00                     | 68    |
| A Erregator                             | 01-007    | Polo inden     |                    | nor        | 42   |        | 34.00            | 68.00         | 34.00           | 68.00                     | 63    |
| NY .                                    | 01-0      | Polo indien    |                    | nor        | 44   |        | 34.00            | 34.00         | 54.00           | 34.00                     | 68    |
| J Marquer Terminé<br>J Marquer Approuvé |           |                |                    |            | 1    | 5      |                  | 0             | 16              |                           |       |
| of Valider document                     | 31        |                |                    |            |      |        |                  |               |                 |                           |       |
| 🤣 Rahsiter                              | 2         |                |                    |            |      |        | 2                | 1'596.00      |                 | 1422.00                   |       |
| Queter                                  | A         | Inprimer       | 🐊 Inprimer étquett | 15         |      |        |                  | Erregebr      | r la nite en    | (E) a                     | aver  |

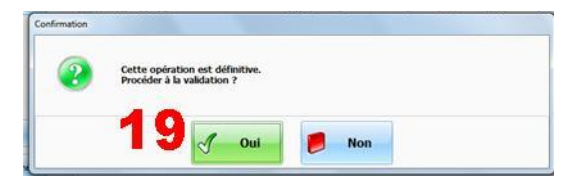

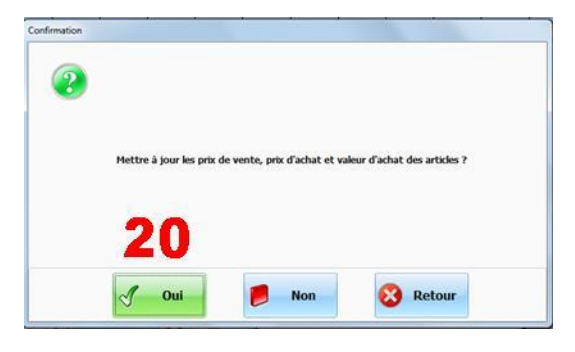

| éception nº 6                                   | au .       | 10.00        | Provide and | Carles    | Tab. | ines. | P  | rix .   | Total    | Valeur | Total Valeur | Prix  |
|-------------------------------------------------|------------|--------------|-------------|-----------|------|-------|----|---------|----------|--------|--------------|-------|
| Actions                                         |            | LUCK         | rounseu     | coueur    | 1000 | 44    |    | chat HT | Prix     | achat  | adiat.O#     | vente |
| ode barres                                      | > 01-00005 | Polo african |             |           |      |       | 12 | 44.00   | 528.00   | 29,50  | 354.00       | 49.5  |
|                                                 | 01-00009   | Polo Safari  |             | bleu-vert | 38   |       | 1  | 38.00   | 38,00    | 38.00  | 38.00        | 75.0  |
| P Ayalter articles                              | 01-00009   | Polo Safari  |             | bleu-vert | 40   |       | 2  | 38.00   | 76-00    | 38.00  | 76.00        | 75.0  |
|                                                 | 01-00009   | Polo Safari  |             | bleu-vert | 42   |       | 2  | 38.00   | 76.00    | 38.00  | 76.00        | 75.0  |
| B                                               | 01-00009   | Polo Safari  |             | bleuwert  | 44   |       | 1  | 38.00   | 38.00    | 38.00  | 38.00        | 75.   |
|                                                 | 01-00009   | Polo Safari  |             | jaune pa  | 38   |       | 1  | 38.00   | 38.00    | 38.00  | 38.00        | 25.0  |
| Présenter le tableau de<br>socie des ouscibiles | 01-00009   | Polo Safari  |             | jaune pa  | 40   |       | 2  | 38.00   | 76.00    | 38.00  | 76.00        | 75.   |
| and all designs                                 | 01-00009   | Polo Safari  |             | Saune pa  | 42   |       | 2  | 38.00   | 76.00    | 38.00  | 76.00        | 75.1  |
| man Suppress Ages                               | 01-00009   | Polo Safari  |             | stune pa  | 44   |       | 1  | 38.00   | 38.00    | 38.00  | 38.00        | 75.   |
|                                                 | 01-00010   | Polo indien  |             | bleuros   | 38   |       | 1  | 34.00   | 34.00    | 34.00  | 34.00        | 68.   |
| and Gammer Street & start                       | 01-00010   | Polo indien  |             | bleurox   | -40  |       | 2  | 34.00   | 68.00    | 34.00  | 68.00        | 68.   |
| anserteen soon and                              | 01-00010   | Polo indien  |             | bieu-rok  | 42   |       | 2  | 34.00   | 68.00    | 34.00  | 68.00        | 68.   |
|                                                 | 01-00010   | Polo indien  |             | bleu-rox  | 44   |       | 1  | 34.00   | 34.00    | 34.00  | 34.00        | 68.   |
|                                                 | 01-00010   | Polo Indien  |             | crème     | 38   |       | 1  | 34.00   | 34.00    | 34.00  | 34.00        | 68.   |
|                                                 | 01-00010   | Polo indien  |             | crène     | 40   |       | 2  | 34.00   | 68.00    | 34.00  | 68.00        | 68.   |
|                                                 | 01-00010   | Polo Indien  |             | crène     | 42   |       | 2  | 34.00   | 68.00    | 34.00  | 68.00        | 68.   |
|                                                 | 01-00010   | Polo indien  |             | orène     | 44   |       | 1  | 34.00   | 34.00    | 34.00  | 34.00        | 68.   |
| Document.                                       | 01-00010   | Polo indien  |             | nor       | 38   |       | 1  | 34.00   | 34.00    | 34.00  | 34.00        | 68.   |
|                                                 | 01-00010   | Polo inden   |             | noir      | 40   |       | 2  | 34.00   | 68.00    | 34.00  | 68.00        | 63.   |
| J Bregater                                      | 01-00010   | Polo indien  |             | noir      | 42   |       | 2. | 34.00   | 68.00    | 34.00  | 68.00        | 68.   |
|                                                 | 01-00010   | Polo indien  |             | noir      | 44   |       | 1  | 34.00   | 34.00    | 34,00  | 34.00        | 68.5  |
| _                                               | 61-00010   | noo nden     |             | nov       |      |       | T  | 34.00   | 34.00    |        | 34.00        |       |
| 🚱 Rafraktiv                                     | 21         |              | - 2         | 1         |      |       | 42 |         | 1'596.00 |        | 1422.00      |       |

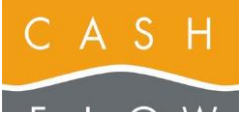

Tél 058 911 02 50 06.02.2012 DN 2.2-Basic One

# 8 – Imprimer et réimprimer des étiquettes

# Imprimer des étiquettes

en vue de / ou suite à une réception de marchandise : (voir page suivante pour une réimpression d'étiquettes)

Vous avez accompli la procédure de la réception d'une marchandise (suite de la page 7 de l'Aide Cashflow) :

L – Que la réception soit simplement enregistrée ou verrouillée, les stocks, les prix de vente, d'achat et les valeurs d'achat mis à jour, vous pouvez continuer comme suit :

M – Cliquez sur le bouton « Imprimer étiquettes » (21).

N - Cliquez sur le bouton « Choix du format » (22).

 O – Dans le cas d'un format d'étiquettes imprimé sur des pages A4, indiquez le nombre d'étiquettes déjà consommées précédemment sur la page d'étiquettes dans le champ prévu à cet usage (23),

puis choisissez le format correspondant à vos étiquettes et cliquez sur son bouton (24).

P – Contrôlez la prévisualisation et imprimez à l'aide du bouton dans la barre du menu (25).

| Réception nº 6                  | Inu        | ( build      | En entre a  | Contern   | Talla | Cel | Prix    | Total      | Valeur       | Total Valeur | Prix  |
|---------------------------------|------------|--------------|-------------|-----------|-------|-----|---------|------------|--------------|--------------|-------|
| Actions                         |            | LACK         | (our essent | coded     | 1000  | da  | adiatHT | Prix       | achat        | adiat.O#     | vente |
| Code-barres                     | > 01-00005 | Polo african |             |           |       | 1   | 2 44.00 | 528.00     | 29,50        | 354.00       | 49.   |
|                                 | 01-00009   | Polo Sefari  |             | bleu-vert | 38    |     | 1 38.00 | 38.00      | 38.00        | 38.00        | 75.   |
| P Anteraties                    | 01-00009   | Polo Safari  |             | bleu-vert | 40    |     | 2 38.00 | 76-00      | 38.00        | 76-00        | 75.   |
|                                 | 01-00009   | Polo Safari  |             | bleu-vert | 42    |     | 2 38.00 | 76.00      | 38.00        | 76.00        | 75.1  |
| 2 Suporter articles             | 01-00009   | Polo Safari  |             | bleuwert  | 44    |     | 1 38.00 | 38.00      | 38.00        | 38.00        | 75.   |
| -                               | 01-00009   | Polo Safari  |             | jaune pa  | 38    |     | 1 38.00 | 38.00      | 38.00        | 38.00        | 75.   |
| Présenter le tableau de         | 01-00009   | Polo Safari  |             | jaune pa  | 40    |     | 2 38.00 | 76.00      | 38.00        | 76.00        | 75.   |
| sagar des quarteres             | 01-00009   | Polo Safari  |             | SAULE DO  | 42    |     | 2 38.00 | 76.00      | 38.00        | 76.00        | 75.   |
| man filenerer kener             | 01-00009   | Polo Safari  |             | Skune pa  | 44    |     | 1 38.00 | 38.00      | 38.00        | 38.00        | 75.1  |
|                                 | 01-00010   | Polo indien  |             | bleuros   | 38    |     | 1 34.00 | 34.00      | 34.00        | 34.00        | 68.   |
| and the same thing is the other | 01-00010   | Polo indien  |             | bleuwsk   | 40    |     | 2 34.00 | 68.00      | 54.00        | 68.00        | 68.   |
|                                 | 01-00010   | Polo indien  |             | bleu-rok  | 42    |     | 2 34,00 | 68.00      | 34.00        | 68.00        | 68.   |
|                                 | 01-00010   | Polo indien  |             | bleu-roi  | 44    |     | 1 34.00 | 34.00      | 34.00        | 34.00        | 68.   |
|                                 | 01-00010   | Polo indien  |             | crème     | 38    |     | 1 34.00 | 34.00      | 34.00        | 34.00        | 68.   |
|                                 | 01-00010   | Polo indien  |             | crène .   | 40    |     | 2 34.00 | 68.00      | 34.00        | 68.00        | 68.   |
|                                 | 01-00010   | Polo inden   |             | orène     | 42    |     | 2 34.00 | 68.00      | 34.00        | 68.00        | 68.   |
|                                 | 01-00010   | Polo indien  |             | orène     | 44    |     | 1 34.00 | 34,00      | 24.00        | 34.00        | 68    |
| Document                        | 01-00010   | Polo indien  |             | nor       | 38    |     | 1 34.00 | 34.00      | 34.00        | 34.00        | 68.   |
|                                 | 01-00010   | Polo inden   |             | noir      | 40    |     | 2 34.00 | 68.00      | 34.00        | 68.00        | 68.   |
| J Breegatter                    | 01-00010   | Polo indien  |             | noir      | 42    |     | 2 34.00 | 68.00      | 34.00        | 68.00        | 68.   |
|                                 | 01-00010   | Polo inden   |             | nor       | 44    |     | 1 34.00 | 34.00      | 34,00        | 34.00        | 68.   |
| 🕐 Rufsköre                      | 21         |              | 2           | 1         |       | 4   | 1       | 1'396.00   |              | 1422-00      |       |
| Outler                          | 10.        |              | P           | 100       |       |     |         | . Erregstr | r la mise en | 661          |       |

| idection<br>ide-barres                         |            | Imr          | pression d'  | étiquet | tes        |                   |          |
|------------------------------------------------|------------|--------------|--------------|---------|------------|-------------------|----------|
| ode-barres                                     | 100        | *****        | n coolon a   | cuque   |            |                   |          |
|                                                | PLU        | Lbelé        | Couleur      | Talle   | Prix vente | Prix vente<br>EUR | Quantité |
| •                                              | > 01-00005 | Polo african | line and     |         | -97.50     | 40.37             | 1        |
| Ajouter articles                               | 01-00009   | Polo Safari  | bleu-vert.   | 38      | 75.80      | 62.13             |          |
| E-second second second                         | 01-00009   | Polo Safari  | bleu-vert    | 40      | 75.80      | 62.13             |          |
| anporter articles                              | 01-00009   | Polo Safari  | bleu-vert    | 42      | 75.80      | 62.13             |          |
|                                                | 01-00009   | Polo Safari  | bleu-vert    | 44      | 75.80      | 62.13             |          |
| M Présenter le tableau de saisle des quantités | 01-00009   | Polo Safari  | (aune pastel | 38      | 75.00      | 62.13             |          |
|                                                | 01-00009   | Polo Safari  | jaune pastel | 40      | 75.80      | 62.13             |          |
| Supprimer agres                                | 01-00009   | Polo Safari  | jaune pastel | 42      | 75.80      | 62.13             |          |
| Afficher seconde janque                        | 01-00009   | Polo Safan   | jaune pastel | 44      | 75.80      | 62.13             |          |
|                                                | 01-00010   | Polo indien  | bleu-roi     | 38      | 68.90      | 56.48             |          |
| Affichage quantités et prix                    | 01-000 32  | Polo inden   | bleu roi     | 40      | 68.90      | 56.48             |          |
| Macashi -                                      | 01-00010   | Polo indien  | bleuroi      | 42      | 68.90      | 56.40             |          |
|                                                | 01-000 22  | Polo indien  | bleu rox     | 44      | 68.90      | 55.48             |          |
| Quantités en stock                             | 01-00030   | Polo indien  | orême        | 38      | 68.90      | 56.48             |          |
|                                                | 01-00010   | Polo indien  | orême        | 40      | 68.90      | 56.48             |          |
| roupe de prix PRIX DEPAUT                      | 01-00010   | Polo indien  | orême        | 42      | 68.90      | 56.48             |          |
| POTY THEM IT                                   | 01-000 10  | Polo inden   | crème        | 44      | 68.90      | 56.48             |          |
|                                                | 01-00030   | Polo indien  | noir         | 38      | 68.90      | 56.48             |          |
|                                                | 01-00010   | Polo indien  | noir         | -40     | 68.90      | 56.48             |          |
|                                                | 01-00010   | Polo indien  | noir         | 42      | 68.90      | 56.48             |          |
| managering                                     | 01-00010   | Polo indien  | noir         | 44      | 68.90      | 56.48             |          |

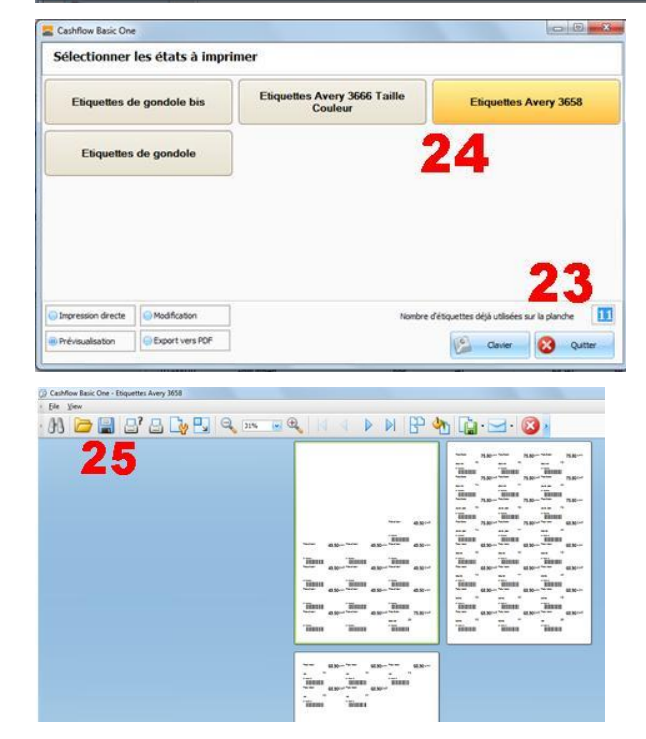

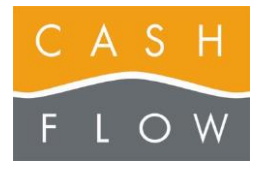

**Q** – Dans le cas d'étiquettes sur rouleaux (imprimante Zebra, Brother QL, Seiko, …) il n'est pas nécessaire d'utiliser le nombre d'étiquettes déjà utilisées sur la page.

La visualisation vous montre chaque étiquette comme une page à part entière.

# Réimprimer des étiquettes

A - Depuis le menu principal de l'écran du backoffice, accédez au menu « Articles » (1), puis ouvrez la fenêtre d'impression des étiquettes (2).

**B** –Pour compléter la liste d'étiquettes à imprimer, choisissez le bouton « Ajouter articles » (**3**).

Vous avez accès à cette page d'impression des étiquettes par plusieurs autres voies d'accès, vous le trouverez toujours en bas de page :

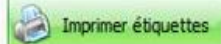

Une fois dans la page, vous le recommaitrez facilement par l'en-tête « **Impression d'étiquettes** » (**4**).

C – Choisissez un ou plusieurs articles dans la liste qui s'affiche (5) puis cliquez sur « Ajouter aux étiquettes »
 (6).

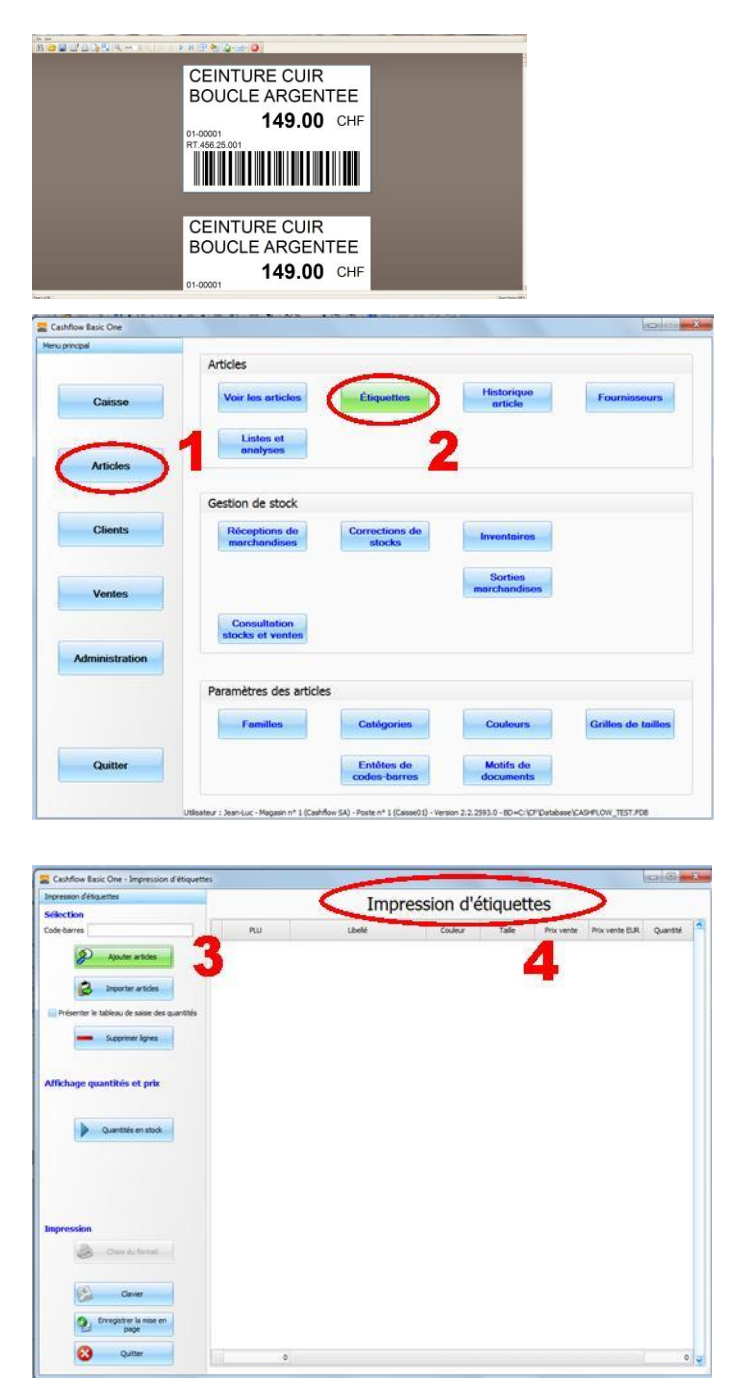

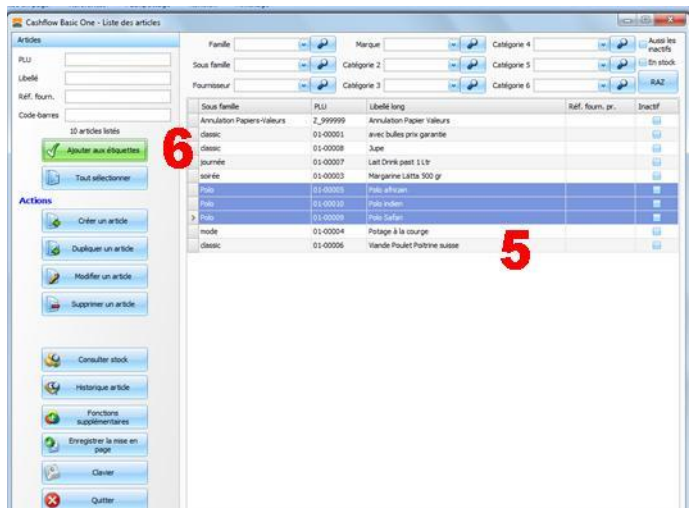

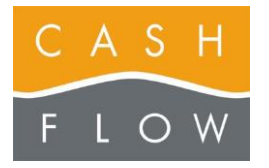

D – La saisie des quantités des articles taille / couleur se fait par le biais d'un tableau de quantités. Parcourez les cases du tableau (7) pour y indiquer les quantités réceptionnées puis validez à l'aide du bouton « Ok » (8).

**E** – Pour les articles sans définition tailles-couleurs, la quantité par défaut est fixée à 1. Au besoin, modifiez-la.

F – Cliquez sur le bouton « Choix du format » (9).

**G** – Dans le cas d'un format d'étiquettes imprimé sur des pages A4, indiquez le nombre d'étiquettes déjà consommées précédemment sur la page d'étiquettes dans le champ prévu à cet usage (**10**),

puis choisissez le format correspondant à vos étiquettes et cliquez sur son bouton (11).

H – Contrôlez la prévisualisation et imprimez à l'aide du bouton dans la barre du menu (12).

 I – Dans le cas d'étiquettes sur rouleaux (imprimante Zebra, Brother QL, Seiko, …) il n'est pas nécessaire d'utiliser le nombre d'étiquettes déjà utilisées sur la page.

La visualisation vous montre chaque étiquette comme une page à part entière.

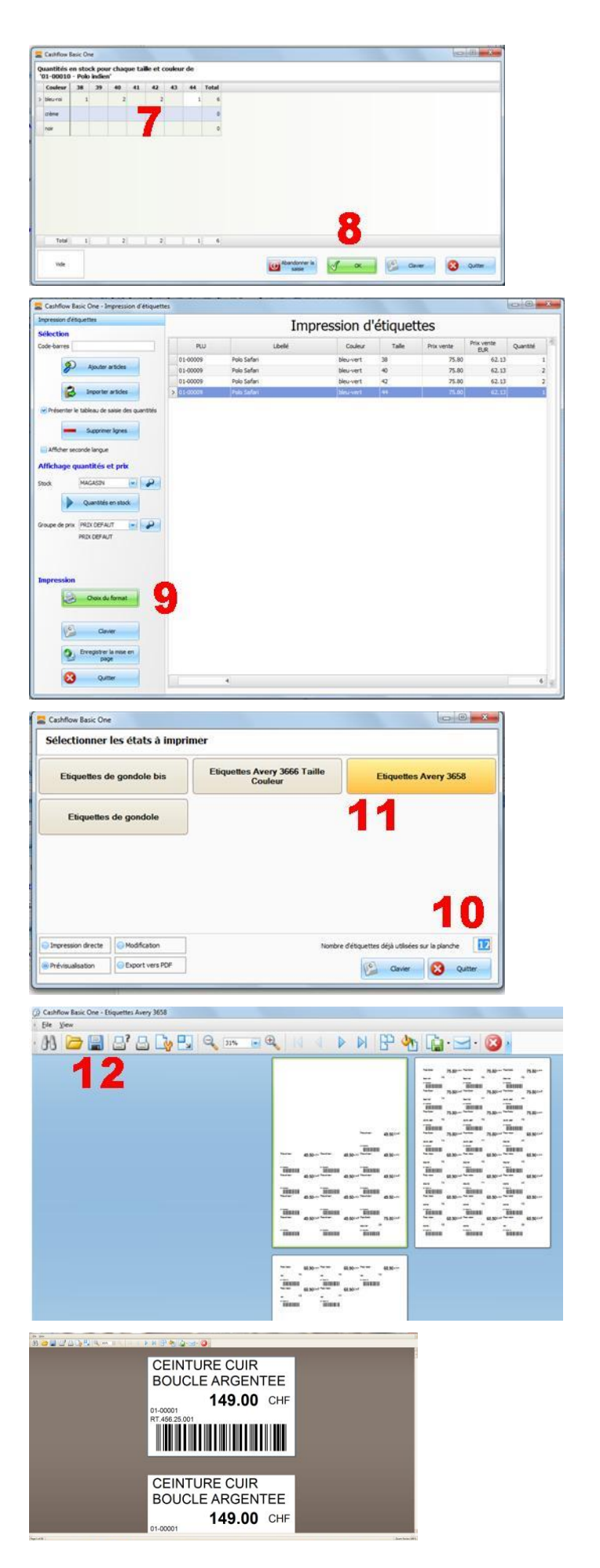

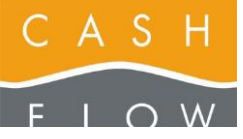

# 9 – L'écran de caisse

- 1 Sortie de la caisse (vers le back-office)
- 2 Données client
- 3 Rappel de l'afficheur client
- 4 Commentaire ticket (si nécessaire)
- 5 Utilisateur, date / heure, groupe de prix
- 6 Liste des articles du ticket en cours
- 7 Flèches : premier article / article précédent

- 9 Modification de la quantité d'une ligne sélectionnée
- 10 Suppression d'un article sélectionné
- 11 Plage de touches
- 12 Rappel : nb d'articles du ticket, totaux € et CHF,
- 13 Touche pour retourner un article
- 14 Recherche d'article manuelle

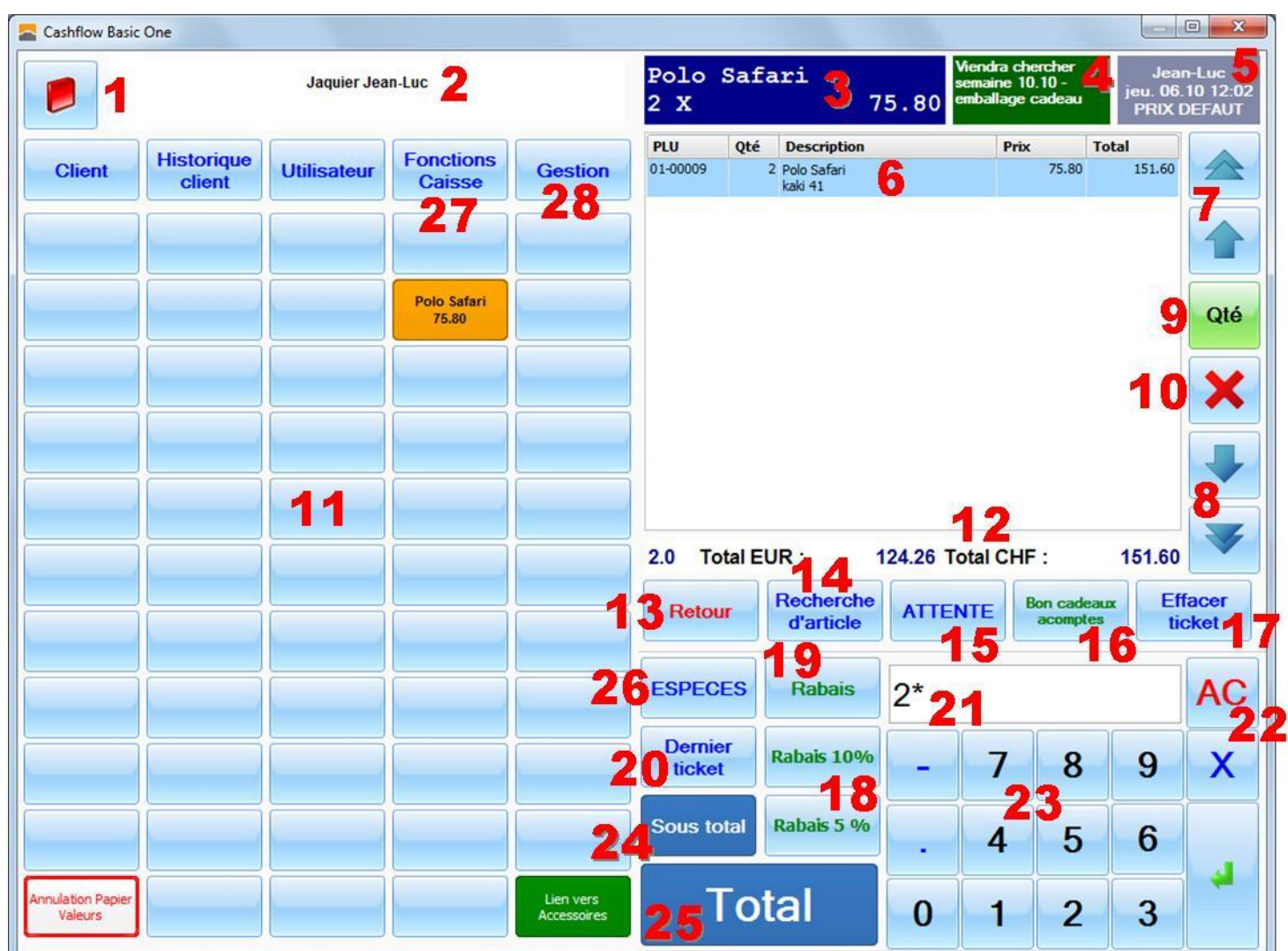

- 15 Mettre un ticket en attente, resp. le reprendre
- 16\* Création des bons cadeaux / acomptes
- 17 Effacer le ticket en cours
- 18\* Touches de rabais programmés (à choix)
- 19 Appel de l'écran de rabais manuel (ou suppression)
- 20 Réimpression du dernier ticket
- 21 Zone de saisie du code-barres / quantités
- 22 Effacement de la zone de saisie
- 23 Pavé numérique
- 24 Sous-total

- 25\* Accès au paiement (cash ou crédit)
- 26\* Paiement cash touche rapide
- 27 Accès aux Fonctions de caisse
- 28 Accès au fonctions de gestion de stock
- \* Les touches 16, 18, 25, 26 peuvent être personnalisées (voir pages 4 et 5).

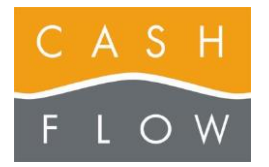

### Fonctions de caisse (depuis la caisse) :

Un certain nombre de fonctions atteignables par les menus principaux du back-office sont également atteignables dans la caisse avec le bouton « Fonction de caisse » (27a)

Le profil de l'utilisateur va déterminer l'étendue de la consultation (le profil vendeur limite les données à celles de la journée  $\rightarrow$  depuis la dernière fermeture de caisse).

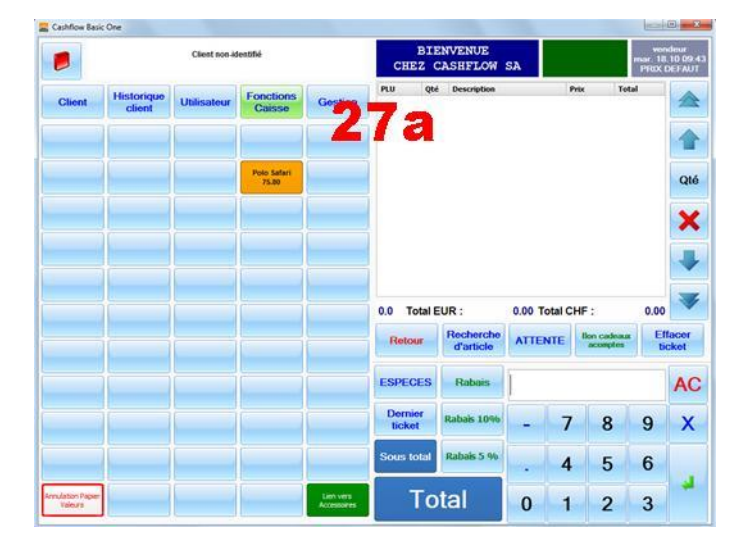

Les fonctions disponibles dans l'écran « Fonction de caisse » (27b) et leur utilité :

### - Fermer la caisse :

Ferme la caisse en cours.

### - Entrées/sorties de caisse :

Permet d'enregistrer des ajouts ou retraits d'argent du tiroir de caisse.

### Ouvrir tiroir :

Permet l'ouverture du tiroir « à vide ».

### TM Cashflow :

Permet d'accéder au service de télémaintenance de Cashflow .

### Exonération de TVA :

N'importe quel article peut être exonéré de TVA, sélectionnez ce bouton avant de faire le total du ticket.

### Changement de TVA :

Pour changer le taux TVA d'un article (vente à l'emporter par exemple), actionnez ce bouton et choisissez les articles concernés (voir aussi la page « Questions et réponses – point 8 » dans l'Aide Cashflow).

### Changement groupe de prix :

Permet de changer de groupe de prix si c'est programmé dans l'article (fonction non disponible dans Basic One).

### Ticket en attente

Permet de traiter un ticket en attente, atteignable également par le bouton en caisse « Attente » (15) (voir aussi page 19 de l'Aide Cashflow).

### Commentaire ticket :

Permet de gérer un commentaire dans le ticket.

| Fermer la                  | Entrée / sortie             | Ouvrir tiroir |                      |                       | <b>/ D</b> |
|----------------------------|-----------------------------|---------------|----------------------|-----------------------|------------|
| lente                      | de caisse                   |               |                      |                       |            |
| Exonération de<br>TVA      | Changement de<br>TVA        |               | Ticket en<br>attente | Commentaire<br>ticket |            |
| /ente de papier<br>valeur  |                             |               | Mode retour<br>(RF)  |                       |            |
| onsultation                |                             |               |                      |                       |            |
| Consultation de<br>tickets | Voir les papiers<br>valeurs |               |                      |                       |            |
|                            |                             |               |                      |                       |            |
|                            |                             |               |                      |                       |            |

### Vente de papier valeur :

Permet de vendre un bon cadeau, un bon d'avoir ou un acompte (aussi accessible par le bouton en caisse « Bon cadeau acomptes » (16).

### Mode retour (RF) :

Permet d'effectuer des retours d'articles à la volée (en quantité).

### Consultation de tickets :

Permet de consulter, de réimprimer ou d'annuler un ticket.

### Voir les papiers valeur :

Permet de voir et de réimprimer un papier-valeur émis.

### Aide Cashflow :

Accès à l'Aide Cashflow depuis la caisse.

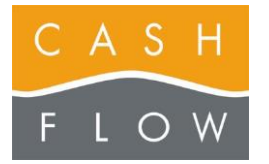

Tél 058 911 02 50 06.02.2012 DN 2.2-Basic One

### Gestion (depuis la caisse) :

Un certain nombre de fonctions atteignables par les menus principaux du back-office sont également atteignables dans la caisse avec le bouton « Gestion » (28a)

Le profil de l'utilisateur va déterminer l'étendue de la consultation (le profil vendeur limite les données à celles de la journée  $\rightarrow$  depuis la dernière ouverture de caisse).

L'ensemble de ces données peuvent êtres imprimées ou exportées sur Excel avec une possibilité de choisir les périodes concernées (seulement via le profil Direction ou Manager).

Les fonctions disponibles dans l'écran « Fonctions de Gestion » (28b) et leur utilité :

### - Ouvertures de caisse :

Permet de visualiser les chiffres des dernières fermetures de caisse (non-disponible pour le profil vendeur).

### Entrées et sorties :

Permet de visualiser les ajouts ou retraits d'argent du tiroir de caisse.

### Statistiques des ventes :

Permet de visualiser les ventes par différents modes de tri (voir aussi page 24 de l'Aide Cashflow).

### Statistiques des paiements :

Permet de visualiser les paiements par différents modes de tri (voir aussi page 24 de l'Aide Cashflow).

### Articles vendus :

Permet de visualiser les quantités vendues des articles, avec possibilité de filtre par familles, sous-familles et catégories.

### Imprimer étiquettes :

Permet d'imprimer les étiquettes (voir aussi page 8 de l'Aide Cashflow)

### Historique article :

Permet de visualiser les mouvements de stock d'un article (exemple : ventes, réceptions et retours).

### Liste et analyses :

Permet de visualiser les stocks et ventes, valorisations de stock et réception des marchandises ou de mouvements de stock (voir aussi page 24 de l'Aide Cashflow).

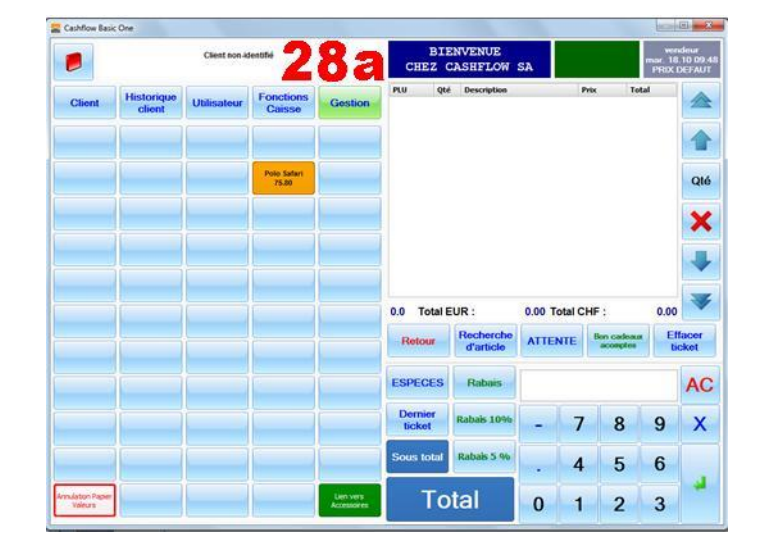

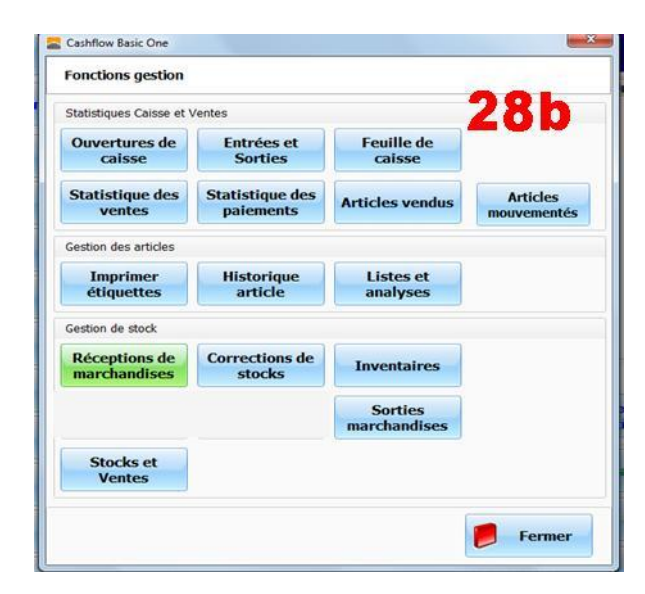

### Réception de marchandises :

Permet d'effectuer une réception de marchandises (voir aussi page 7 de l'Aide Cashflow)

### Corrections de stock :

Permet de corriger les quantités de stock des articles (voir aussi page 21 de l'Aide Cashflow).

### Inventaires :

Permet de faire un inventaire (voir aussi page 22 de l'Aide Cashflow).

### Sortie marchandises :

Permet de faire des sorties de marchandises (voir aussi page 21 de l'Aide Cashflow).

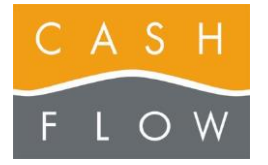

### Touches de caisse personnalisables :

Les 5 touches de caisse suivantes peuvent être personnalisées selon la préférence d'encaissement :

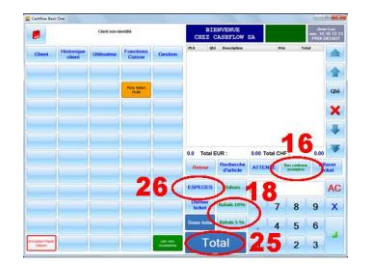

Ces programmations sont atteignables par le menu principal « Caisse » et la touche « Paramètres de caisse ».

Dans l'écran qui s'affiche, choisissez l'onglet « Caisse ».

### Touche 25 : « Ecran grande touche de total » :

### A choix :

**Paiement standard** : permet l'ouverture de l'écran des modes de paiement.

**Paiement rapide** : cash, sans passer par le choix des modes de paiement.

Ouvrir tiroir = facilite l'accès à l'ouverture du tiroir.

| ncipal         |                                                                                                    |                           |                                  |                              |
|----------------|----------------------------------------------------------------------------------------------------|---------------------------|----------------------------------|------------------------------|
|                | Caisse                                                                                                    |                           |                                  |                              |
| Caisse         | Caisse                                                                                                    | Entrées et<br>Sorties     | Ouvertures et<br>fermetures      | Aide Cashflow                |
| $\sim$         | Changer<br>utilisateur                                                                                          |                           | Feuille de caisse                |                              |
| Articles       |                                                                                                    |                           |                                  |                              |
|                | Paramètres de caisse                                                                                            | e                         |                                  |                              |
| Clients        | Éditeur de plage                                                                                                | Éditeur écran de<br>total | Éditeur écran<br>d'entrée/sortie | Éditeur touches<br>de rabais |
| Ventes         | Paramètres de<br>caisse                                                                                         | États                     |                                  |                              |
| Administration |                                                                                                    |                           |                                  |                              |
|                | Périphériques                                                                                                   |                           |                                  |                              |
| Quitter        | Périphériques                                                                                                   | Pools                     |                                  |                              |
|                | The second second second second second second second second second second second second second second second se | o angelession             |                                  |                              |

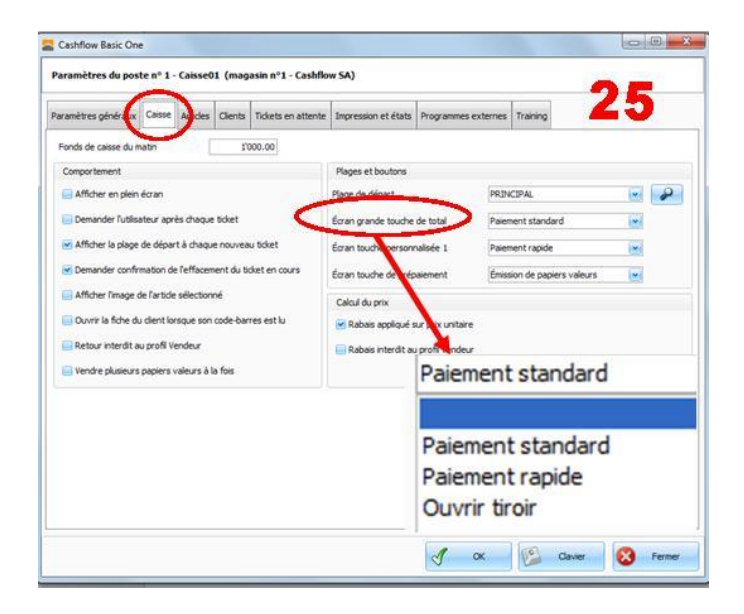

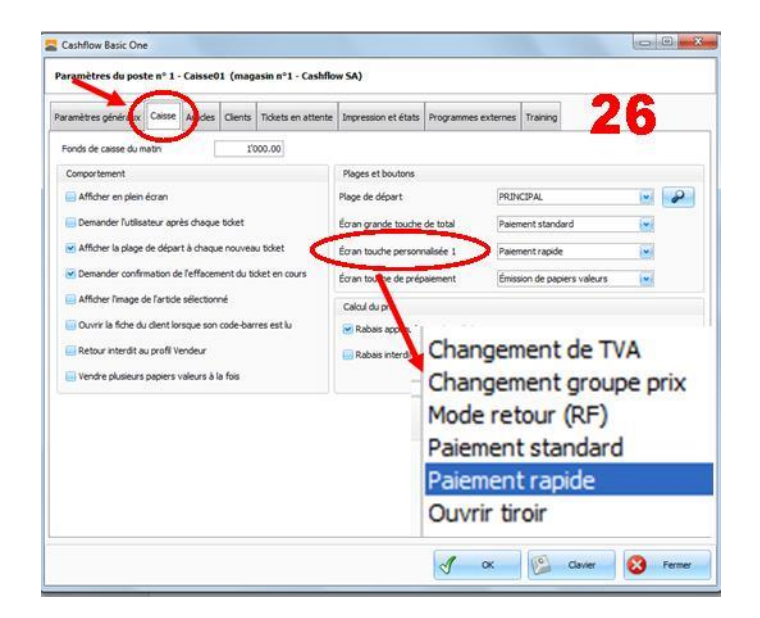

Touche 26 : « Ecran touche personnalisée 1 » : A choix :

**Changement de TVA :** touche utile si certains articles sont parfois vendus à l'emporter (= autre taux de TVA).

Changement de groupe de prix : utile si plusieurs groupes de prix sont utilisés fréquemment.

**Mode retour (RF) :** Permet d'effectuer des retours d'articles à la volée (en quantité).

**Paiement standard :** permet l'ouverture de l'écran des modes de paiement.

**Paiement rapide** : cash, sans passer par le choix des modes de paiement.

Ouvrir tiroir = facilite l'accès à l'ouverture du tiroir.

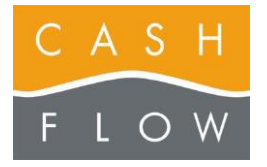

Tél 058 911 02 50 06.02.2012 DN 2.2-Basic One

### Touche 16 : « Ecran touche de prépaiement » :

A choix :

**Emission de papiers valeur :** permet l'ouverture de l'écran de la vente de papiers valeur.

**Ouvrir tiroir** = facilite l'accès à l'ouverture du tiroir.

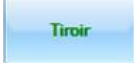

|                                | Ar des Clients          | Tickets en attente | Impression et états  | Programmes exter | nes Training     | 16                                                                                                    |       |
|--------------------------------|-------------------------|--------------------|----------------------|------------------|------------------|----------------------------------------------------------------------------------------------------|-------|
| Fonds de caisse du matin       | 11                      | 00.00              |                      |                  |                  |                                                                                                    |       |
| Comportement                   |                         |                    | Plages et boutons    |                  |                  |                                                                                                    |       |
| Afficher en plein écran        |                         |                    | Plage de départ      | 1                | RINCIPAL         | 1                                                                                                    | - 2   |
| 📃 Demander l'utilisateur aprè  | Afficher en plein écran |                    |                      | de total         | aiement standa   | rd                                                                                                    | -     |
| Afficher la plage de départ    | à chaque nouvea         | u ticket           | Écran touche person  | valisée 1        | aiement rapide   | 1                                                                                                    | ~     |
| Demander confirmation de       | l'effacement du ti      | sket en cours      | Écran touche de prép | aiement          | mission de papie | ers valeurs                                                                                                    | ~     |
| Afficher limage de l'article : | sélectionné             |                    | Calcul du prix       | -                |                  |                                                                                                    |       |
| Ouvrir la fiche du client lors | ique son code-ban       | res est lu         | Rabais appliques     | ur prix unitaire |                  |                                                                                                    |       |
| Retour interdit au profil Ver  | ndeur                   |                    | Rabais interdit a    | profil Vendeur   |                  |                                                                                                    |       |
| Vendre plusieurs papiers vo    | aleurs à la fois        |                    |                      | N                |                  |                                                                                                    |       |
|                                |                         |                    | -                    |                  |                  |                                                                                                    |       |
|                                |                         |                    | É                    | mission          | de pa            | piers va                                                                                                    | aleur |
|                                |                         |                    |                      | a numire this    | air              | and the state of the local division of the local division of the l |       |
|                                |                         |                    | 0                    | uvrii ur         | OII              |                                                                                                    |       |
|                                |                         |                    |                      |                  |                  |                                                                                                    |       |

# Caisse Caisse

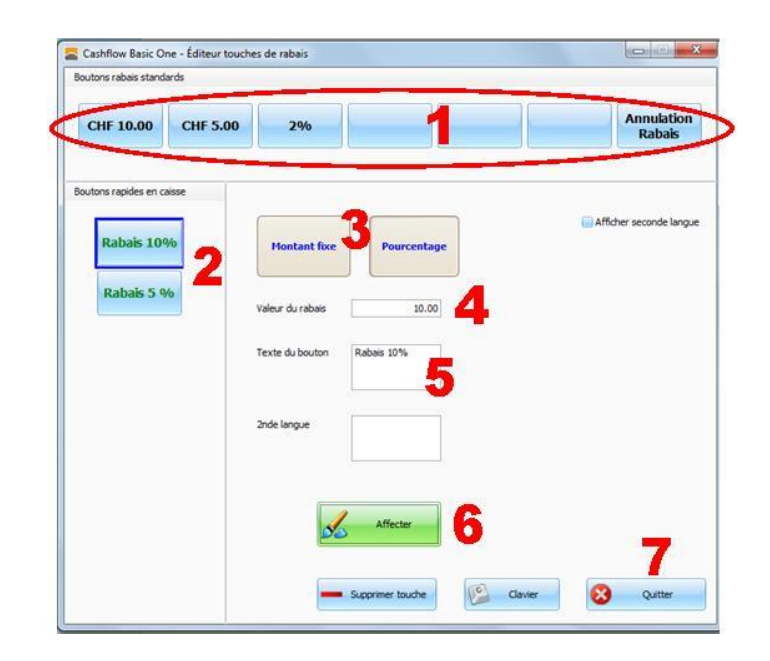

### Les 2 touches 18 : « Rabais préprogrammés» :

### a) Programmation des rabais

Pour accéder à cette programmation, choisissez dans le menu principal « Ventes » (1) le bouton « Rabais » (2).

Dans la fenêtre qui s'ouvre, choisissez ce qui convient : nouveau ou modifier (3).

Dans la nouvelle fenêtre qui s'ouvre, choisissez d'abord s'il s'agit d'un montant fixe (4) ou d'un % (5)

Puis complétez les données selon vos souhaits et besoins.

Ce que vous saisissez dans le champ « personnaliser » apparaîtra sur la touche dans l'écran de caisse.

Ce que vous saisissez dans le champ « Valeur du rabais » sera celle utilisée par la caisse (en CHF ou en %).

Puis enregistrez les données saisies.

Recommencez autant de fois que souhaité.

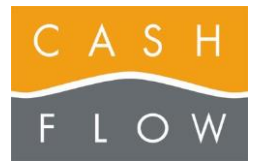

# GUIDE TUTORIEL LOGICIEL DE CAISSE

Cashflow SA, Z.I. Champ Paccot 19 1627 Vaulruz Tél 058 911 02 50 06.02.2012 DN 2.2-Basic One

### b) Utilisation des rabais programmés

Afin de définir les touches rapides de rabais en caisse et ceux accessible par la touche « rabais » (chiffres 18 et 19 dans l'écran caisse en page 1), choisissez le menu principal « Caisse », ainsi que la touche Editeur touches de rabais » (6).

La ligne supérieure des 7 cases à choix (8) permet de préprogrammer des rabais en CHF ou en %.

Ces cases peuvent être atteintes par la touche standard « Rabais » en caisse (19), la dernière case à droite sert à annuler un rabais erroné dans le ticket (avant sa validation).

Les deux touches programmables (7) permettent un accès rapide en caisse à des rabais fréquemment utilisés.

Pour les programmer :

- cliquez sur une des deux cases (7),
- choisissez la ligne qui correspond au rabais choisi (6),

Une fois ces données définies, cliquez la touche « Affecter » (9).

Pour quitter l'écran cliquez sur « Quitter » (10)

### c) Interdiction des rabais aux profils vendeur

Afin de déterminer si le profil vendeur a le droit d'utiliser les touches de rabais (ou non), cochez la case correspondante dans le sous-menu « Paramètres de caisse » (11) dans le menu Caisse.

C'est dans l'onglet « Caisse » que se trouve la case à cocher correspondante (12).

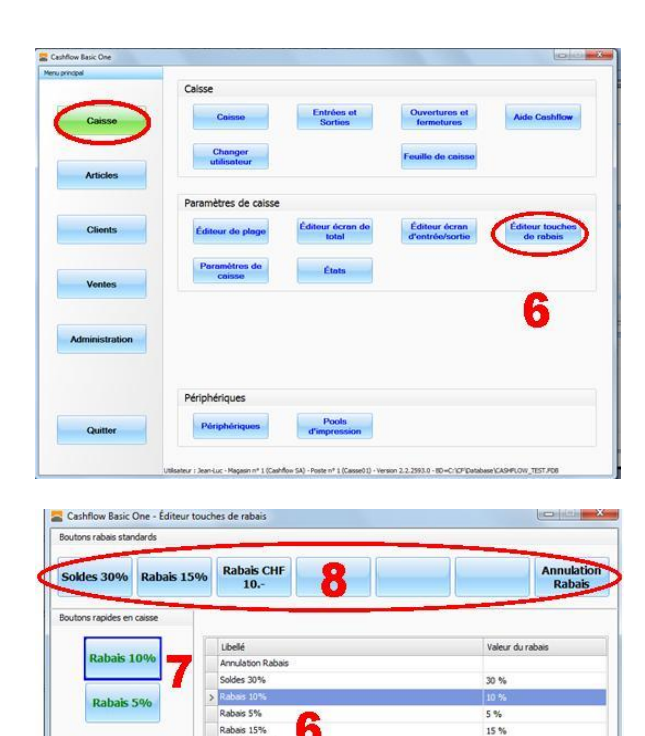

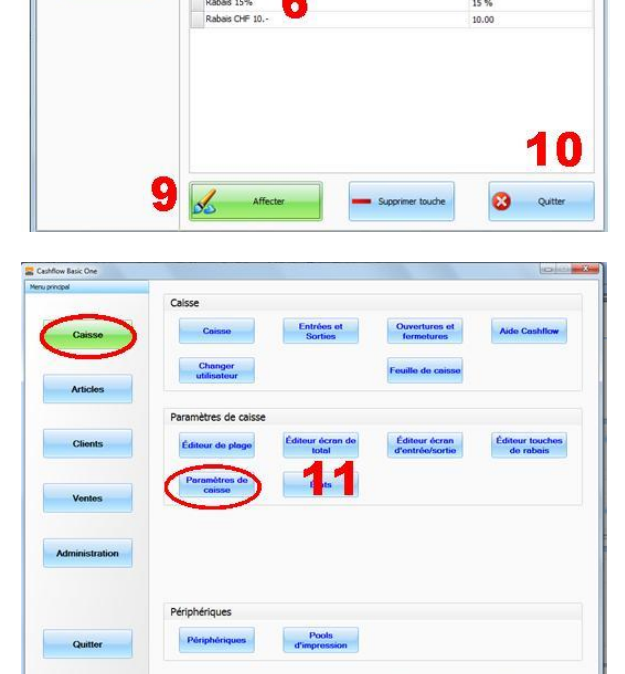

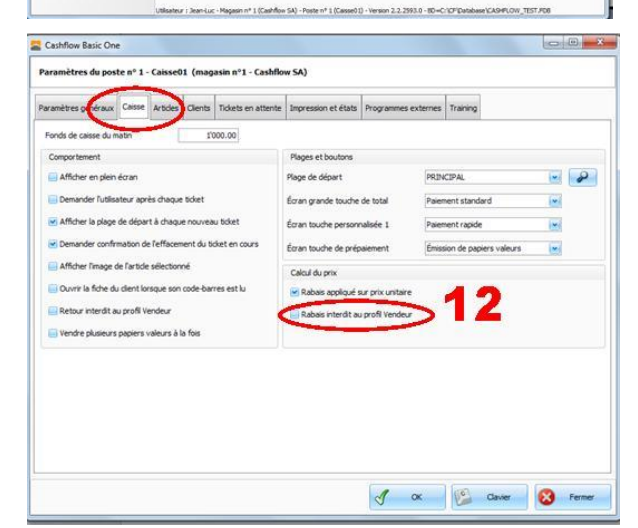

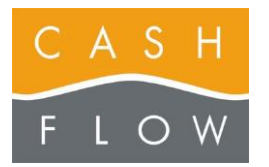

# 10 – Ouvrir la caisse

A – Depuis le menu principal de l'écran du backoffice, accédez au menu « Caisse » (1), puis ouvrez la fenêtre de la caisse à l'aide du deuxième bouton « Caisse » (2).

Notez qu'un utilisateur doté des droits « Vendeur » ou « Manager » sera dirigé vers l'écran de caisse directement après s'être identifié, et n'aura pas besoin de passer par cette étape.

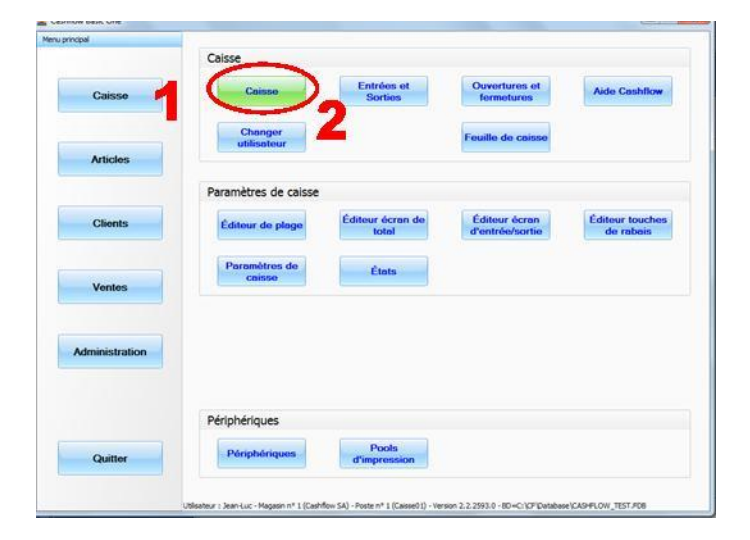

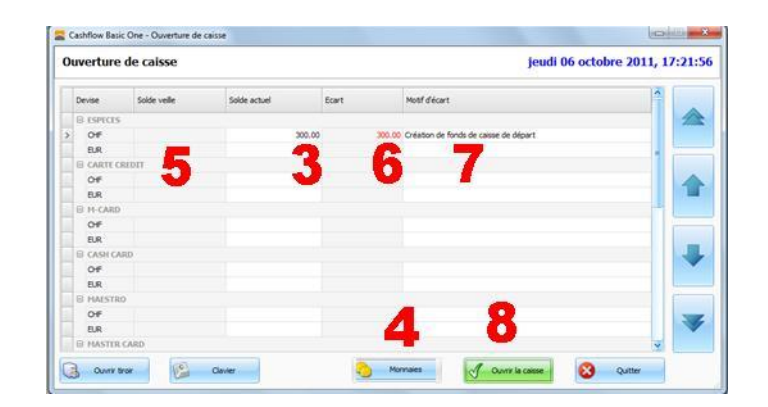

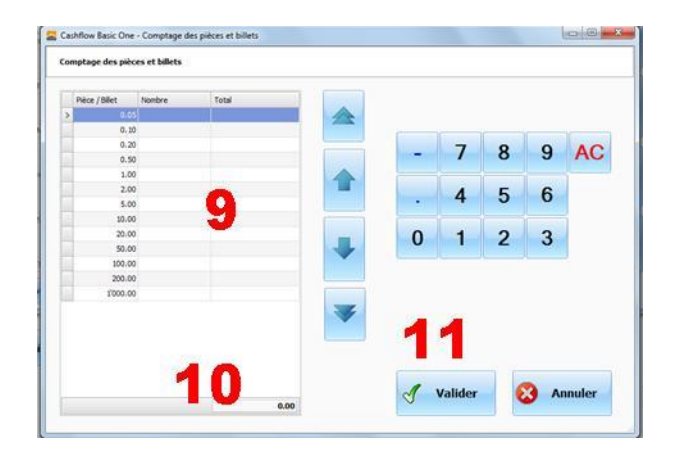

B – L'écran d'ouverture de caisse s'affiche. Entrez dans le solde actuel (3) (de la ligne « Espèces CHF ») le montant du contenu de votre tiroir caisse, *fonds de caisse inclus*.

Si nécessaire, vous pouvez vous servir de l'écran « Monnaies » (4).

Si le solde actuel (3) est différent du solde précédent (5), un écart apparait en rouge (6). Pour permettre l'ouverture de la caisse, vous devrez donc indiquer un motif (7).

Cliquez ensuite sur le bouton « Ouvrir caisse » (8).

L'utilisation de la fonction «Monnaies» (4) n'est pas obligatoire, il vous permet de compter la monnaie avec facilité (9).

Si vous l'utilisez, le montant qui s'affiche en total en bas de l'écran (10) sera reporté directement à la position « solde actuel » (3). dans l'écran « Ouverture de caisse » dès la validation par le bouton « Validation » (11).

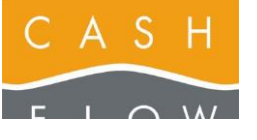

Tél 058 911 02 50 06.02.2012 DN 2.2-Basic One

# 11 – Fermer la caisse

A – Depuis l'écran de caisse, cliquez le bouton
 « Fonctions Caisse » (1).

B - Choisissez le bouton « Fermer la caisse » (2).

**C** – L'écran de fermeture de caisse vous présente alors pour chaque mode de paiement les montants de départ et attendus (résultant des encaissements et autres mouvements financiers dans la caisse).

Si nécessaire, vous pouvez commander l'ouverture du tiroir à l'aide du bouton « Ouvrir tiroir » (3).

Vous devez faire votre décompte EFT et compter le contenu du tiroir, puis entrer chacun de ces montants dans la colonne « Montant réel » (4).

Vous pouvez effectuer le comptage de la monnaie à l'aide de l'écran prévu à cet effet, accessible par le bouton « Monnaies » (5).

Si le montant réel est différent du montant attendu, un écart (6) apparait en rouge. Vous devez alors justifier chaque écart dans la colonne « Motif d'écart » (7).

Pour les espèces, vous pouvez indiquer le montant que vous allez remettre dans le tiroir pour l'ouverture suivante (8). Le système en déduit automatiquement le montant remis en banque (9) ou au coffre.

La case « Feuille de caisse » (10) vous donne une vue d'ensemble des flux financiers du jour ou d'une période donnée.

Fermez ensuite la caisse à l'aide du bouton prévu à cet effet « Fermer la caisse » (11).

 D – Si vous n'avez pas déterminé un montant en caisse
 (8), apparaît alors la fenêtre qui vous permet d'indiquer quel fonds de caisse vous avez prévu de garder pour la prochaine ouverture :

 le fonds de caisse par défaut tel que réglé dans les «Paramètres de caisse» → menu principal «Caisse» (12)

- aucun fonds de caisse = CHF 0.- à l'ouverture (13)
- le contenu complet reste dans le tiroir (14)

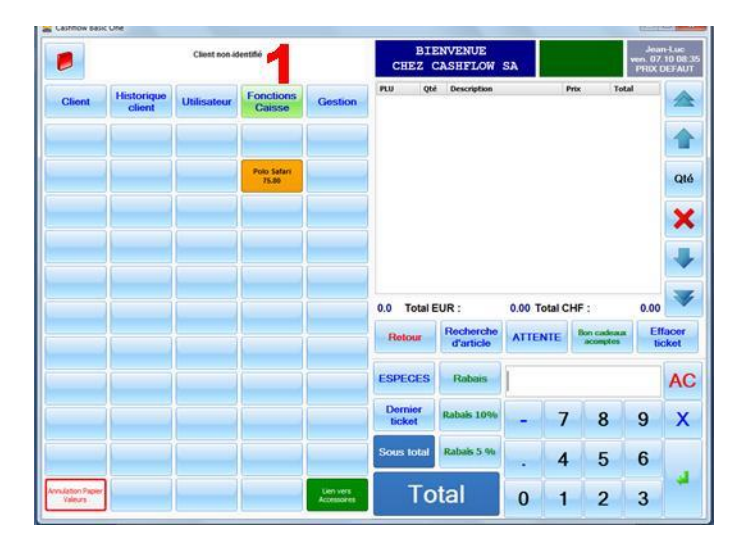

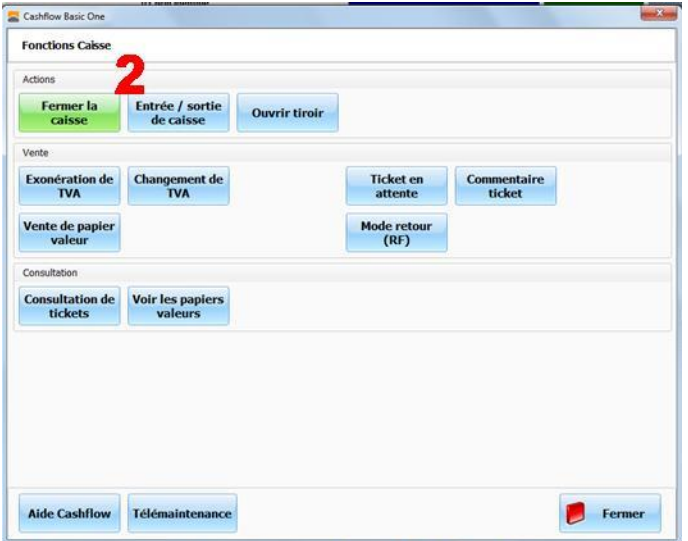

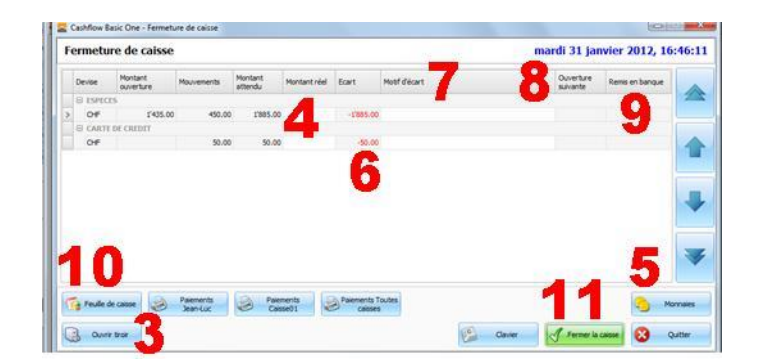

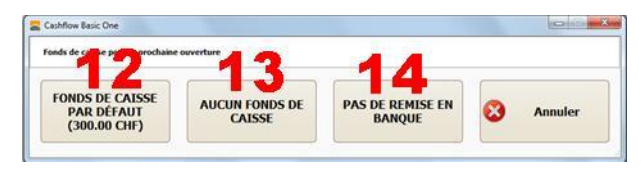

Deux tickets de caisse s'impriment avec les données de la fermeture.

Chiffres que vous pourrez retrouver en tous temps par le menu « Ventes » et les boutons « Statistiques des paiements et « Mouvements financiers ».

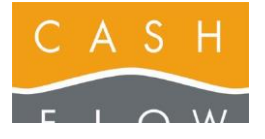

# 12 – Faire une vente

**A** – Accédez à la caisse et ajouter un article au ticket de l'une des façons suivantes :

- scannez le code-barres de l'article,

- utilisez le bouton « Recherche article » (1) et sélectionnez un des articles de la liste qui apparaît

- cliquez sur une touche dans la plage de touches (2)

**B** – L'article est ajouté au ticket (3).

C – Choisissez éventuellement un client en utilisant le bouton « Client » (4). Ses données apparaissent dès lors dans la zone d'information client (5).

D – Choisissez un éventuel rabais, à l'aide des touches de rabais rapide ou de rabais manuel (6).

E – Pour saisir une quantité supérieure à 1 pièce d'un article, indiquez le nombre souhaité à l'aide du pavé numérique (7), cliquez sur le bouton « X » (8) à côté du champ de saisie et scannez ou indiquez l'article.

Pour modifier la quantité d'un article déjà saisi : procédez de la même manière, puis cliquez l'article en caisse et valider à l'aide du bouton « Qté » (9).

F – Accédez à l'écran de paiement en pressant la touche
 « Total » (10).

G – Choisissez un mode de paiement (11).

 H – Tapez le montant payé par le client ou cliquez sur les boutons symbolisant la valeur des billets donnés par le client (12). La somme à rendre est alors indiquée dans le champ prévu (13).

Notez que ce solde est en rouge si un montant doit être rendu au client, en bleu sinon.

I – Validez le paiement (14) pour clôturer le ticket.

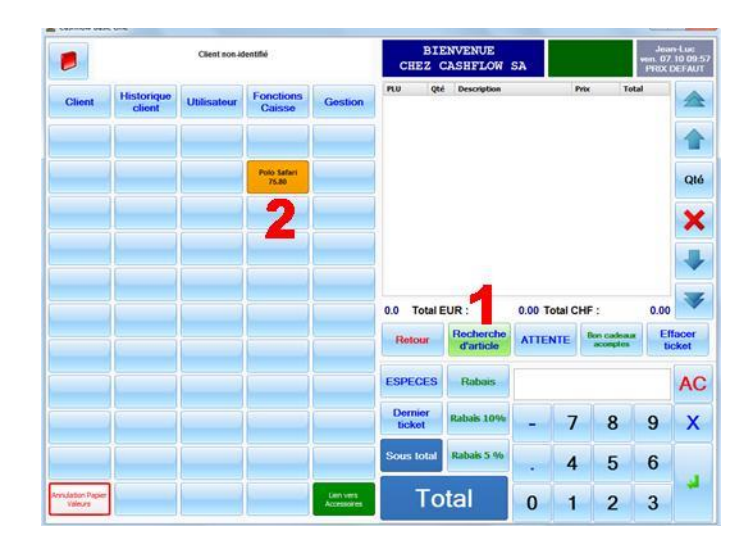

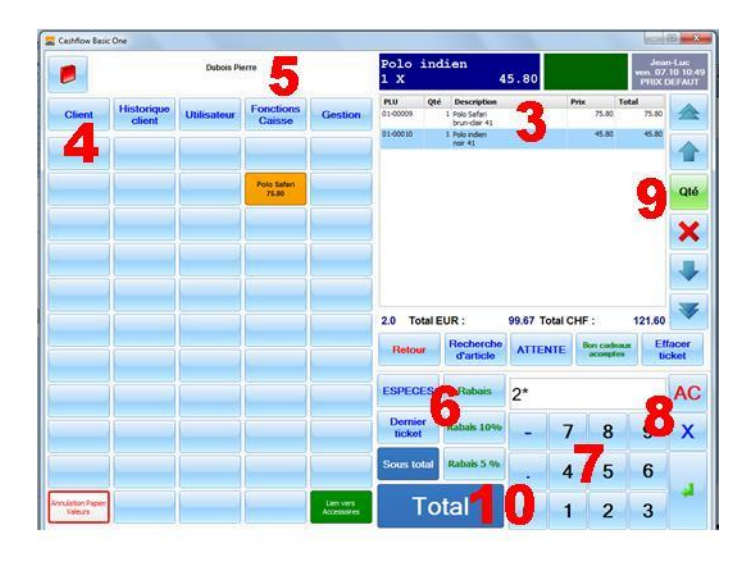

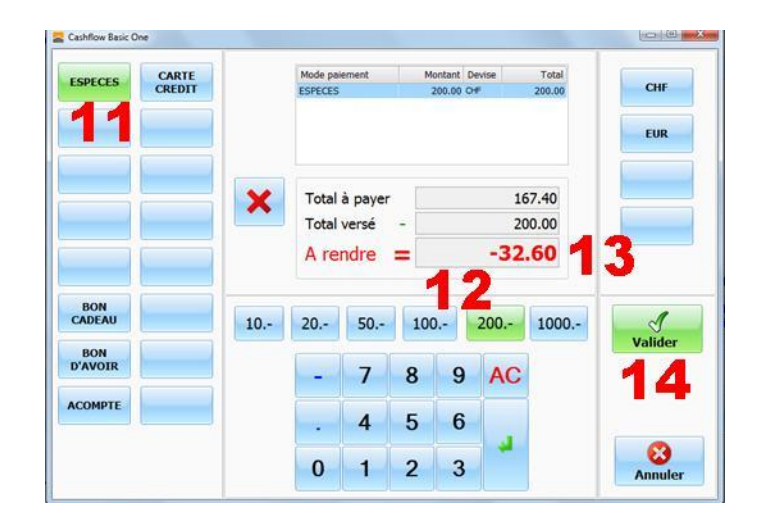

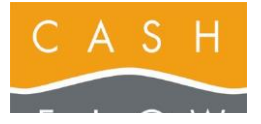

### GUIDE TUTORIEL LOGICIEL DE CAISSE

Cashflow SA, Z.I. Champ Paccot 19 1627 Vaulruz Tél 058 911 02 50 06.02.2012 DN 2.2-Basic One

# 13 – Le multi-paiement, les paiements en devises

# **Multi-paiement**

A – Accédez à la caisse, ajoutez des articles au ticket, puis accédez à l'écran de paiement (voir page 12 de l'Aide Cashflow).

B – Choisissez par exemple « Espèces » comme premier mode de paiement (1).

**C** – Tapez le montant partiel désiré. Le solde du ticket reste positif et nécessite l'entrée du paiement suivant (ou des paiements suivants) (2).

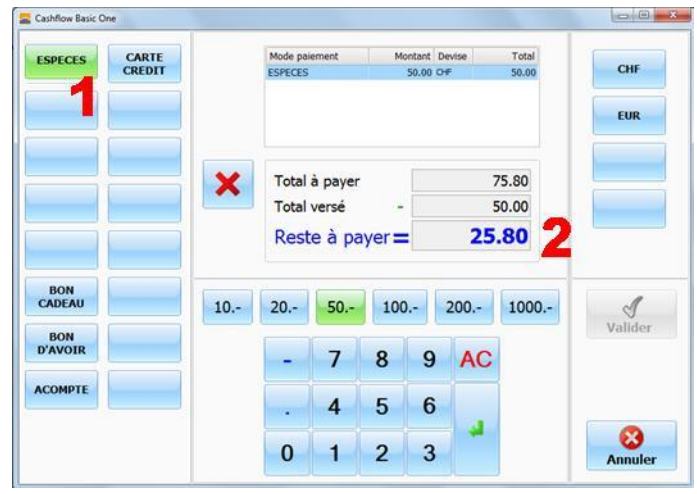

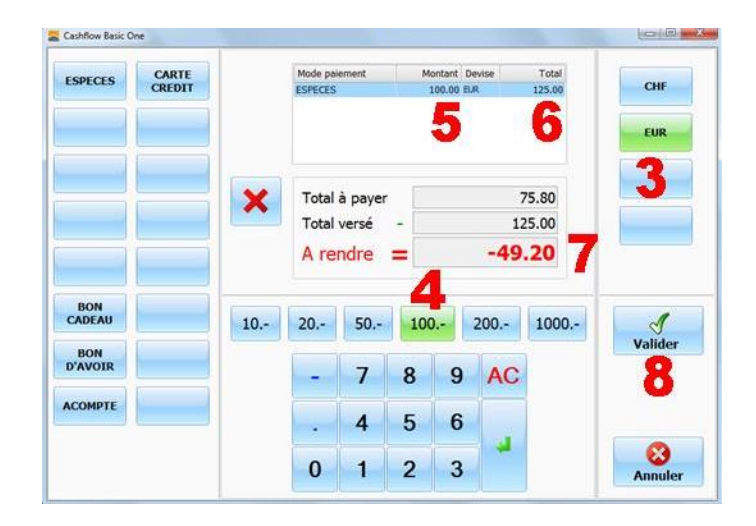

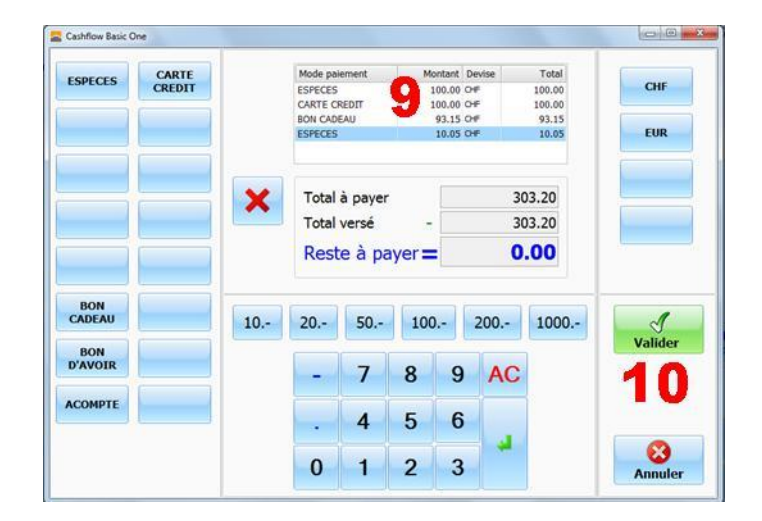

# Paiement en € (ou autre devise)

D - Choisissez le mode de paiement « Espèces ».
 Cliquez alors sur le bouton symbolisant la devise étrangère concernée, ici « EUR » (3).

E – Entrez ensuite sur un montant supérieur au solde restant par exemple 100 (4).

Vous retrouvez ce montant en devise noté dans la colonne « Montant » (5) du tableau des paiements, et sa contre-valeur en CHF dans la colonne « Total » (6).

La différence entre la somme des paiements exprimés en CHF et le total du ticket constitue **le solde du ticket,** exprimé en CHF (7). Ici, vous devez rendre 49.20 CHF et non pas  $49.50 \in$ .

G – Validez les paiements (8) pour clôturer le ticket.

Notez que le multi-paiement est également possible avec tous les autres modes de paiement, et n'est pas limité à deux paiements (9).

A la fin, vous finalisez la vente avec le bouton « Valider » (10)

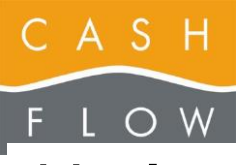

Tél 058 911 02 50 06.02.2012 DN 2.2-Basic One

# 14 – Les rabais, les sous-totaux

A – Accédez à la caisse, démarrez une vente avec un ou plusieurs articles.

### B - Rabais programmé sur un article :

- sélectionnez l'article dans le ticket (1)
- utilisez une touche de rabais programmé (2)
- le rabais est appliqué uniquement à l'article sélectionné

### C - Rabais manuel sur un article :

- sélectionnez l'article dans le ticket (1)
- utilisez la touche « Rabais » (3)
- Sélectionnez le type de rabais:
- Rabais en pourcentage (4)
- Rabais en CHF (5)
- Fixer un nouveau prix (6)

Cet écran sert également à **annuler un rabais** dans le ticket en cours par le biais du bouton prévu à cet effet (**7**).

→ Pour programmer les cases des rabais : voir Aide Cashflow page 9 (feuilles 4-6)

- Entrez le pourcentage ou le montant du rabais ou le nouveau prix à l'aide du pavé numérique (8)
- Visualisez le rabais et le montant après rabais (9)
- Validez à l'aide du bouton « OK » (10)

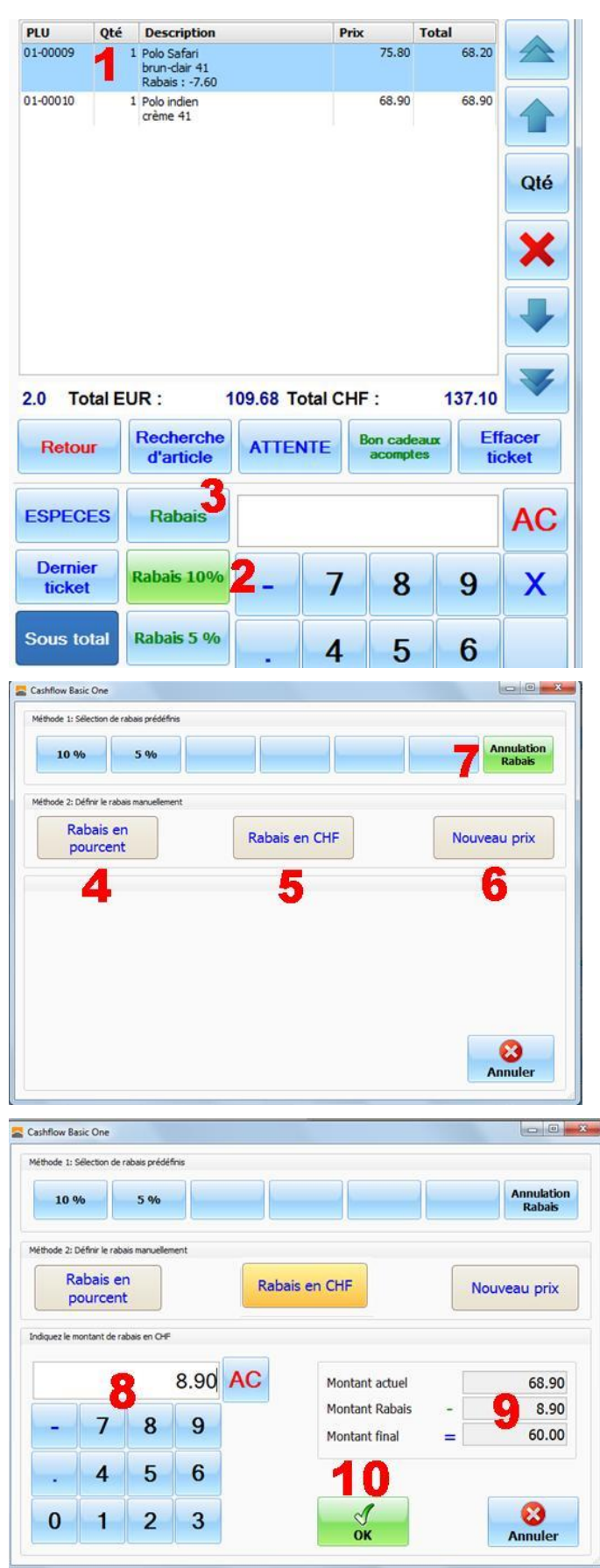

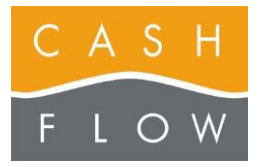

# GUIDE TUTORIEL LOGICIEL DE CAISSE

Cashflow SA, Z.I. Champ Paccot 19 1627 Vaulruz Tél 058 911 02 50 06.02.2012 DN 2.2-Basic One

### **D** – Rabais sur plusieurs articles :

- après avoir saisi les articles soumis à un rabais, pressez le bouton « Sous total » (11)

- une ligne de sous-total est ajoutée à la suite des articles saisis (12)

- utilisez une des deux façons décrites précédemment pour créer un rabais.

- Le rabais est appliqué au sous-total (13)

**E** – Vous pouvez continuer la saisie des articles non soumis au rabais après le sous-total.

**F** – Vous pouvez également faire des **groupes d'articles** soumis à des rabais différents par ce biais (pour les soldes par exemple).

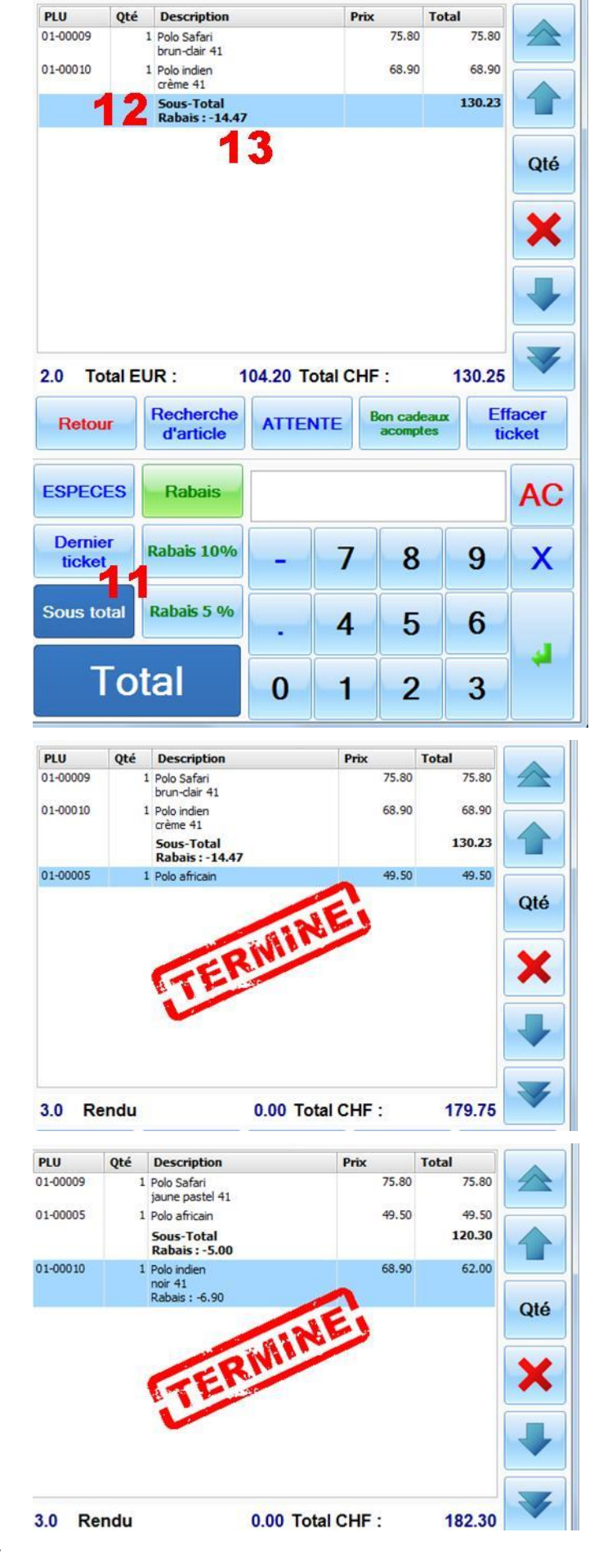

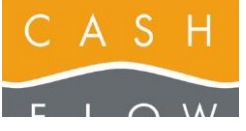

# 15 – Corriger le mode de paiement d'un ticket

Si une erreur a été commise lors du choix d'un mode de paiement au moment de l'encaissement d'un ticket, vous serez amené à corriger ce mode pour clôturer votre journée sans incohérence.

Cette fonction ne peut s'appliquer qu'à des tickets émis depuis la dernière ouverture de la caisse.

Il n'est pas possible de modifier le montant d'un paiement, seulement son mode de paiement.

A – Accédez à la caisse, et choisissez le bouton
 « Fonctions caisse » (1).

B – Choisissez le bouton « Consultation de tickets » (2).

La fenêtre de consultation des tickets émis depuis la dernière ouverture de la caisse s'ouvre.

C – Sélectionnez dans la liste des tickets celui pour lequel vous souhaitez faire une modification (3). Il apparait alors en bleu foncé dans la liste.

Le mode (ou les modes) de paiement sont dans la liste du bas (4).

D – Cliquez ensuite sur le bouton « Modifier modes de paiement » (5).

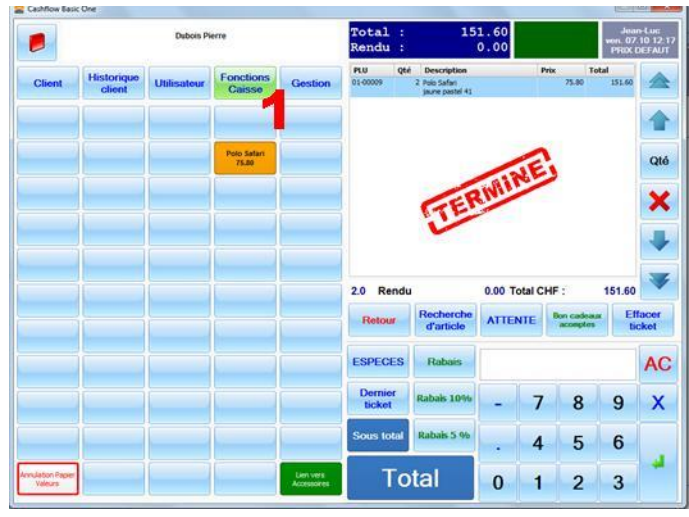

| ctions                    |                              |               |                      |                       |  |
|---------------------------|------------------------------|---------------|----------------------|-----------------------|--|
| Fermer la caisse          | Entrée / sortie<br>de caisse | Ouvrir tiroir |                      |                       |  |
| ente                      |                              |               |                      |                       |  |
| Exonération de<br>TVA     | Changement de<br>TVA         |               | Ticket en<br>attente | Commentaire<br>ticket |  |
| lente de papier<br>valeur |                              |               | Mode retour<br>(RF)  |                       |  |
| onsultation               |                              |               |                      |                       |  |
| Consultation de tickets   | Voir les papiers<br>valeurs  |               |                      |                       |  |
| 2                         |                              |               |                      |                       |  |

| ckets de | vente                   | 1      | Ticke      | ts          |          |             |           |           |             |                     |            |                               |             |      |
|----------|-------------------------|--------|------------|-------------|----------|-------------|-----------|-----------|-------------|---------------------|------------|-------------------------------|-------------|------|
| + ticket |                         |        | Date       |             | N* 65    | et P        | Aontant.  | Nº clent  | Clent       |                     | Vendeur    | Poste                         | Magasin     |      |
|          |                         |        | > 07.10.20 | 11 12:16:3  | 7/1      | 66          | 151.60    | 01-00005  | Dubois Pier |                     | Sean-Luc   | Casse01                       | Cashfor SA  |      |
| ef. ext. |                         |        | 07.10.20   | 11 12:15:5  |          | 65          | 125.30    | 01-00004  | Client non  | identifié           | Jean-Luc   | Casse01                       | Cashfow SA  |      |
| 22.20    | (2)                     | E-CA-L | 07.10.20   | 11 12:15:1  | 5        | 64          | 75.80     | 01-00004  | Clent non   | identifé .          | Jean-Luc . | Casse01                       | Cashflow SA |      |
| agatori  |                         | -      | 07.90.20   | 11 11:32:3  | 5        | 63          | 303.20    | 01-00004  | Clent non   | identifé            | Jean-Luc   | Caisse01                      | Cashflow SA |      |
| ate      | Caisse01                | 2      | 07.90.20   | 11 11:30:50 |          | 62          | 75.00     | 01-00004  | Clent non   | identifié           | Jean-Luc   | Calsse01                      | Cashfov SA  |      |
|          |                         |        | 07.10.20   | 11 11:03:2  | 3        | 61          | 167.40    | 01-00005  | Dubois Pier | re.                 | Jean-Luc   | Casse01                       | Cashflow SA |      |
| ndeur    |                         | 2      |            |             |          |             |           |           |             |                     |            |                               |             |      |
| ent 1    | -                       | 2      |            |             |          |             |           |           |             |                     |            |                               |             |      |
|          | Augun                   |        |            |             |          |             |           |           |             |                     |            |                               |             |      |
|          |                         | 1000   |            |             | 6)       |             | 899.10    |           |             |                     |            |                               |             |      |
| spuis le | 97.10.2011              | 1      |            |             |          |             |           |           |             |                     |            |                               |             |      |
|          | A 09157                 | ~      | Déta       | il des a    | rticles  |             |           |           |             |                     |            |                               |             |      |
| us'upa   |                         | 2      | Qté        | hixunit.    | PUU I    | Désignation | n Couleur | Talle     | Rabas T     | otal Grp. p         | rix Vend   | leur .                        |             |      |
|          |                         | 0      | > 2        | 75.80       | 01.00000 | dia Serieri | laure pa  | clef 41   | 8.00        | 13.1.60 (1923.0     | REALT Jam  | 4.uc                          |             |      |
|          | ^                       | -      |            |             |          |             |           |           |             |                     |            |                               |             |      |
| Seulem   | ent les ventes par fidé | kté .  |            |             |          |             |           |           |             |                     |            |                               |             |      |
| Seviern  | ent les annulations     |        |            |             |          |             |           |           |             |                     |            |                               |             |      |
|          |                         |        |            |             |          |             |           |           |             |                     |            |                               |             |      |
| -        |                         |        |            |             |          |             |           |           |             |                     |            | -                             |             |      |
| P        | Affcher                 | -      |            |             |          |             |           |           |             |                     |            | 5                             |             |      |
|          |                         |        | Mode       | es de p     | aiemen   | t           |           |           |             |                     |            | 0                             |             |      |
| 8        | ) Imprimer la liste     | . 1    | Mode pa    | ement       | Montant  | Devise      | Valeur    | Date      | 1           | N <sup>4</sup> Doc. |            | Modifier modes<br>de palement |             |      |
| 0        | Envegistrer la mise e   |        | > EFECTS   |             | 151.6    | 07          | 151.6     | 07.00.201 | 12:16:30    |                     | (IDS)      |                               | B           | 240  |
| 123      | pape                    |        |            |             |          |             |           |           |             |                     |            | Coper Solat                   | Anue Anue   | poke |
|          |                         |        |            |             |          |             |           |           |             |                     |            |                               |             |      |

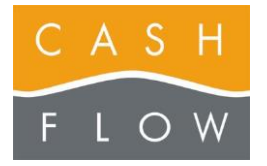

Les modes de paiement sont listés dans le tableau de cette nouvelle fenêtre.

**E** – Choisissez la ligne du mode de paiement à modifier, puis déroulez la liste des modes et sélectionnez le nouveau mode de paiement(6).

F – Cliquez ensuite sur le bouton « Enregistrer » (7).

|                                                                              | Mont | ant Devise | Valeur | Date                | Nº Doc.    |       |
|------------------------------------------------------------------------------|------|------------|--------|---------------------|------------|-------|
| CARTE CREDIT                                                                 |      |            |        | 67.10.2011 12:15:30 |            |       |
| ESPECES                                                                      | 1    | 10         | 1.5    |                     |            |       |
| BON CADEAU                                                                   |      |            |        |                     |            |       |
| BON D'AVOR                                                                   | 0    |            |        |                     |            |       |
| ACOMPTE                                                                      | 0    |            |        |                     |            |       |
| CARTE CREDIT                                                                 |      |            |        |                     |            |       |
| M-CARD                                                                       |      |            |        |                     |            |       |
|                                                                              |      |            |        |                     |            |       |
| CASH CARD                                                                    |      |            |        |                     |            |       |
| CASH CARD                                                                    | 1    |            |        |                     |            |       |
| CASH CARD<br>CARTE À PUCE                                                    | 1    |            | 7 0    | Erregistrer         | <b>8</b> 0 | Atter |
| CASH CARD<br>CARTE À PUCE<br>MAESTRO                                         |      |            | 7 💿    | Erregistrer         | 8 0        | atter |
| CASH CARD<br>CARTE À PUCE<br>MAESTRO<br>MAESTRO CADIS<br>JOB                 |      |            | 7 •    | Erregistrer         | 8 •        | atter |
| CASH CARD<br>CARTE À PUCE<br>MAESTRO<br>MAESTRO<br>JOB<br>DIVERS CLUB        |      |            | 7 •    | Erregistrer         | 8 0        | itter |
| CASH CARD<br>CARTE À PUCE<br>MAEISTRO<br>Marttin / ann<br>SCB<br>DINERS CLUB |      |            | 7 •    | Bregster            | 8          | itter |

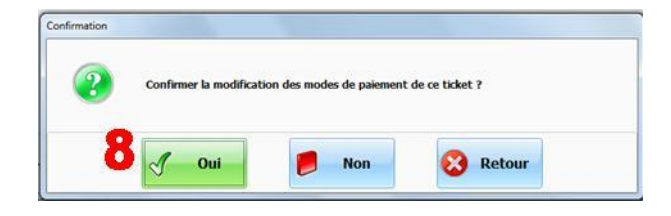

G – Confirmez le changement en cliquant sur le bouton « Oui » (8).

| Mode paiement |   | Montant | Devise | Valeur | Date                | Nº Doc. |  |
|---------------|---|---------|--------|--------|---------------------|---------|--|
| CARTE CREDIT  | * | 151.60  | o#     | 151.60 | 07.10.2011 12:16:30 |         |  |
|               |   |         |        |        |                     |         |  |
|               |   |         |        |        |                     |         |  |
|               |   |         |        |        |                     |         |  |
|               |   |         |        |        |                     |         |  |
|               |   |         |        |        |                     |         |  |
|               |   |         |        |        |                     |         |  |
|               |   |         |        |        |                     |         |  |

Le mode de paiement est maintenant modifié.

H – Clôturez le ticket en quittant la fenêtre à l'aide du bouton « Quitter » (9)

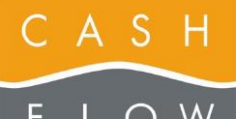

bon cadeau (2).

GUIDE TUTORIEL LOGICIEL DE CAISSE Cashflow SA, Z.I. Champ Paccot 19 1627 Vaulruz Tél 058 911 02 50 06.02.2012 DN 2.2-Basic One

# **16 – Vendre un papier valeur**

A – Accédez à la caisse, et choisissez le bouton « Bons cadeaux acomptes » (1).

Notez que vous pouvez identifier le client à ce niveau en le sélectionnant grâce au bouton « Client » ou en scannant le code-barres de sa carte client.

Toutefois, l'identification du client pour les papiers valeurs n'est pas obligatoire, la création d'un bon cadeau anonyme est tout à fait possible.

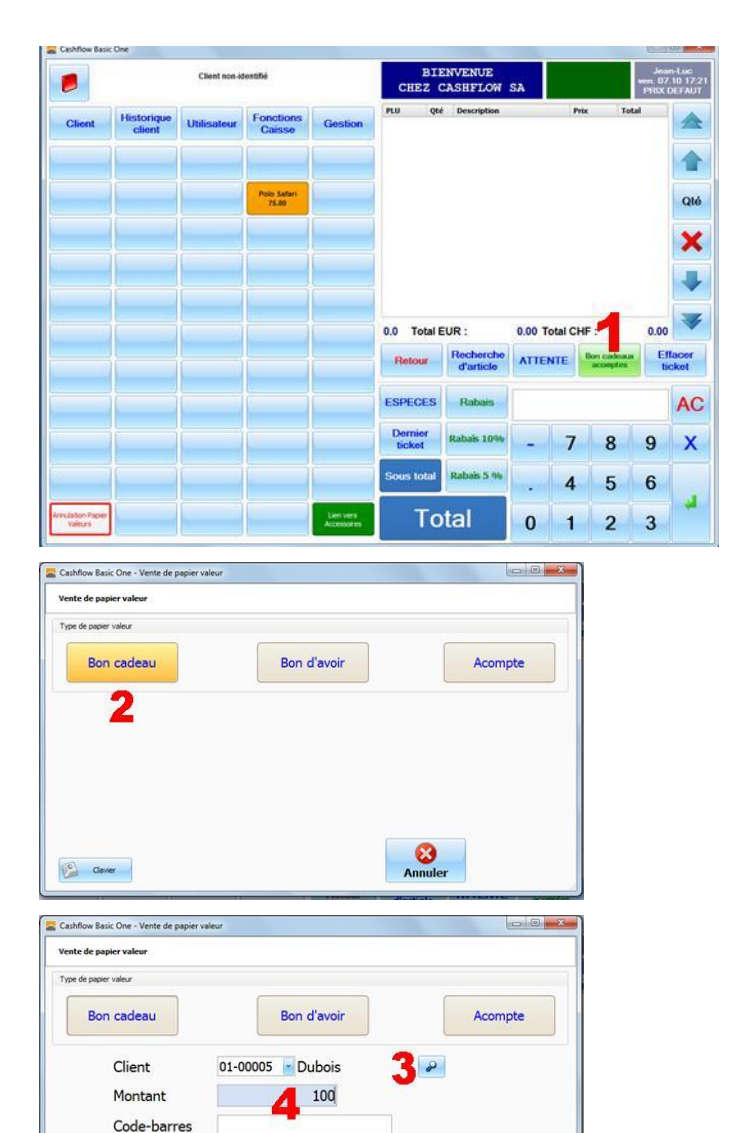

B - Choisissez un type de papier valeur, par exemple un

Si vous aviez identifié le client dans la caisse, vous retrouvez son nom ici (3) . Sinon, sélectionnez-le au moyen du bouton si vous souhaitez un papier valeur non anonyme.

C – Entrez le montant du papier valeur (4).

D – Cliquez ensuite sur le bouton « Valider » (5).

La fenêtre de paiement apparait. Le bon cadeau apparait déjà en tant que paiement en négatif (6).

E – Procédez au paiement de la manière habituelle et cliquez sur le bouton « Valider » (7).

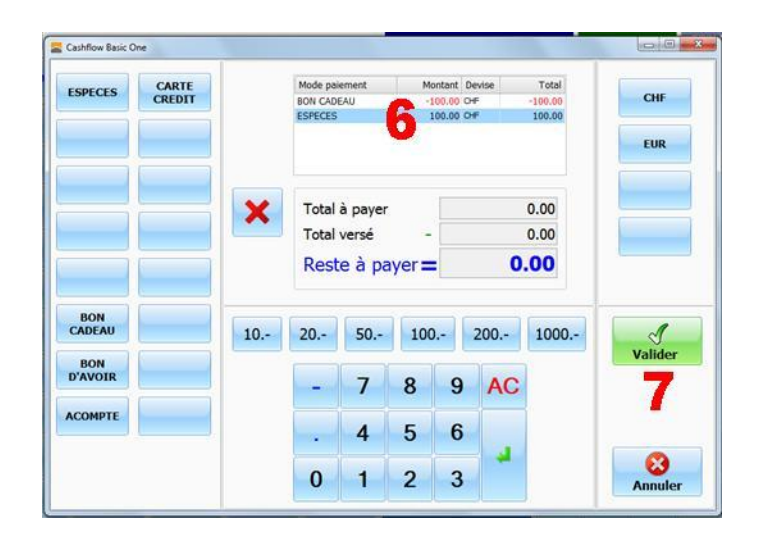

Annul

Commentaire

Clavier

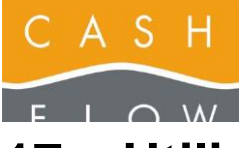

# 17 – Utiliser un papier valeur

**A** – Accédez à la caisse, et créez un ticket normalement jusqu'à l'écran de paiement.

B – Choisissez le mode de paiement correspondant au papier valeur présenté par le client, par exemple ici « Bon cadeau » (1).

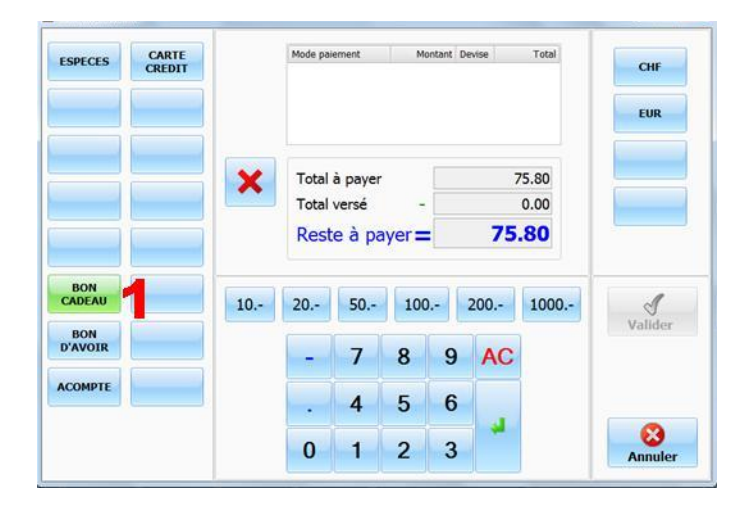

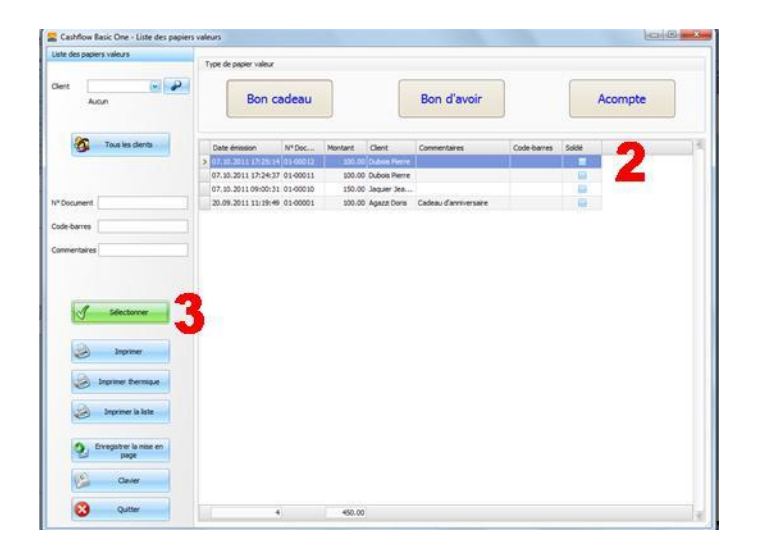

| ESPECES       | CARTE |    | Mode pair<br>BON CADI | ement<br>EAU  | M   | ontant De<br>100.00 CH | evise | Total<br>100.00 | CHF     |
|---------------|-------|----|-----------------------|---------------|-----|------------------------|-------|-----------------|---------|
|               |       |    |                       |               |     |                        | 4     |                 | EUR     |
|               |       | ×  | Total                 | à payer       |     |                        | 7     | 5.80            |         |
|               |       |    | A rei                 | versé<br>ndre | =   |                        | -24.  | .20 5           |         |
| BON<br>CADEAU | 6     | 10 | 20                    | 50            | 100 | )                      | 200   | 1000            | J       |
| BON           |       |    | -                     | 7             | 8   | 9                      | AC    |                 | Valider |
| D'AVOIR       |       |    |                       |               |     | -                      |       |                 |         |
| COMPTE        |       |    |                       | 4             | 5   | 6                      | 1     |                 |         |

La fenêtre de sélection des papiers valeurs s'ouvre.

Notez que si vous identifiez le client avant d'accéder à l'écran de paiement, la fenêtre présente ne vous indique que les papiers valeurs du client en cours.

- C Cliquez sur le papier valeur choisi dans la liste (2).
- D Cliquez ensuite sur le bouton « Sélectionner » (3).

Le papier valeur choisi apparait désormais dans le tableau des paiements du ticket (4).

Le solde du ticket peut alors être positif avec un chiffre « Reste à payer » en bleu (auquel cas il vous faudra compléter l'encaissement avec un autre mode de paiement) ou négatif « A rendre » en rouge, comme ici (5).

Dans ce dernier cas, remboursez le client avec un nouveau papier valeur de même nature, et choisissez alors la touche correspondante.

E – Dans cet exemple, cliquez sur le bouton « Bon cadeau » (6).

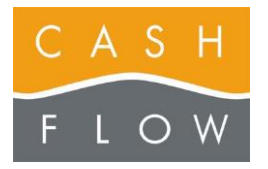

# GUIDE TUTORIEL LOGICIEL DE CAISSE

Cashflow SA, Z.I. Champ Paccot 19 1627 Vaulruz Tél 058 911 02 50 06.02.2012 DN 2.2-Basic One

Le solde du ticket (7).est alors converti en valeur d'un nouveau papier valeur

F – Cliquez simplement sur le bouton « Valider » (8).

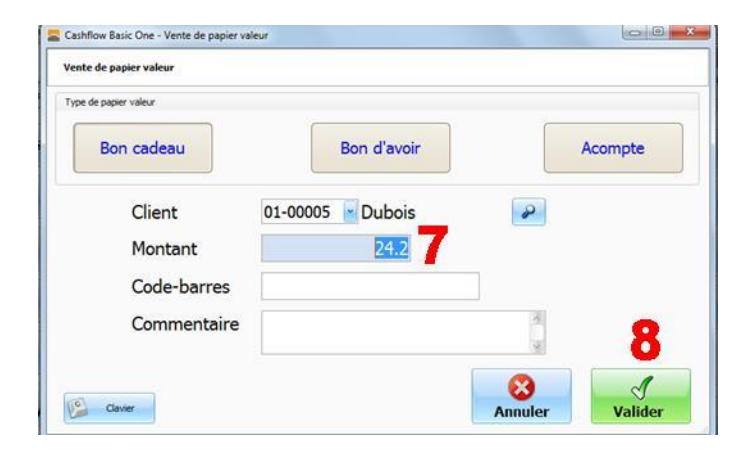

Le nouveau papier valeur apparait également dans le tableau des paiements du ticket (9).

**G** – Cliquez sur le bouton « Valider » (10) pour clôturer le ticket en validant le paiement et en générant ce nouveau papier valeur.

Après cette utilisation, que cela soit en totalité ou en transformation en un nouveau papier valeur pour la différence, l'ancien papier valeur ne sera plus activable en caisse, il ne pourra donc plus être utilisé.

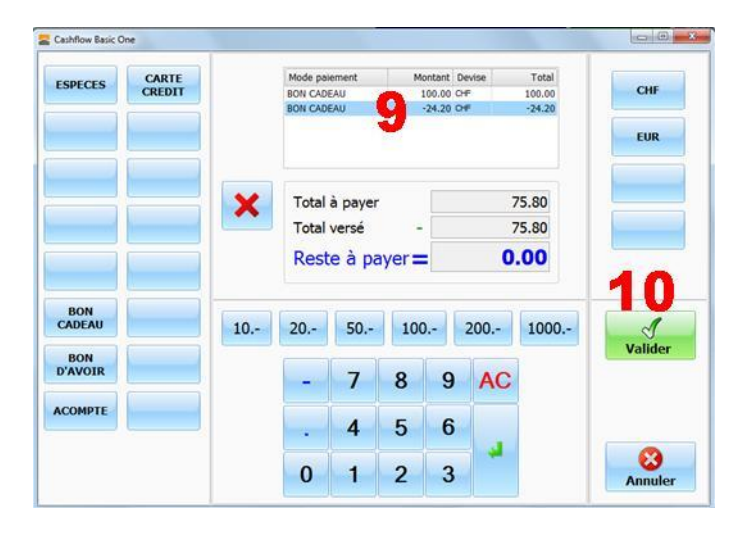

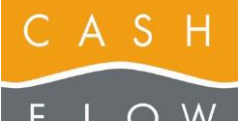

# 18 – Le retour d'article

Pour retourner un article, vous devez indiquer à la caisse quel article doit rentrer en stock.

- A Accédez à la caisse.
- B Sélectionnez l'article par une des voies suivantes :
  - scannez son code-barres (s'il y est encore)
  - utilisez une touche dans la plage (1)
  - faites une recherche article (2)
- C Cliquez sur le bouton « Retour » (3).

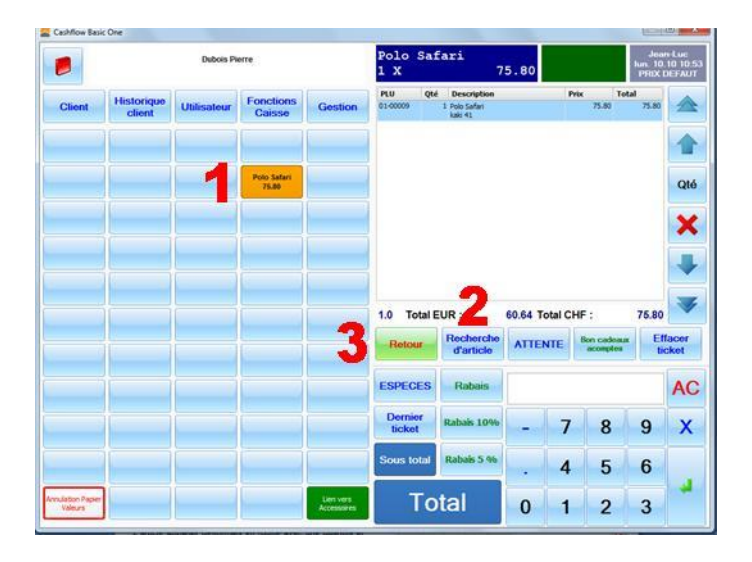

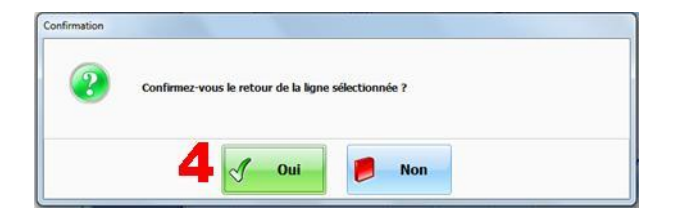

**D** – Confirmez le retour à l'aide du bouton « Oui » (4).

|        |                      | Dubois Pi   | erre                 |         | Polo Sa<br>1 X                                                      | fari<br>7                                                             | 5.80             |         |                                          | Jea<br>Jun. 10<br>PROCI       | 10 10<br>DEFAU |
|--------|----------------------|-------------|----------------------|---------|---------------------------------------------------------------------|-----------------------------------------------------------------------|------------------|---------|------------------------------------------|-------------------------------|----------------|
| Client | Historique<br>client | Utilisateur | Fonctions<br>Caisse  | Gestion | PLU Q6<br>03-00009<br>01-00009                                      | 1 Poo Safer<br>1 Poo Safer<br>1 Poo Safer<br>kali 44                  | 5                | Pr      | tx To<br>75.80<br>75.80                  | eal<br>-75:80<br>75:80        | 1              |
|        |                      |             | Polo Safari<br>75.80 |         | 6                                                                   |                                                                       |                  |         |                                          |                               | Q              |
|        |                      |             |                      |         |                                                                     |                                                                       |                  |         |                                          |                               |                |
|        |                      |             |                      |         |                                                                     |                                                                       |                  |         |                                          |                               |                |
|        |                      |             |                      |         | 0.0 Total                                                           | EUR :                                                                 | 0.00 To          | tal CH  | IF :                                     | 0.00                          |                |
|        |                      |             |                      |         | 0.0 Total                                                           | EUR :<br>Recherche<br>d'article                                       | 0.00 To          | ITE     | HF :<br>Bon cadeau<br>acceptes           | 0.00<br>x Ef<br>tiv           | facet          |
|        |                      |             |                      |         | 0.0 Total I<br>Retour<br>ESPECES                                    | EUR :<br>Recherche<br>d'article<br>Rabais                             | 0.00 To          | ITE     | IF :<br>Bon cadeau<br>acceptes           | 0.00<br>x Ef                  | facer          |
|        |                      |             |                      |         | 0.0 Total I<br>Retour<br>ESPECES<br>Dernier<br>ticket               | EUR :<br>Recherche<br>d'article<br>Rabais<br>Rabais 10%               | 0.00 To<br>ATTEN | ntal CF | IF :<br>Bon cadeau<br>acceptes<br>8      | 0.00<br>* Ef<br>ti-           | facer<br>cket  |
|        |                      |             |                      |         | 0.0 Total I<br>Retour<br>ESPECES<br>Dernier<br>ticket<br>Sous total | EUR :<br>Recherche<br>d'article<br>Rabais<br>Rabais 10%<br>Rabais 5 % | 0.00 To<br>ATTEN | rtal CH | IF :<br>Bon cadeau<br>acceptes<br>8<br>5 | 0.00<br>• Ef<br>tid<br>9<br>6 | A              |

L'article apparait désormais en rouge avec une quantité et un solde négatifs (5).

Procédez ensuite selon le motif de retour (remboursement par espèce ou bon d'avoir, échange de taille, ... ) comme pour une vente normale (6) dans cet exemple, il s'agit d'un échange de taille.

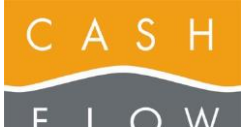

Tél 058 911 02 50 06.02.2012 DN 2.2-Basic One

# 19 – Mettre un ticket en attente

A – Accédez à la caisse, démarrez une vente avec un ou plusieurs articles.

B – Appuyez sur le bouton « Attente » (1).

La vente est mise à l'écart dans la base de données. Une fenêtre vous donne alors la possibilité d'imprimer ce ticket (2).

Quitter ensuite cette fenêtre à l'aide du bouton « OK » (3).

Vous pouvez désormais faire d'autres ventes de manière libre.

C – Pour reprendre la saisie d'un ticket en attente, appuyez de nouveau sur le bouton « Attente » (1) lorsqu'aucun article n'est saisi dans le ticket en cours.

La fenêtre des tickets en attente vous montre la liste des tickets (4) de l'utilisateur connecté (vous) et le contenu de chacun (5).

Notez que vous pouvez afficher la liste des tickets en attente de tous les utilisateurs en utilisant le bouton « Tous » (6).

Vous avez la possibilité de couper un ticket en attente en deux, de manière à n'en reprendre qu'une partie, à l'aide du bouton « SPLIT » (7).

Quand vous avez choisi le ticket à reprendre, utilisez le bouton « Reprendre » pour retourner en caisse et continuer sa saisie.

Notez que la mise en attente d'un ticket conserve également le nom du client et le commentaire du ticket en question.

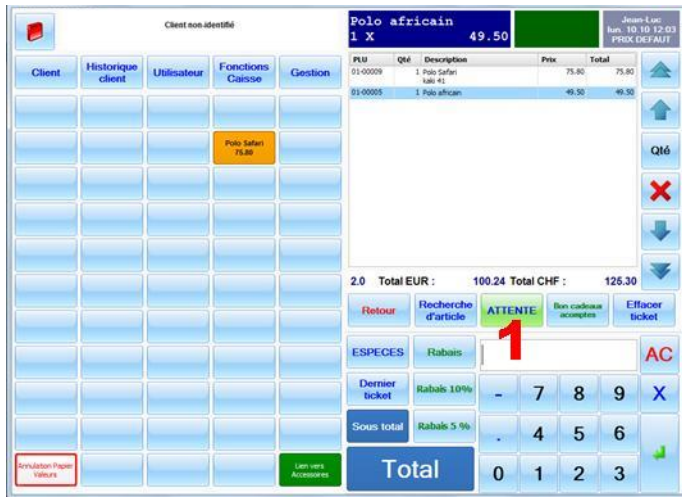

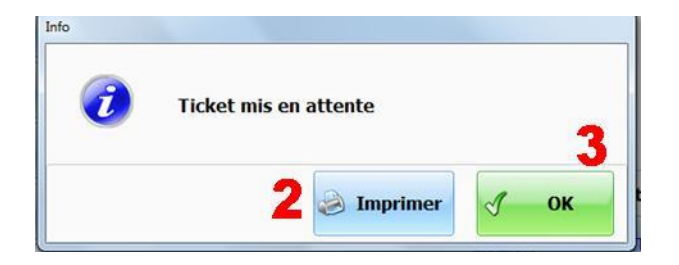

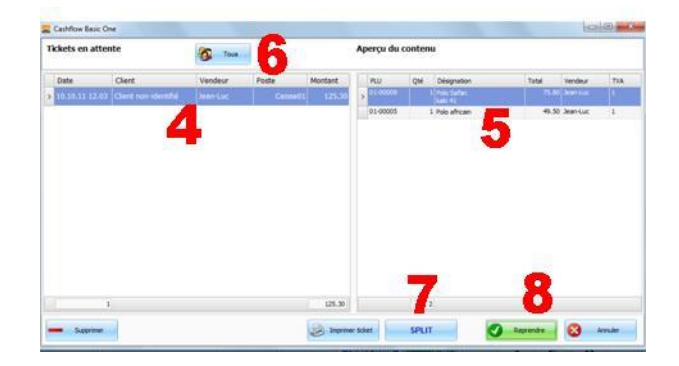

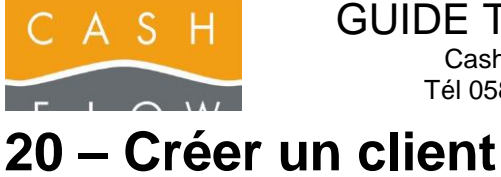

### Vous pouvez créer une fiche client de deux manières :

- depuis le backoffice menu « Clients » (1).puis « Clients » (2).

- accédez à la caisse, puis appuyez sur le bouton « Client » (2).

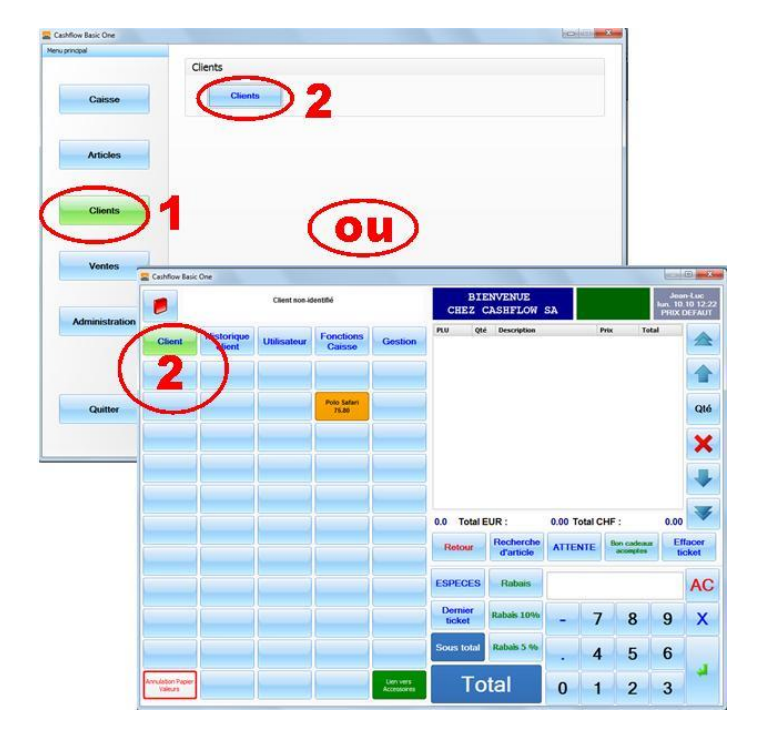

| Cashflow Basic One - Liste des Clients                  |                |          |         |            |             |         |                |                | 0.0       |
|---------------------------------------------------------|----------------|----------|---------|------------|-------------|---------|----------------|----------------|-----------|
| iste des Clents                                         | Catégorie 1    |          | (in)    | 2          | Catégorie 2 |         | Catégorie 3    |                | - 2       |
| I* dent                                                 | Groupe de prix |          |         | 2          |             |         | Aussi les insc | sfs 👔          | RAZ       |
| kon                                                     | N* dent        | 9193.4E  | Nom     |            | Prénom      | Societé | Tél.           | Date naissance | Advesse 1 |
| ténom                                                   | 01-00001       |          | _01Nor  | identifé   |             |         |                |                |           |
| Code Assess                                             | 01-00002       | Madame   | Agenta  |            | Dorie       |         |                |                |           |
|                                                         | 3 01-00004     |          | Cherto  | on den sfe |             |         |                |                |           |
| A sectorner                                             | 01-00005       |          | Dubois  |            | Pierre      |         |                |                |           |
| 0                                                       | 01-00003       | Monsieur | Jaquier |            | Jean-Luc    |         |                |                |           |
| Actions Créer un dent Hodifer un dent Scoprimer un dent |                |          |         |            |             |         |                |                |           |
| 🧐 Historique                                            |                |          |         |            |             |         |                |                |           |
| Impression                                              |                |          |         |            |             |         |                |                |           |
| Disprimer la liste                                      |                |          |         |            |             |         |                |                |           |
| Imprimer cartes                                         |                |          |         |            |             |         |                |                |           |
| Drepstrer is mise en page                               |                |          |         |            |             |         |                |                |           |
|                                                         |                |          |         |            |             |         |                |                |           |
| Caver                                                   |                |          |         |            |             |         |                |                |           |

|                        | 6                        |                     |
|------------------------|--------------------------|---------------------|
| temarques 5            | Infos caisse             |                     |
| NPA / Vile / Pays      |                          | Effaces<br>image    |
| Adresse 3              |                          | Qualte<br>Basse     |
| Adresse 2              | Vde                      | image inage         |
| Adresse 1              |                          | Capture Capture     |
| Adresse de facturation |                          | Sélectionn<br>image |
| Date naissance         | Code-barres              |                     |
| Société                | Site internet            |                     |
| Prénom                 | E-mail                   |                     |
| Nom                    | Fax                      |                     |
| Instalé                | Mobile                   |                     |
| n- cienc               | and moved by the conduct |                     |

B – Choisissez le bouton « Créer un client » (3).

C – La seule donnée obligatoire dans l'écran de création du client est son nom (4).

Toutefois, il est conseillé d'utiliser le maximum d'informations : si vous souhaitez gérer les clients (pour la facturation, les points de fidélité, ...) vous avez certainement besoin d'une adresse, d'un email, ou autres.

Vous disposez de deux champs pour annoter les habitudes du client.

Le champ appelé « Info caisse » s'affichera en caisse avec le nom du client (5).

Enregistrez le client à l'aide du bouton « Enregistrer » (6).

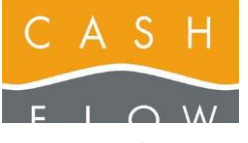

# 21 – Correction de stock / sortie de marchandises

 A - Depuis le menu principal de l'écran du backoffice, accédez au menu « Articles » (1), puis ouvrez la liste des « Corrections de stock » ou « Sorties marchandises » (2).

### OU

Vous pouvez aussi accéder à ce menu directement par la caisse par le bouton « Gestion », puis les boutons « Corrections de stock » ou « Sorties marchandises » (2).

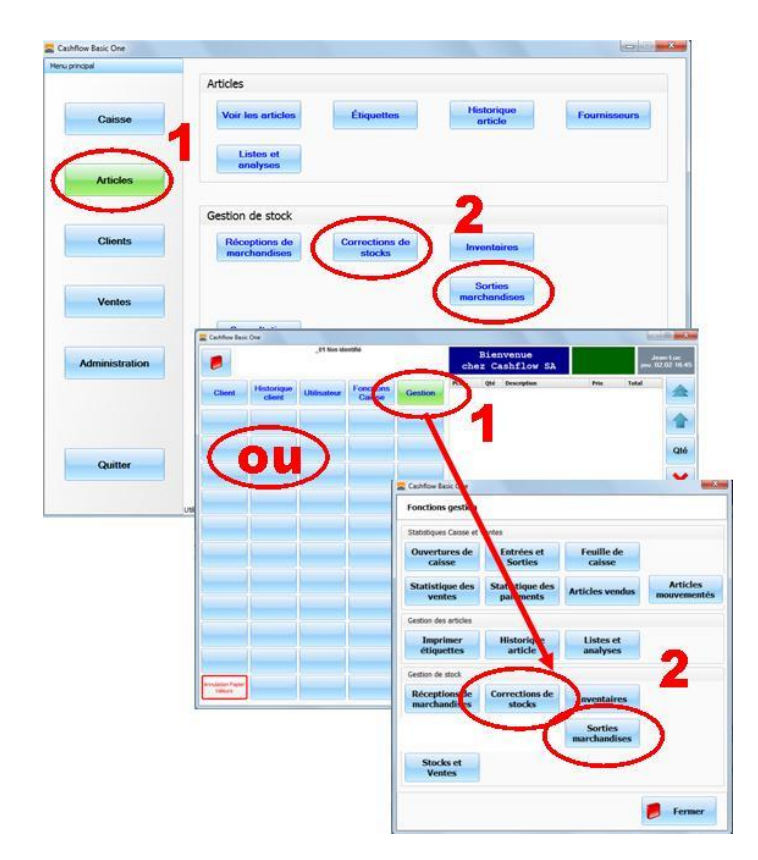

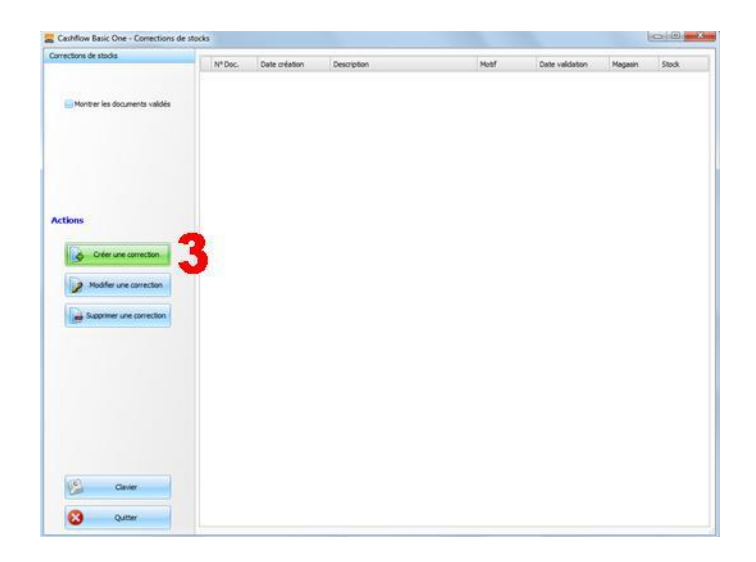

B - Utilisez le bouton « Créer une correction » (3).

### Correction de stock :

C - Indiquez le nom de la correction (4).

Donnez des précisions pour faciliter une éventuelle recherche par la suite.

Choisissez le motif de cette correction dans la liste déroulante (5).

Validez ensuite en cliquant sur le bouton « Continuer » (6).

| N* Document |                           |   |          |  |  |
|-------------|---------------------------|---|----------|--|--|
| Description | Correction de stock polos | 4 |          |  |  |
| Motif       | Correction de stock       | - | 🔎 5      |  |  |
| Magasin     | Du haut                   |   | 2        |  |  |
| Stock       | MAGASIN                   |   | <i>•</i> |  |  |
|             |                           |   |          |  |  |

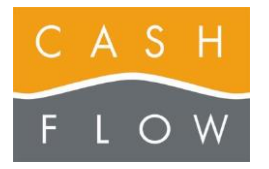

Tél 058 911 02 50 06.02.2012 DN 2.2-Basic One

D – La liste du contenu de la correction s'affiche. Pour la remplir, choisissez le bouton « Ajouter articles » (7).

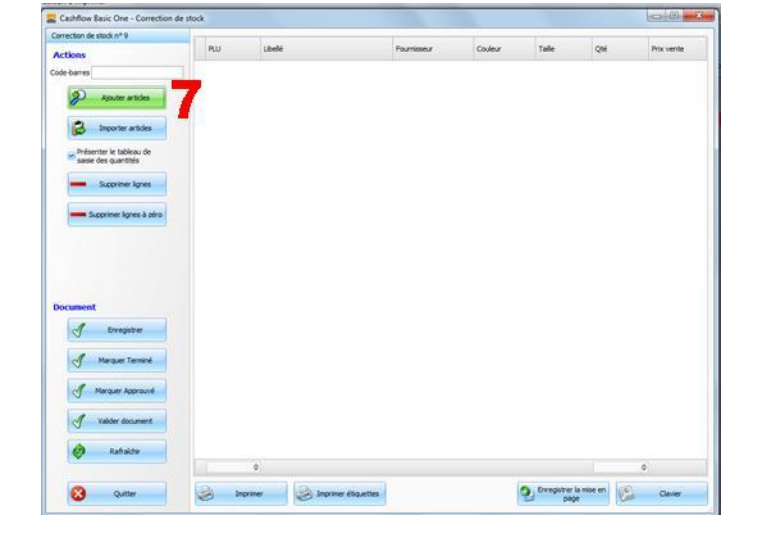

 E - Choisissez un ou plusieurs articles dans la liste qui s'affiche (8) puis cliquez sur « Ajouter à la correction » (9).

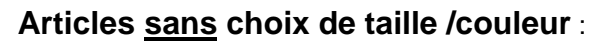

**F** – La saisie des quantités des articles simples (sans choix de taille / couleur) se fait par le biais d'une fenêtre simplifiée. Taper la quantité (en positif ou négatif selon le cas) sur le pavé numérique (10) puis validez (11).

### Articles avec choix taille / couleur :

**G** – La saisie des quantités des articles taille / couleur se fait par le biais d'un tableau de quantités. Parcourez les cases du tableau (12) pour y indiquer les quantités réceptionnées puis validez à l'aide du bouton « Ok » (13).

Notez que vous pouvez entrer des quantités positives pour ajouter au stock et des quantités négatives pour retirer du stock.

L'exemple ci-contre est la saisie correspondant à la correction d'une erreur de taille à l'étiquetage : on enlève un article en taille 41(quantité -1) et on l'ajoute en taille 42 (quantité 1).

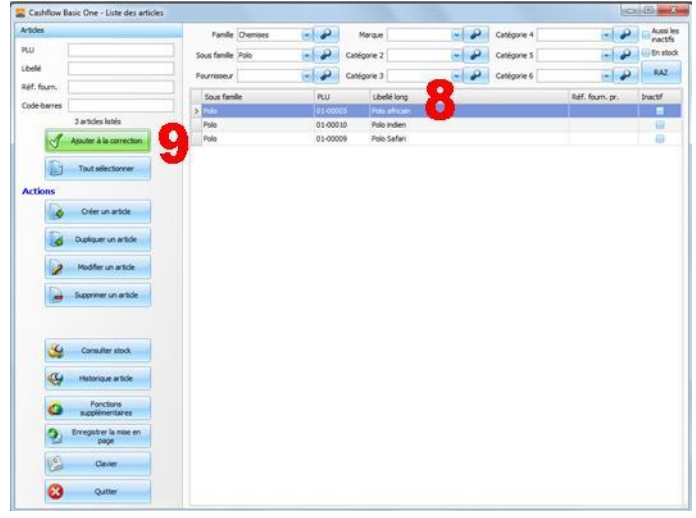

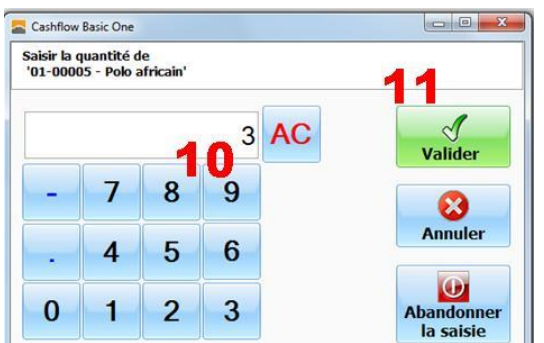

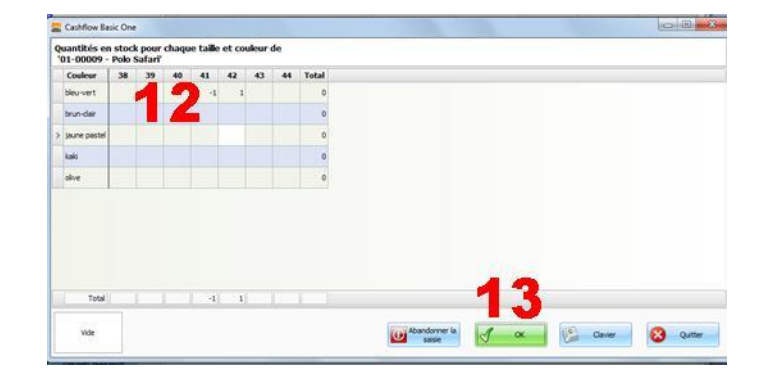

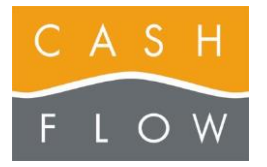

H – Le contenu de la correction est maintenant enrichi de quantités d'articles choisies (14).

I – Vous pouvez à tout moment enregistrer (15) ce document pour interrompre votre saisie et y revenir plus tard. Cliquez ensuite sur le bouton « Valider document » (16).

Notez que dans le cas d'une hiérarchie des droits, certains utilisateurs peuvent être amenés à utiliser les boutons intermédiaires (« Marquer terminé » et « Marquer approuvé »). Veuillez consulter le manuel utilisateur complet pour plus d'informations.

J – Confirmez la validation (17).

| Cashflow Basic One - Correction d                                                                                                  |           |             |             |         |      |     |      |       |
|----------------------------------------------------------------------------------------------------|-----------|-------------|-------------|---------|------|-----|------|-------|
| prrection de stock nº 9                                                                                                    | 20        | ( bulk      | for some n  | Content | Tale | 014 | Deix | unite |
| ctions                                                                                                    |           | Dala Colori | 1.000.00000 | history | 1000 | 44  |      |       |
| de barres                                                                                                    | > 1100005 | Polo stran  |             | pervert | 41   |     | 1    | /3.0  |
| Aputer articles  Aputer articles  Protector articles  Protector is tableau de apartoles  Suppreser layres  Supprese layres à artic | 3 ar coop | Progenous   | 14          |         |      |     |      |       |
|                                                                                                    |           |             |             |         |      |     |      |       |
| Stament<br>J Enegater                                                                                                    | 15        |             |             |         |      |     |      |       |
| OCUMENT<br>J Dregate<br>J Margan Tannal<br>J Margan Kanavé<br>J Margan Kanavé                                                      | 15        |             |             |         |      |     |      |       |
| Ocument<br>J Dregater<br>J Negater Tarred<br>J Margar Approve<br>J Valder document                                                 | 5<br> 6   | 2           |             |         |      |     | 4    |       |

| Confirmation |                                                               |  |
|--------------|---------------------------------------------------------------|--|
| 2            | Cette opération est définitive.<br>Procéder à la validation ? |  |
|              | 17 🗹 Oui 👂 Non                                                |  |

Contraction of block of the Contraction of the Contraction of the

 K – La correction est désormais verrouillée, les stocks sont mis à jour.

L – Vous avez également la possibilité d'imprimer les étiquettes correspondant à cette correction au moyen du bouton « Imprimer étiquettes » (18).

**M** – Cliquez sur le bouton « Quitter » (19) pour fermer la fenêtre.

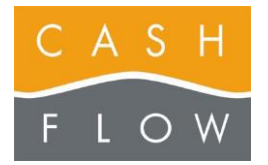

Tél 058 911 02 50 06.02.2012 DN 2.2-Basic One

### Retour au fournisseur :

N – La sortie de marchandise est également une correction de stock spécialisée dans le retour au fournisseur. Accédez à la liste des sorties de marchandises via le menu « Articles » (1) du backoffice, en pressant le bouton « Sorties marchandises » (2).

### OU

Par la caisse par le bouton « Gestion », puis le bouton « Sorties marchandises » (2).

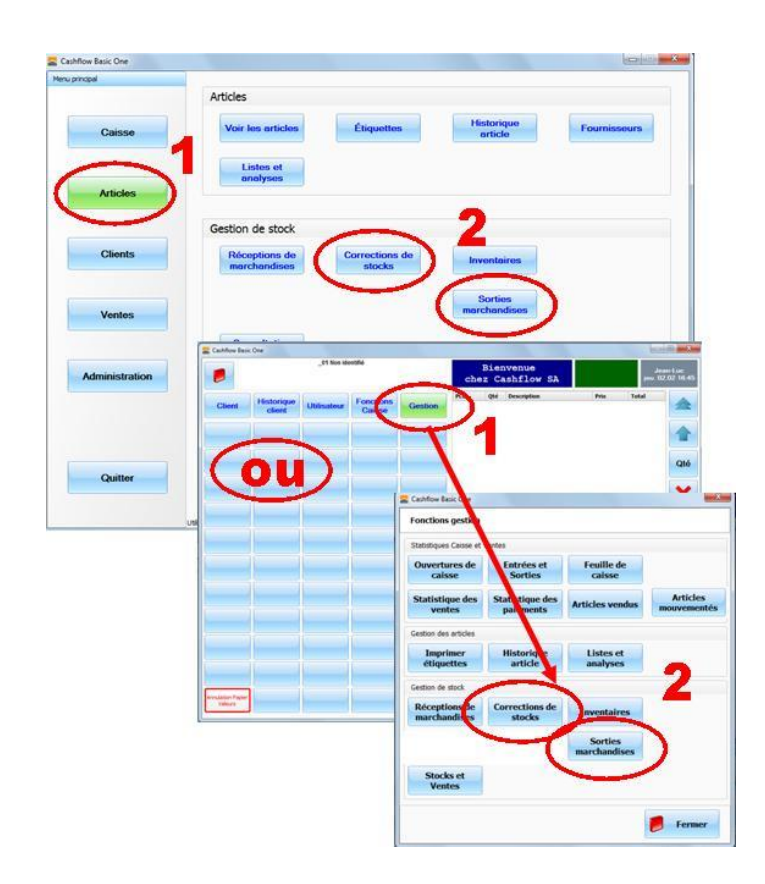

| La  | création | est | semblable | à | celle | d'une | correction | de |
|-----|----------|-----|-----------|---|-------|-------|------------|----|
| sto | ck.      |     |           |   |       |       |            |    |

- **O** Choisissez le motif « Retour au fournisseur » (21).
- P Choisissez le fournisseur (22).

Continuez ensuite la procédure (23), qui est identique à celle de la correction de stock.

| Cashflow Ba  | sic One - Sortie marchandises |  |
|--------------|-------------------------------|--|
| N° Document  | 1                             |  |
| Description  | Sortie marchandises           |  |
| Motif        | Retour au fournisseur 💌 🔎 2 🚺 |  |
| Source du tr | ansfert                       |  |
| Magasin      | Cashflow SA                   |  |
| Stock        | MAGASIN                       |  |
| Destination  |                               |  |
| Fournisseur  | Ethnic dothes 💿 🖉 21          |  |
|              | 22                            |  |

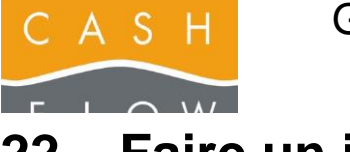

# 22 – Faire un inventaire

Vous trouverez quelques considérations générales concernant les inventaires à la fin de ces 3 pages.

A - Depuis le menu principal de l'écran du backoffice, accédez au menu « Articles » (1), puis pressez le bouton « Inventaires » (2).

### OU

Vous pouvez aussi directement accéder à cette fonction par la caisse en pressant le bouton « Gestion » (1) puis le bouton « Inventaires » (2).

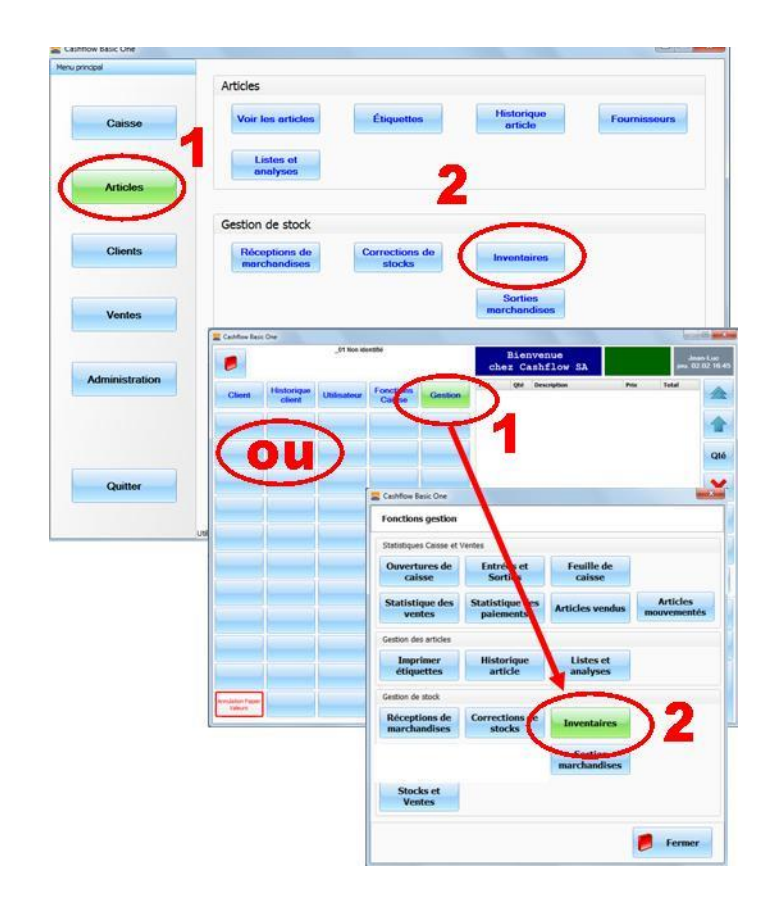

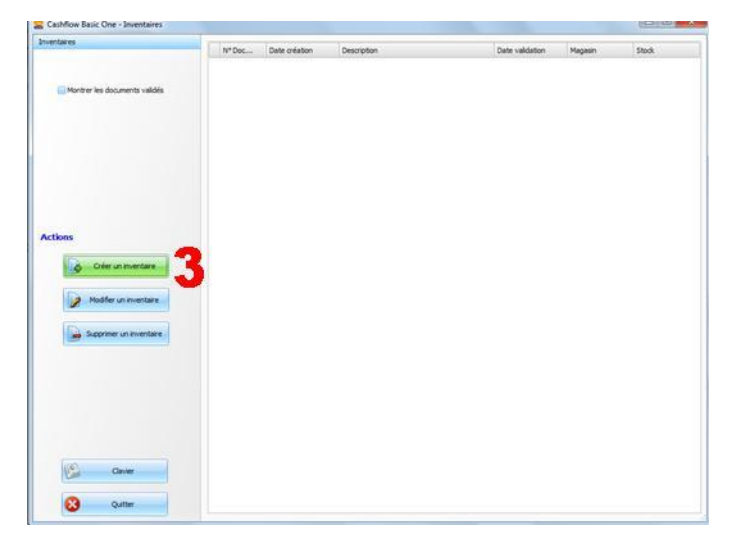

| N-Document  | -                         | A |   |  |
|-------------|---------------------------|---|---|--|
| Description | Inventare initial "polos" | 4 |   |  |
|             |                           |   |   |  |
| Magasin     | Du haut                   |   | 8 |  |
| Stock       | MAGASIN                   |   |   |  |
| 51004       |                           |   |   |  |
|             |                           |   |   |  |
|             |                           |   |   |  |

B - Utilisez le bouton « Créer un inventaire » (3).

**C** - Indiquez le nom de l'inventaire (**4**).

Donnez des précisions pour faciliter une éventuelle recherche par la suite.

Validez ensuite en cliquant sur le bouton « Continuer » (5).

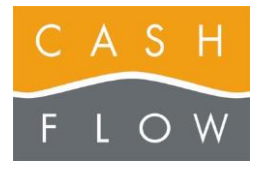

Il est important d'indiquer quels sont les articles concernés par cet inventaire. Tous les articles listés ici verront leur quantité mise à jour. Ceux qui n'y sont pas ne seront pas touchés.

 D – Afin de créer une liste complète et ne pas être amené à devoir remplir le tableau des choix taille / couleur, décochez la case « Présenter le tableau de saisie des quantités » (6).

E – Pour remplir cette liste, choisissez le bouton « Ajouter articles » (7).

### Inventaire partiel :

F – La liste des articles s'affiche (8). Pour un inventaire partiel (par exemple ici uniquement pour une sous-famille) affinez la sélection en utilisant les listes déroulantes (9) et/ou les champs de recherche (10).

### Inventaire complet :

Pour un inventaire complet, utilisez simplement le bouton « Tout sélectionner » (11).

G – Cliquez ensuite sur le bouton « Ajouter à l'inventaire »
 (12).

La liste d'article (13) est alors complétée de toutes les articles sélectionnés. Les articles taille/couleur sont ajoutés de manière à présenter une ligne par combinaison article + taille + couleur (ce qui facilite leur traitement).

H – Entrez manuellement ou scannez les codes-barres des articles que vous souhaitez inventorier. La quantité réelle des articles s'incrémente à chaque saisie / scan (14).

Notez que les utilisateurs dotés des droits de direction ont accès à l'information de la quantité théorique (15) et de l'écart (16). Les vendeurs et managers ne voient pas ces colonnes.

Enregistrez (17) votre document si vous avez besoin d'accéder à une autre fonctionnalité du logiciel. Vous retrouverez ainsi l'inventaire dans son état actuel.

Quand vous avez tout inventorié, validez définitivement le document (18).

Il est important de ne pas perdre trop de temps entre la fin de la saisie de l'inventaire et sa validation de manière à assurer un stock très précis.

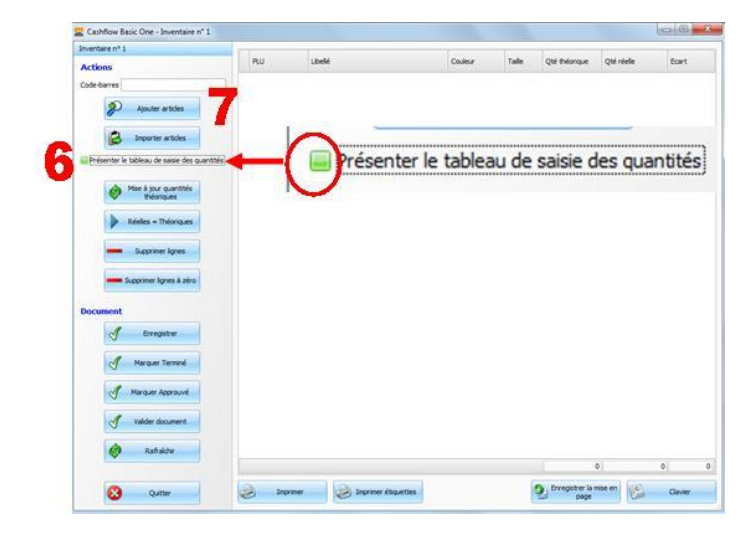

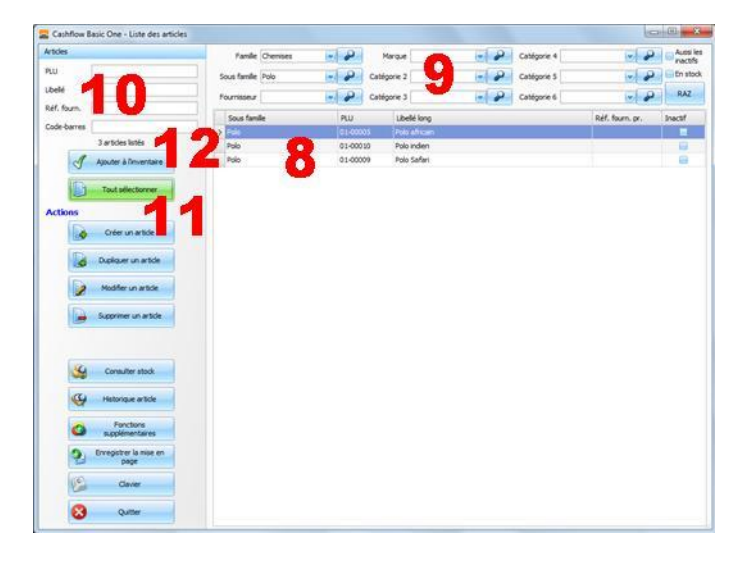

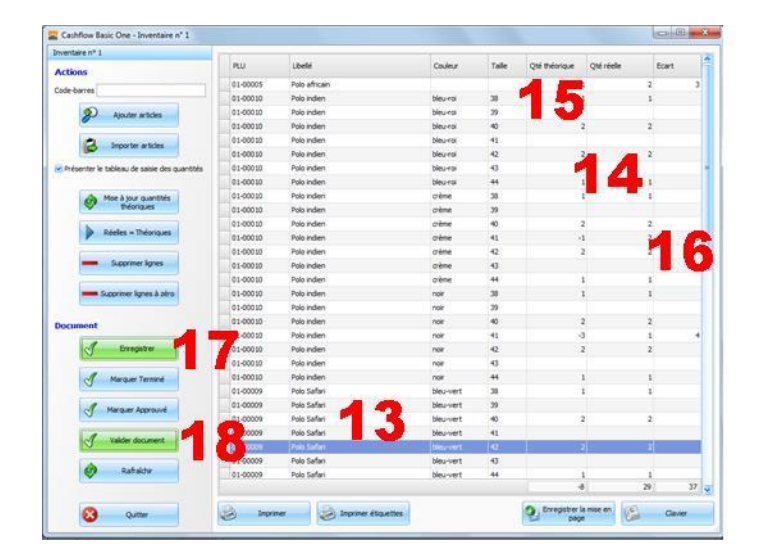

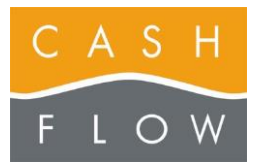

# GUIDE TUTORIEL LOGICIEL DE CAISSE

Cashflow SA, Z.I. Champ Paccot 19 1627 Vaulruz Tél 058 911 02 50 06.02.2012 DN 2.2-Basic One

J – Confirmez la validation (19).

| Confirmation |                                                               |       |  |
|--------------|---------------------------------------------------------------|-------|--|
| 2            | Cette opération est définitive.<br>Procéder à la validation ? |       |  |
|              | 19 🕜 Oui                                                      | P Non |  |

L'inventaire est désormais verrouillé, les stocks sont mis à jour.

K – Cliquez sur le bouton « Quitter » (20) pour fermer la fenêtre.

| Actions         Num         Loke/         Column         Table         Other Merrors         Control           01000000         Moderation         Moderation <th>Inventaire nº 1</th> <th>1.1</th> <th></th> <th>1</th> <th>10.000</th> <th>A CONTRACTOR OF</th> <th>Lores and</th> <th></th>                                                                                                    | Inventaire nº 1                              | 1.1                          |               | 1         | 10.000 | A CONTRACTOR OF | Lores and  |       |
|----------------------------------------------------------------------------------------------------|----------------------------------------------|------------------------------|---------------|-----------|--------|-----------------|------------|-------|
| Cast bars                                                                                                    | Actions                                      | PLU                          | Libelé        | Couleur   | Talle  | Qté théorique   | Qté réelle | Ecart |
| 0100000         Paio refer         Bio-ref         Bio-ref                                                                                                    | Code barres                                  | 01-00005                     | Polo africain |           |        |                 | 1          | 2 3   |
| Product mathem         Discretion         Discretion         Di                                                                                                    |                                              | 01-00010                     | Polo indien   | bleu-roi  | 38     |                 |            | 1     |
| 2         200000         Pain relation         Biscrist         600000         Pain relation         Biscrist         600000         Pain relation         Biscrist         600000         Pain relation         Biscrist         600000         Pain relation         Biscrist         600000         Pain relation         Biscrist         600000         Pain relation         Biscrist         600000         Pain relation         Biscrist         600000         Pain relation         Biscrist         600000         Pain relation         Biscrist         600000         Pain relation         Biscrist         600000         Pain relation         Biscrist         600000         Pain relation         Biscrist         600000         Pain relation         Biscrist         600000         Pain relation         Control         900000         Pain relation         Control         900000         Pain relation         Control         900000         Pain relation         Control         900000         Pain relation         Control         9000000         Pain relation         Control         9000000         Pain relation         Pain relation         Pain relation         Pain relation         Pain relation         Pain relation         Pain relation         Pain relation         Pain relation         Pain relation         Pain relation         Pain relation                                                                                                    | D Anna antina                                | 01-00010                     | Polo indien   | bleu-roi  | 29     |                 |            |       |
| 0         0:0000         Pior den         Nor-st         1           0:0000         Pior den         Nor-st         2         2           0:0000         Pior den         Nor-st         3         1         1           0:0000         Pior den         Nor-st         3         1         1           0:0000         Pior den         Nor-st         3         1         1           0:0000         Pior den         Nor-st         3         1         1           0:0000         Pior den         Nor-st         3         1         1           0:0000         Pior den         Nor-st         3         1         1           0:0000         Pior den         Nor-st         3         1         1           0:0000         Pior den         Nor-st         3         1         1           0:0000         Pior den         Nor-st         3         1         1           0:0000         Pior den         Nor-st         3         1         1           0:0000         Pior den         Nor-st         3         1         1           0:0000         Pior den         Nor-st         3         1 <t< td=""><td>•</td><td>01-00010</td><td>Polo indien</td><td>bleu-roi</td><td>40</td><td>4</td><td>2</td><td>2</td></t<>                                                                                                    | •                                            | 01-00010                     | Polo indien   | bleu-roi  | 40     | 4               | 2          | 2     |
| Description         Description         Neurois         Neurois                                                                                                    | A bouter white                               | 01-00010                     | Polo Indien   | bleu-roi  | 41     |                 |            |       |
| Barter for balande da salte de aganta     10000     Pie orden     Neurole     10000                                                                                                    |                                              | 01-00010                     | Polo indien   | bleu-rol  | 42     | 3               | 2          | 2     |
| One base question         0 00000         Pois refer         Meuror         44         1         1           Index particular         0 00000         Pois refer         order         30         1         1           Index particular         0 00000         Pois refer         order         40         2         2           Index particular         0 00000         Pois refer         order         40         2         2           Index particular         0 00000         Pois refer         order         40         1         1           Index particular         0 00000         Pois refer         order         40         1         1           Index particular         0 00000         Pois refer         order         40         1         1           Index particular         0 00000         Pois refer         order         40         1         1           Index particular         0 00000         Pois refer         order         40         1         1           Index particular         0 00000         Pois refer         not         3         1         1           Index particular         not         not         not         1         1         1                                                                                                    | Présenter le tableau de saisie des quantités | 01-00010                     | Polo indien   | bleo-roi  | 43     |                 |            |       |
| 100000             Piaceden             constant               100000             Piaceden             constant               100000             Piaceden             constant               100000             Piaceden             constant               100000             Piaceden             constant               constant               constant <td< td=""><td></td><td>01-00010</td><td>Polo indien</td><td>bleu-roi</td><td>.44</td><td></td><td></td><td>1</td></td<>                                                                                                    |                                              | 01-00010                     | Polo indien   | bleu-roi  | .44    |                 |            | 1     |
| Norman         0100000         Prior Indem         orienter         90           Indones Transmer         0100000         Prior Indem         orienter         41         -4         2         2           Indones Transmer         0100000         Prior Indem         orienter         41         -4         2         2           Indones Transmer         0100000         Prior Indem         orienter         41         -4         2         2           Indones Transmer         0100000         Prior Indem         orienter         43         -1         1         1           Indones Transmer         0100000         Prior Indem         orienter         38         -1         1         1         1         1         1         1         1         1         1         1         1         1         1         1         1         1         1         1         1         1         1         1         1         1         1         1         1         1         1         1         1         1         1         1         1         1         1         1         1         1         1         1         1         1         1         1         1                                                                                                             | A More & paur quartering                     | 01-00010                     | Polo Indien   | orême     | 38     |                 | 1          | 1     |
| 0:0000         Pilo ruben         ohme         00         2         2           0:0000         Pilo ruben         ohme         41         -1         2           0:0000         Pilo ruben         ohme         42         -2         2           0:0000         Pilo ruben         ohme         42         -2         2           0:0000         Pilo ruben         ohme         43         -1         1           0:0000         Pilo ruben         ohme         44         -1         -1           0:0000         Pilo ruben         ohme         ohme         -2         -2           0:0000         Pilo ruben         off         -1         -1         -1           0:0000         Pilo ruben         off         -2         -2         -2           0:0000         Pilo ruben         off         -2         -2         -2           0:0000         Pilo ruben         off         -2         -2         -2           0:0000         Pilo ruben         off         -2         -2         -2           0:0000         Pilo ruben         off         -2         -2         -2           0:0000         Pilo ruben                                                                                                    | V Morizas                                    | 01-00010                     | Polo indien   | crème     | 39     |                 |            |       |
| 0.00000         Piles refer         othere         41         -1         2           - Gamma Turns         0.00000         Piles refer         othere         42         2         2           - Gamma Turns         0.00000         Piles refer         othere         40         1         1           - Gamma Turns         0.00000         Piles refer         othere         40         1         1           - Gamma Turns         0.00000         Piles refer         othere         40         1         1           - Gamma Turns         0.00000         Piles refer         othere         40         1         1           - Gamma Turns         0.00000         Piles refer         othere         40         1         1           - Gamma Turns         0.00000         Piles refer         othere         40         1         1           - Gamma Turns         0.00000         Piles refer         othere         othere         1         1           - Gamma Turns         - Gamma Turns         - Gamma Turns         - Gamma Turns         1         1           - Gamma Turns         - Gamma Turns         - Gamma Turns         - Gamma Turns         - Gamma Turns         - Gamma Turns         - Gamma                                                                                                    | h                                            | 01-00010                     | Polo indien   | crème     | 40     | 3               | 2          | 2     |
| • Same ken             • Same ken             • Same ke                                | P name - Dampes                              | 01-00010                     | Polo inden    | crème     | -41    |                 | 1          | 2 3   |
| Summer larges         0100000         Pain indem         online         40         1           Summer larges         500000         Pain indem         online         40         1         1           Summer larges         500000         Pain indem         online         40         1         1           Summer larges         100000         Pain indem         online         30         1         1           Summer larges         100000         Pain indem         online         40         2         2           100000         Pain indem         online         nor         41         3         1           010000         Pain indem         nor         43         1         1         1           010000         Pain indem         nor         43         1         1         1           010000         Pain indem         nor         43         1         1         1           010000         Pain indem         nor         44         1         1         1           010000         Pain indem         nor         44         1         1         1           010000         Pain indem         Bau-vert         40         2 <td></td> <td>01-00010</td> <td>Polo indien</td> <td>crème</td> <td>42</td> <td></td> <td>1</td> <td>2</td>                                                                                                    |                                              | 01-00010                     | Polo indien   | crème     | 42     |                 | 1          | 2     |
| 100000             Pike indem             orie             orie                                         | - Suprem kyres                               | 01-00010                     | Polo indien   | oène      | 40     |                 |            |       |
| Statistic         010000         Pain Inden         nor         30         1           Scattering forms & data         100000         Pain Inden         nor         90         2         2           100000         Pain Inden         nor         40         2         2         2           100000         Pain Inden         nor         40         2         2         2           100000         Pain Inden         nor         42         2         2         2           100000         Pain Inden         nor         43         1         1         1           010000         Pain Inden         nor         43         1         1         1           010000         Pain Inden         nor         43         1         1         1           010000         Pain Inden         nor         43         1         1         1           010000         Pain Inden         nor         44         1         1         1           010000         Pain Inden         Bauwett         10         2         2         2           010000         Pain Inden         Bauwett         40         2         2         2 <td></td> <td>01-00010</td> <td>Polo indien</td> <td>orême</td> <td>44</td> <td></td> <td>1</td> <td>1</td>                                                                                                    |                                              | 01-00010                     | Polo indien   | orême     | 44     |                 | 1          | 1     |
| Comment         0100000         Pain indem         ros         30           1000000         Pain indem         ros         41         -0         1           1000000         Pain indem         ros         41         -0         1           100000         Pain indem         ros         41         -0         1           100000         Pain indem         ros         41         -0         1           100000         Pain indem         ros         43         -1         1           100000         Pain indem         ros         43         -1         1           100000         Pain indem         ros         43         -1         1           100000         Pain indem         ros         43         -1         1           100000         Pain indem         ros         43         -1         1           100000         Pain indem         Non-rett         36         -1         1           100000         Pain indem         Non-rett         40         -2         2           1000000         Pain indem         Non-rett         41         -2         -2         -2           1000000         Pain inde                                                                                                    | Gaterman Japan & adva                        | 01-00010                     | Polo indien   | nor       | 38     |                 |            | 1     |
| Occument         0100000         Pain indem         ref         40         2         2           Image: Straight of the straight of the straight of the                                                                                                   |                                              | 01-00010                     | Polo indien   | nok       | 29     |                 |            |       |
| Originar         Onio Main Main         nor         41         -0         1           0100000         Pain Main         nor         42         2         2           0100000         Pain Main         nor         43         2         2           0100000         Pain Main         nor         43         2         2           0100000         Pain Main         nor         43         2         2           0100000         Pain Main         nor         43         2         2           0100000         Pain Main         Norwert         38         1         1           0100000         Pain Saferi         Mou-vert         39         2         2           0100000         Pain Saferi         Mou-vert         40         2         2           0100000         Pain Saferi         Mou-vert         42         2         2           0100000         Pain Saferi         Mou-vert         42         2         2           0100000         Pain Saferi         Mou-vert         42         2         2           0100000         Pain Saferi         Mou-vert         42         2         2           0100000                                                                                                    | ocument                                      | 01-00010                     | Polo indien   | nor       | 40     | 6               | 2          | 2     |
| Originity         Oliverative         Note         Note <td></td> <td>01-00010</td> <td>Polo Indien</td> <td>nor</td> <td>41</td> <td></td> <td>5</td> <td>1 4</td>                                                                                                    |                                              | 01-00010                     | Polo Indien   | nor       | 41     |                 | 5          | 1 4   |
| 010000         Pain nder         nor         43           010000         Pain nder         nor         41         1           010000         Pain nder         nor         44         1         1           010000         Pain nder         Nor-ett         36         1         1           010000         Pain Safer         Nor-ett         36         1         1           010000         Pain Safer         Nor-ett         36         2         2           010000         Pain Safer         Nor-ett         40         2         2           010000         Pain Safer         Nor-ett         41         2         2           010000         Pain Safer         Nor-ett         42         2         2           010000         Pain Safer         Nor-ett         41         2         2           010000         Pain Safer         Nor-ett         41         30         36                                                                                                    | J. Erregetar                                 | 01-00010                     | Polo indien   | nor       | 42     | 3               | 2          | 2     |
| 0.100000         Pois helen         nor         44         1         1           0.100000         Pois Saferi         Houvert         38         1         1           0.100000         Pois Saferi         Houvert         39         1         1           0.100000         Pois Saferi         Houvert         39         1         1         1           0.100000         Pois Saferi         Houvert         40         2         2         1           0.100000         Pois Saferi         Houvert         42         2         2         1           0.100000         Pois Saferi         Houvert         42         2         2         1           0.100000         Pois Saferi         Houvert         42         2         2         1           0.100000         Pois Saferi         Houvert         43         1         1         1                                                                                                    |                                              | 01-00010                     | Polo indien   | nor       | 43     |                 |            |       |
| 0 100000         Pais Safer         Meuvert         30         1         1           0 10000         Pais Safer         Meuvert         37         1         1           0 10000         Pais Safer         Meuvert         37         1         1           0 10000         Pais Safer         Meuvert         40         2         2           10 10000         Pais Safer         Meuvert         41         1         1           10 10000         Pais Safer         Meuvert         42         2         2           10 10000         Pais Safer         Meuvert         42         2         2           10 10000         Pais Safer         Meuvert         41         1         1           10 10000         Pais Safer         Meuvert         42         2         2                                                                                                    |                                              | 01-00010                     | Polo indien   | nor       | 44     |                 |            | 1     |
| 0100009         Pais Safar         Bisurett         39           0100009         Pais Safar         Bisurett         40         2         2           0100009         Pais Safar         Bisurett         41         2         2           1         0100009         Pais Safar         Bisurett         42         2         2           010000         Pais Safar         Bisurett         42         2         2           0100000         Pais Safar         Bisurett         43         2         2           0100000         Pais Safar         Bisurett         41         1         1                                                                                                    |                                              | 01-00009                     | Polo Safari   | bleu-vert | 38     |                 | 1          | 1     |
| 010000         Pails Safer         Bau-vert         40         2         2           100000         Pails Safer         Bau-vert         41         2         2           100000         Pails Safer         Bau-vert         42         2         2           100000         Pails Safer         Bau-vert         42         2         2           100000         Pails Safer         Bau-vert         41         1         3           100000         Pails Safer         Bau-vert         41         1         3                                                                                                    |                                              | 01-00009                     | Polo Safari   | bleu-vert | 39     |                 |            |       |
| 0100000         Polis Safer         Meuvert         41           0 010000         Polis Safer         Meuvert         42         2           Ratifield         Polis Safer         Meuvert         43         2         2           0 010000         Polis Safer         Meuvert         43         1         1           0 100000         Polis Safer         Meuvert         44         1         1           0 100000         Polis Safer         Meuvert         44         1         29                                                                                                    |                                              | 01-00009                     | Polo Safari   | bleu-vert | -40    | 3               | 2          | 2     |
| 0         0.00000         Pails Safer         Max-vert         40         2         2         2           IO0000         Pails Safer         Max-vert         40         1         1           100000         Pails Safer         Max-vert         41         1         1                                                                                                    |                                              | 01-00009                     | Polo Safari   | bleu-vert | -41    |                 |            |       |
| 244607     20009     246 Sufar     100009     246 Sufar     100009     246 Sufar     10000     1000     100     100     1     1     1     1     1     1     1     1     1     1     1     1     1     1     1     1     1     1     1     1     1     1     1     1     1     1     1     1     1     1     1     1     1     1     1     1     1     1     1     1     1     1     1     1     1     1     1     1     1     1     1     1     1     1     1     1     1     1     1     1     1     1     1     1     1     1     1     1     1     1     1     1     1     1     1     1     1     1     1     1     1     1     1     1     1     1     1     1     1     1     1     1     1     1     1     1     1     1     1     1     1     1     1     1     1     1     1     1     1     1     1     1     1     1     1     1     1     1     1     1     1     1     1     1     1     1     1     1     1     1     1     1     1     1     1     1     1     1     1     1     1     1     1     1     1     1     1     1     1     1     1     1     1     1     1     1     1     1     1     1     1     1     1     1     1     1     1     1     1     1     1     1     1     1     1     1     1     1     1     1     1     1     1     1     1     1     1     1     1     1     1     1     1     1     1     1     1     1     1     1     1     1     1     1     1     1     1     1     1     1     1     1     1     1     1     1     1     1     1     1     1     1     1     1     1     1     1     1     1     1     1     1     1     1     1     1     1     1     1     1     1     1     1     1     1     1     1     1     1     1     1     1     1     1     1     1     1     1     1     1     1     1     1     1     1     1     1     1     1     1     1     1     1     1     1     1     1     1     1     1     1     1     1     1     1     1     1     1     1     1     1     1     1     1     1     1     1     1     1     1     1     1     1     1     1     1     1     1     1     1     1     1     1     1     1     1     1     1     1     1     1 |                                              | > 01-00009                   | Polo Safari   | bleu-vert | 42     | 6               | 1          | 2     |
| Rafador 20 01-00009 Pais Safari Meu-vert 44 1 1     4 29                                                                                                    |                                              | 01-00009                     | Polo Safari   | bleu-vert | 43     |                 |            |       |
| 4 29                                                                                                    | C Ratacty                                    | 01-00009                     | Polo Safari   | bleu-vert | 44     |                 |            | 1     |
|                                                                                                    |                                              | a construction of the second |               |           |        |                 | 1 2        | 9) 37 |

### Généralités concernant les inventaires :

Si au moment de recevoir votre caisse Cashflow, vous disposez d'un stock de marchandises, vous allez probablement passer par une phase de transition pour la gestion de vos articles.

### Plusieurs possibilités s'offrent à vous :

a) vous traitez les ventes de l'ensemble de votre stock actuel par des touches génériques que vous programmez sur la plage principale de votre caisse (voir page 6 de l'Aide Cashflow). Parallèlement, au fur et à mesure de l'arrivée des nouvelles collections ou nouveaux articles, vous effectuez des entrées de marchandises (voir page 7 de l'Aide Cashflow). Ces articles seront alors vendus via le code-barres spécifique attribué à l'article.

b) Vous pouvez affiner cette manière de faire en effectuant un inventaire initial des articles dont vous souhaitez d'emblée gérer les stocks en les dotant d'étiquettes avec code-barres.

c) Vous pouvez effectuer d'emblée un inventaire complet de l'ensemble de vos articles, à l'aide d'un scanner sans fil relié à la caisse ou d'un scanner portable (aussi en location pour une courte durée). Cela présuppose alors que l'ensemble de vos articles sont dotés de codesbarres.

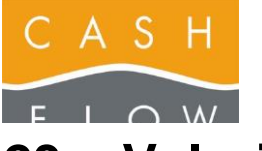

# 23 – Valoriser le stock

A - Depuis le menu principal de l'écran du backoffice, accédez au menu « Articles » (1), puis pressez le bouton « Listes et analyses » (2).

### OU

Vous pouvez aussi accéder à cette fonction par la caisse en pressant le bouton « Gestion » (1) et le bouton « Listes et analyses » (2)

Vous devez définir quels sont les articles pour lesquels vous souhaitez obtenir une valeur.

**B** - Utilisez le bouton « Ajouter articles » (3).

**C** – La liste des articles s'affiche (**4**). Vous pouvez affiner la sélection en utilisant les listes déroulantes (**5**) et/ou les champs de recherche (**6**).

Pour valoriser le stock complet, utilisez simplement le bouton « Tout sélectionner » (7).

D – Cliquez ensuite sur le bouton « Ajouter à la liste » (8).

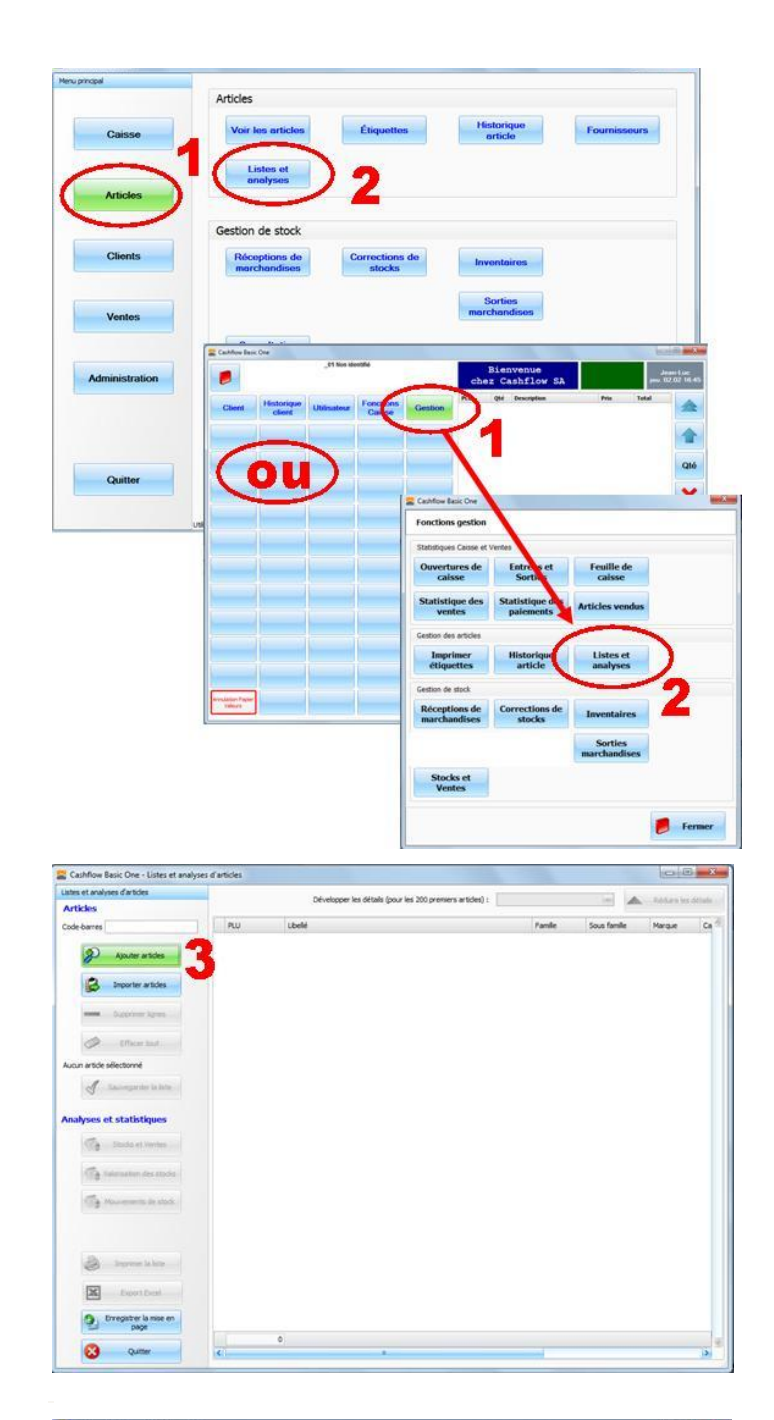

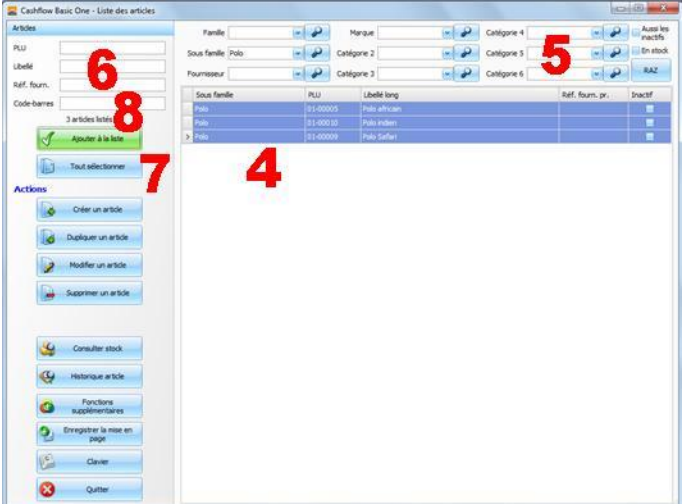

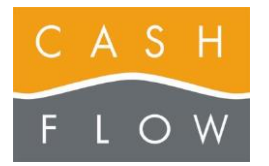

Tél 058 911 02 50 06.02.2012 DN 2.2-Basic One

 Control Resider Chara:
 Development of Resider

 Value of analyses directions
 Participation

 Code carres
 Participation

 Participation
 Participation

 Participation
 Participation

 Participation
 Participation

 Participation
 Participation

 Participation
 Participation

 Participation
 Participation

 Participation
 Participation

 Participation
 Participation

 Participation
 Participation

 Participation
 Participation

 Participation
 Participation

 Participation
 Participation

 Participation
 Participation

 Participation
 Participation

 Participation
 Participation

 Participation
 Participation

 Participation
 Participation

 Participation
 Participation

 Participation
 Participation

 Participation
 Participation

 Participation
 Participation

 Participation
 Participation

 Participation
 Participation

 Participation
 Participation

 Participation
 Participation

 Participation
 Participation

 <

Votre sélection est alors affichée dans la liste des articles (9).

E – Pressez le bouton « Valorisation des stocks » (10).

**F** – La liste des articles est alors valorisée selon deux tarifs :

- le dernier prix d'achat DPA (11)
- le prix moyen pondéré d'achat PMPA (12)

Vous pouvez calculer une valorisation du stock à une date antérieure en modifiant la date et l'heure de valorisation (13) sans oublier de cliquer sur le bouton « Afficher » (14).

Vous pouvez ensuite exporter ces données vers Excel (15) ou l'imprimer.

G – Pour quitter cette fenêtre cliquez sur « Quitter » (16).

Si vous souhaitez apporter une modification dans les données du prix d'achat, vous pouvez le faire :

a) dans la dernière réception de marchandise, à condition qu'elle n'ait pas encore été validée (voir page 7 de l'Aide Cashflow)

b) si la dernière réception de marchandise a été validée : dans la fiche de l'article en tenant compte que cela risque de fausser des calculs antérieurs de PMPA (voir page 4 de l'Aide Cashflow)

| Right         Big         Page         Big         Big<                                                                                                    | alorisation | des stocks   | 5     |                      |      |                 |       |                     |                      | 0 | RAZ | 0 | Affiche |
|----------------------------------------------------------------------------------------------------|-------------|--------------|-------|----------------------|------|-----------------|-------|---------------------|----------------------|---|-----|---|---------|
| FUL         Lidelit         Quetti in Value othet         ppg         Value statution         Ppg         Value statution         Ppg         Value statution                                                                                                    | de          | -            |       | Magasin              |      |                 | Stock |                     | (m) [(@**)]          | • |     |   |         |
| 020000         Production         21         25.00         25.00         95.00           00000         Production         6         33.00         33.00         236.00         226.00           0100010         Production         21         24.00         244.00         714.00         714.00                                                                                                    | PLU         |              | Lbelé | Quantité en<br>stock | Vale | or achat<br>OFF | PHPA  | Valorisation<br>DPA | Valorisation<br>PMPA |   |     |   |         |
| 10.0000 Peis Safer 6 38.00 228.00 228.00 228.00 20.00 20.00 | 200003      | Polo african |       |                      | 2]   | 39.56           | 25.50 | 55.00               | 59.00                |   |     |   | 194     |
| 21 00133 Relender 21 34:00 34:00 724:00                                                                                                    | 1-00009     | Polo Safari  |       |                      | .6   | 38.00           | 38.00 | 228.00              | 228.00               |   |     |   |         |
|                                                                                                    | 12-00030    | Polo indien  |       |                      | 21   | 34.00           | 34.00 | 714.00              | 714.00               |   |     |   |         |
|                                                                                                    |             |              |       |                      |      |                 |       |                     |                      |   |     |   |         |

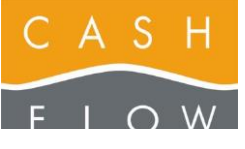

# 24 – Visualiser les statistiques

### Statistiques des ventes :

Cette statistique vous donne (entre autres) le détail des chiffres de vente par article ou groupe d'articles sur une période donnée.

A - Depuis le menu principal de l'écran du backoffice, accédez au menu « Ventes » (1), puis pressez le bouton « Statistique des ventes » (2).

### OU

Vous pouvez aussi accéder à cette fonction par la caisse en pressant le bouton « Gestion » (1) et le bouton « Statistiques des ventes » (2).

Une liste cumulée des ventes s'affiche.

- choisissez la période concernée (3),

filtrez les articles voulus au moyen des listes déroulantes (4),

- regroupez les résultats selon vos besoins (5),

- utilisez le bouton « Afficher » (6) à chaque fois pour rafraichir l'affichage.

La liste (7) présente alors vos demandes.

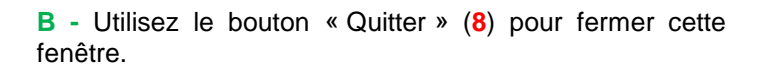

Le bouton « Export Excel » (9) vous permet de traiter ces données dans une tabelle Excel « classique » selon vos besoins et habitudes.

Tout comme vous pouvez les imprimer directement depuis le programme Cashflow en actionnant le bouton « Imprimer »

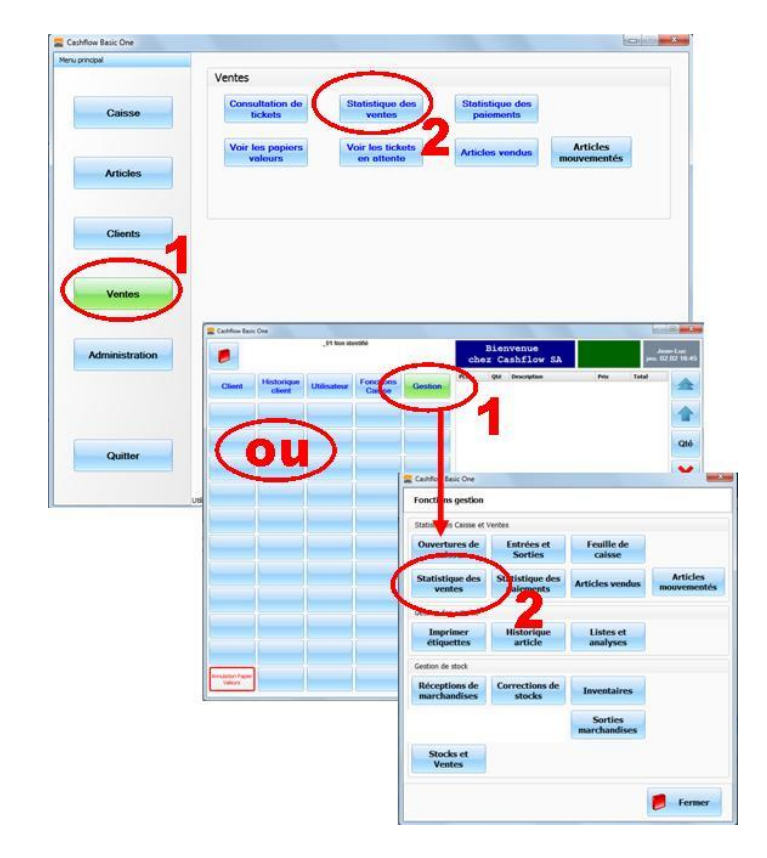

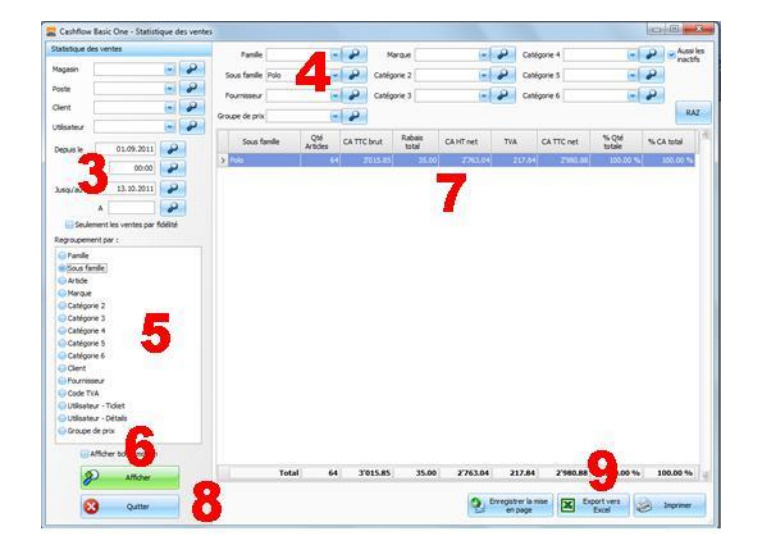

|   | A1          | - (9            | $f_X$       | Sous fam        | ille      |        |            |              |            |
|---|-------------|-----------------|-------------|-----------------|-----------|--------|------------|--------------|------------|
|   | A           | В               | С           | D               | E         | F      | G          | Н            | 1          |
| 1 | Sous famile | Qté<br>Articles | CA TTC brut | Rabais<br>total | CA HT net | TVA    | CA TTC net | % Qté totale | % CA total |
| 2 | Polo        | 64              | 3'015.85    | 35.00           | 2'763.04  | 217.84 | 2'980.88   | 100.00%      | 100.00%    |
| 4 | Total       | 64              | 3015.85     | 35              | 2763.04   | 217.84 | 2980.88    | 100.00 %     | 100.00 %   |
| 5 |             |                 |             |                 |           |        |            |              |            |

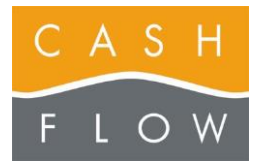

### Statistiques des paiements :

Cette statistique vous donne (entre autres) le cumul des paiements et le détail des encaissements sur une période donnée.

C – Depuis le menu principal de l'écran du backoffice, dans le menu « Ventes » (10), pressez le bouton « Statistique des paiements » (11).

### OU

Vous pouvez accéder à cette fonction par la caisse en pressant le bouton « Gestion » (10) et le bouton « Statistique des paiements » (11)

D – Indiquez la période souhaitée (12) et le niveau de détail (13) puis cliquez sur le bouton « Afficher » (14).

La liste de droite (15) présente les données. Si vous avez besoin de visualiser le détail (16) dans chaque mode de paiement, utilisez le petit bouton présent au début de chaque ligne de résultat.

Pour fermer cette fenêtre, utilisez le bouton « Quitter » (18).

Le bouton « Export Excel » (17) vous permet de traiter ces données dans une tabelle Excel « classique » selon vos besoins et habitudes.

Tout comme vous pouvez les imprimer directement depuis le programme Cashflow en actionnant le bouton « Imprimer »

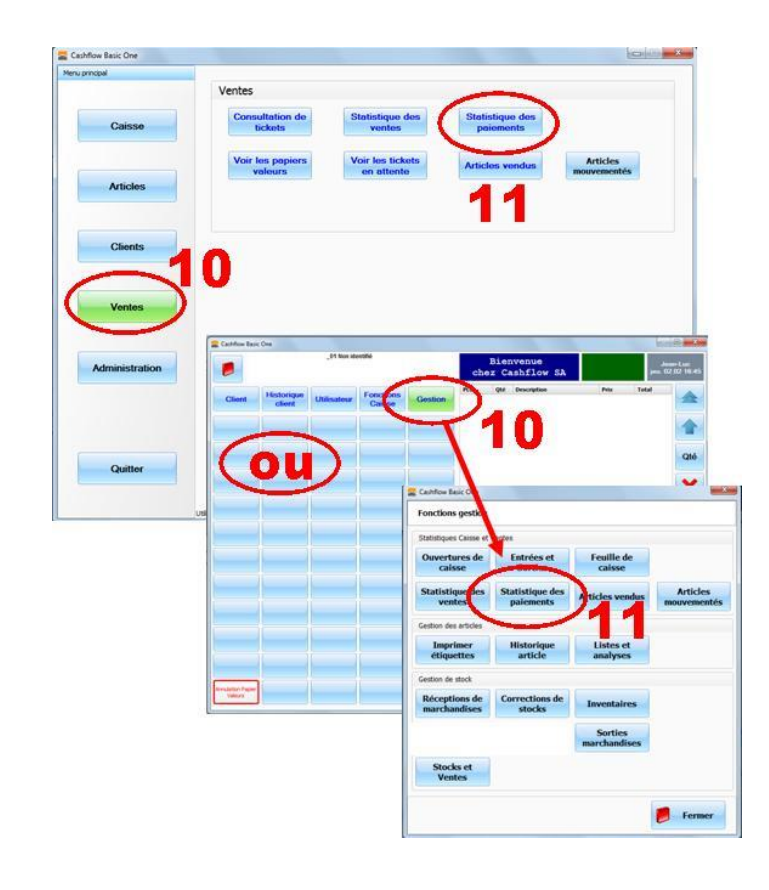

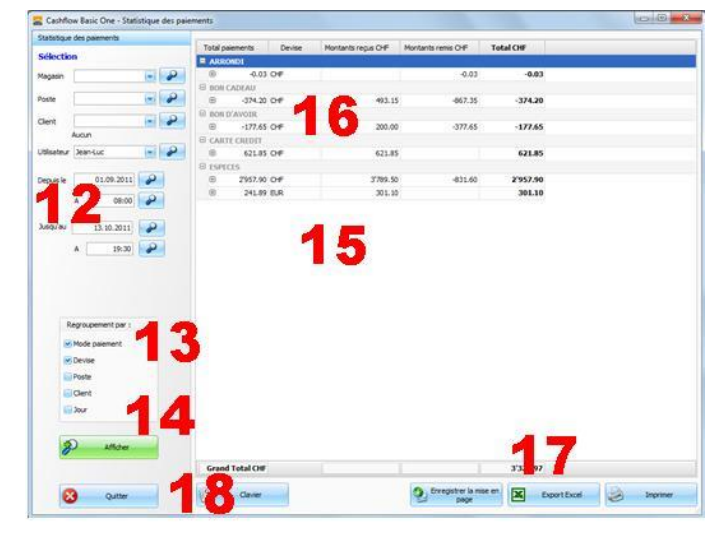

|    | A1           | - (        | ◦ f <sub>x</sub> | Total paiements    |                    |           |
|----|--------------|------------|------------------|--------------------|--------------------|-----------|
| 1  | A E          | 3          | С                | D                  | E                  | F         |
| 1  | Total paie   | ments      | Devise           | Montants reçus CHF | Montants remis CHF | Total CHF |
| 2  | ARRONDI      |            |                  |                    | 100                |           |
| 3  |              | -0.03 C    | HF               | 0.00               | 0                  | -0.03     |
| 4  | BON CADEAU   |            |                  |                    |                    |           |
| 5  |              | -374.20 C  | HF               | 493.15             | -867               | -374.20   |
| 6  | BON D'AVOIR  |            |                  |                    |                    |           |
| 7  |              | -177.65 C  | HF               | 200.00             | -378               | -177.65   |
| 8  | CARTE CREDIT | r          |                  |                    |                    |           |
| 9  |              | 621.85 C   | HF               | 621.85             | 0                  | 621.85    |
| 10 | ESPECES      |            |                  |                    |                    |           |
| 11 |              | 2'957.90 C | HF               | 3'789.50           | -832               | 2'957.90  |
| 12 |              | 241.89 E   | UR               | 301.10             | 0                  | 301.10    |
| 14 | Grand        | Total CHF  |                  |                    |                    | 3328.97   |
|    |              |            |                  |                    |                    |           |

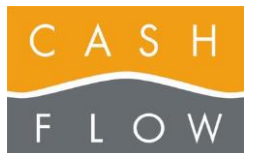

# 25 - Restauration : création d'une plage de table

### Gestion des tables :

La gestion de tables vous permet de tipper les mets consommés par les clients d'une table au fur et à mesure de l'avancement du repas et de ne finaliser le ticket qu'à la fin, au moment du paiement (voir aussi page 26 de l'Aide Cashflow).

Au moment du paiement, les consommations d'une même table peuvent être réparties en plusieurs tickets selon les souhaits des clients (fonction split de table)

A – Pour entrer dans la programmation des tables depuis le menu principal de l'écran du Back-office, accédez au menu principal « Caisse » (1), puis actionnez le bouton « Salles et tables » (2) du menu « Restauration ».

**B** - Pour créer ou pour modifier votre salle, utilisez les touches correspondantes (3) et nommez ou renommez votre salle (4).

Ensuite, vous ajoutez le nombre de tables souhaitées pour cette salle par le bouton «+» (5).

Les noms choisis apparaîtront sur les touches que vous mettrez ensuite sur la plage de la caisse.

Puis validez cet écran par le bouton « Quitter »

 C - Pour créer des tables de split procédez de la même manière que celle décrite ci-dessus : nommez une salle «SPLIT » (6).

Ensuite, vous ajoutez le nombre de tables de split nécessaire par le bouton «+» (7).

Les noms choisis apparaîtront sur les touches que vous mettrez ensuite sur la plage de la caisse.

Afin d'actionner la fonction « split » de ces touches, cochez la case correspondante pour ces tables-là (8).

Puis validez cet écran par le bouton « Quitter »

**D** - Pour faire apparaître ces tables sur une plage en caisse, accédez au menu principal « Caisse » (9) depuis le menu principal de l'écran du Back-office.

Puis cliquer le bouton « Editeur de plage » (10) du menu « Paramètres de caisse ».

La suite de la procédure est identique à celle décrite dans la page 6 de l'Aide Cashflow :

Lettres F - G - H - I pour créer une plage.

Lettres **D** - **E** pour positionner un article (et par analogie une table ou une table de split ) sur la page ainsi créée.

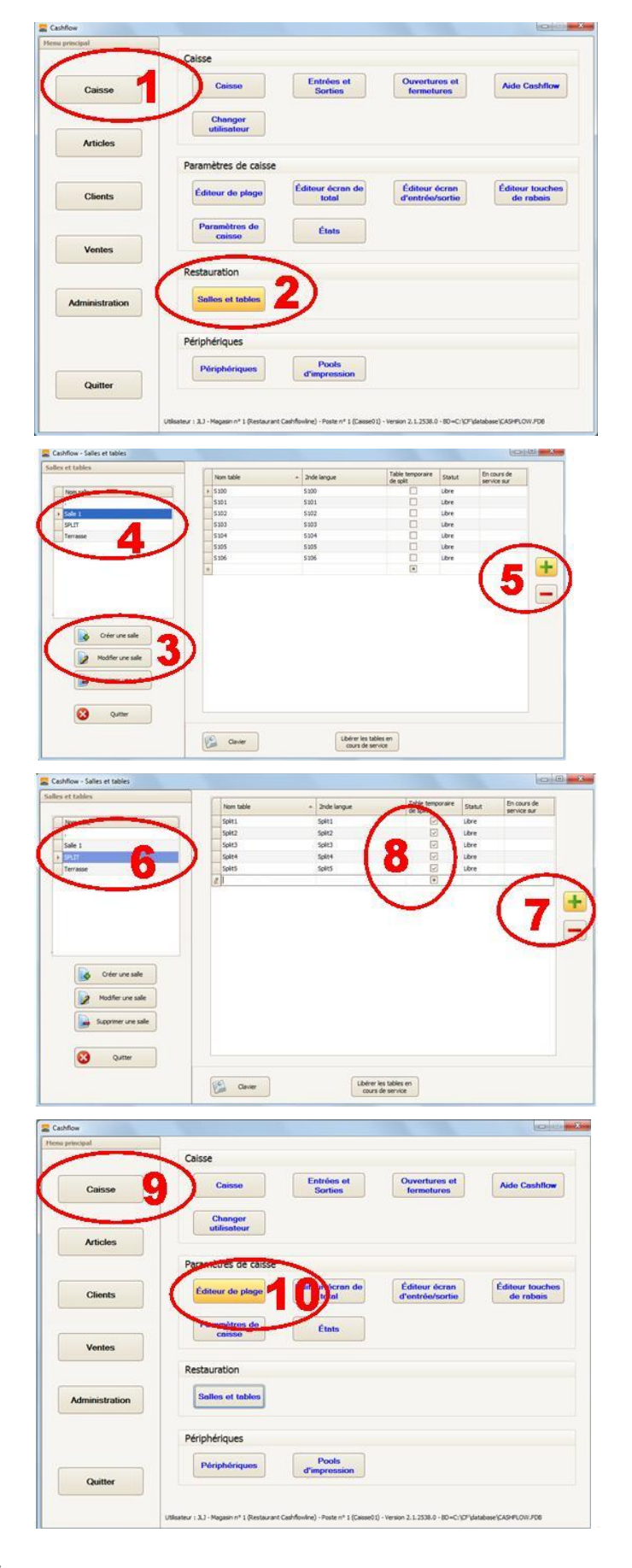

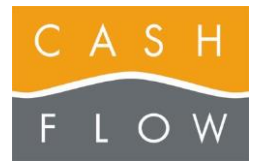

Tél 058 911 02 50 06.02.2012 DN 2.2-Basic One

### Gestion de tickets de cuisine :

Afin de faciliter la préparation des mets, des tickets de cuisine peuvent être programmés et associés aux articles concernés.

Ces tickets s'impriment automatiquement au moment de la validation de la sélection de l'article concerné.

Vous avez la possibilité de différencier plusieurs lieux de cuisine si nécessaire (par exemple « cuisine » et « pizza ») afin de permettre une gestion spécifique à chaque lieu de préparation des mets.

ZRA

Sollicitez le service technique de Cashflow

pour la programmation de la base des tickets de cuisine.

E – La mise en lien d'un article concerné avec un ticket de cuisine est ensuite très simple.

Pour cela, accédez au menu principal « Articles » (11) depuis le menu principal de l'écran du Back-office, puis cliquez sur la touche « Catégories » du menu « Paramètres des articles » (12).

Choisissez la catégorie 1 « CUISINE » (13) et procédez à la nomination des tickets souhaités (14 et 15).

Pour programmer un article avec un ticket cuisine, dans le menu principal « Articles » (16), choisissez le bouton « Voir les articles » (17) :

Dans l'écran qui apparaît, sélectionnez l'article concerné et choisissez la commande « Modifier un article ».

Sélectionnez l'appellation de ticket correspondante (18), à droite de la ligne « CUISINE » dans l'écran de l'article choisi qui apparaît.

Validez l'écran par la commande « Quitter » (19)

Un ticket cuisine est ainsi programmé pour cet article et sera imprimé à chaque fois que l'article est validé en caisse.

Recommencez autant de fois que nécessaire avec tous les articles concernés par un ticket de cuisine.

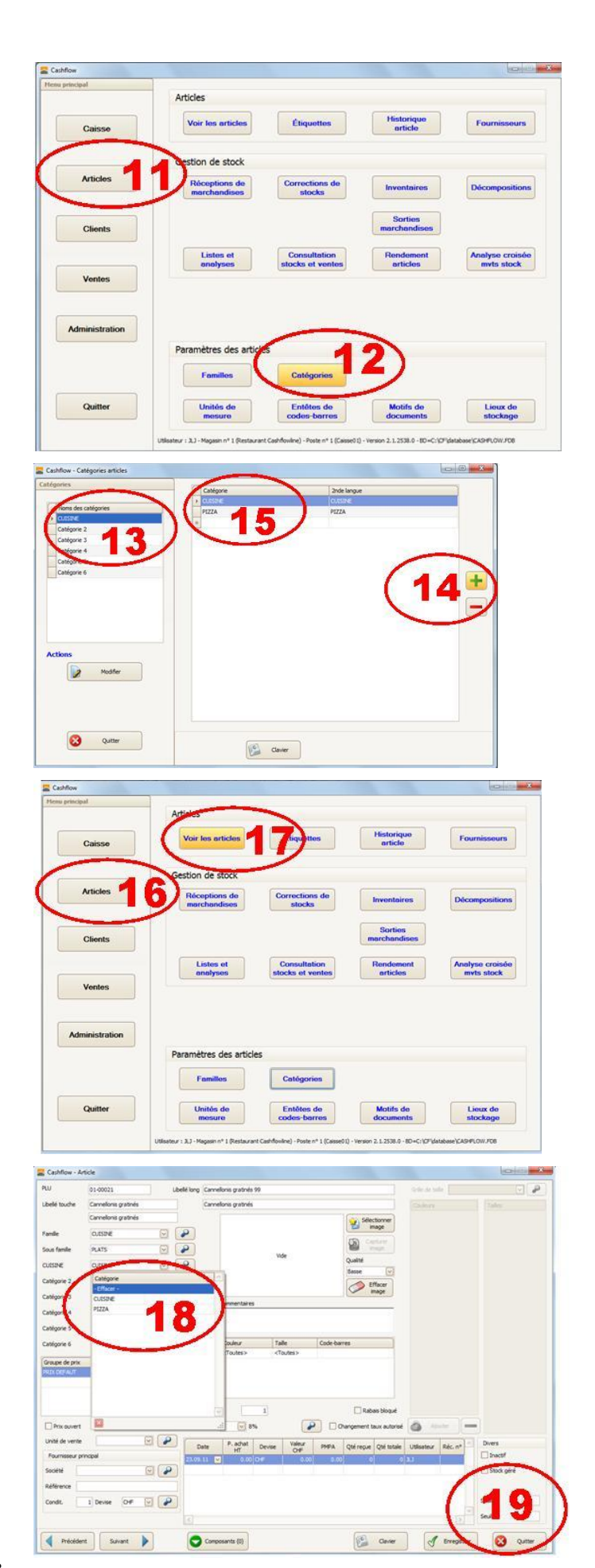

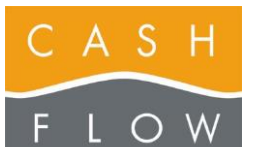

Tél 058 911 02 50 06.02.2012 DN 2.2-Basic One

# 26 - L'écran de caisse pour la restauration

- 1 Sortie de la caisse (vers le Back-office)
- 2 Données client (si saisi du client souhaité)
- 3a Désignation de la table avant de saisir les articles
- 3b Validation après la saisie des articles
- 3c Visualisation du n° de la table en cours de traitement
- 4 Utilisateur, date / heure, groupe de prix
- 5 Liste des articles du ticket en cours (en italiques, les articles avec émission d'un ticket de cuisine)

- 6 Flèches : premier article / article précédent
- 7 Flèches : article suivant / dernier article
- 8 Modification de la quantité d'une ligne sélectionnée
- 9 Suppression d'un article sélectionné
- 10 Plage de touches
- 11 Rappel : nb d'articles du ticket, totaux € et CHF
- 12 Recherche d'article manuelle

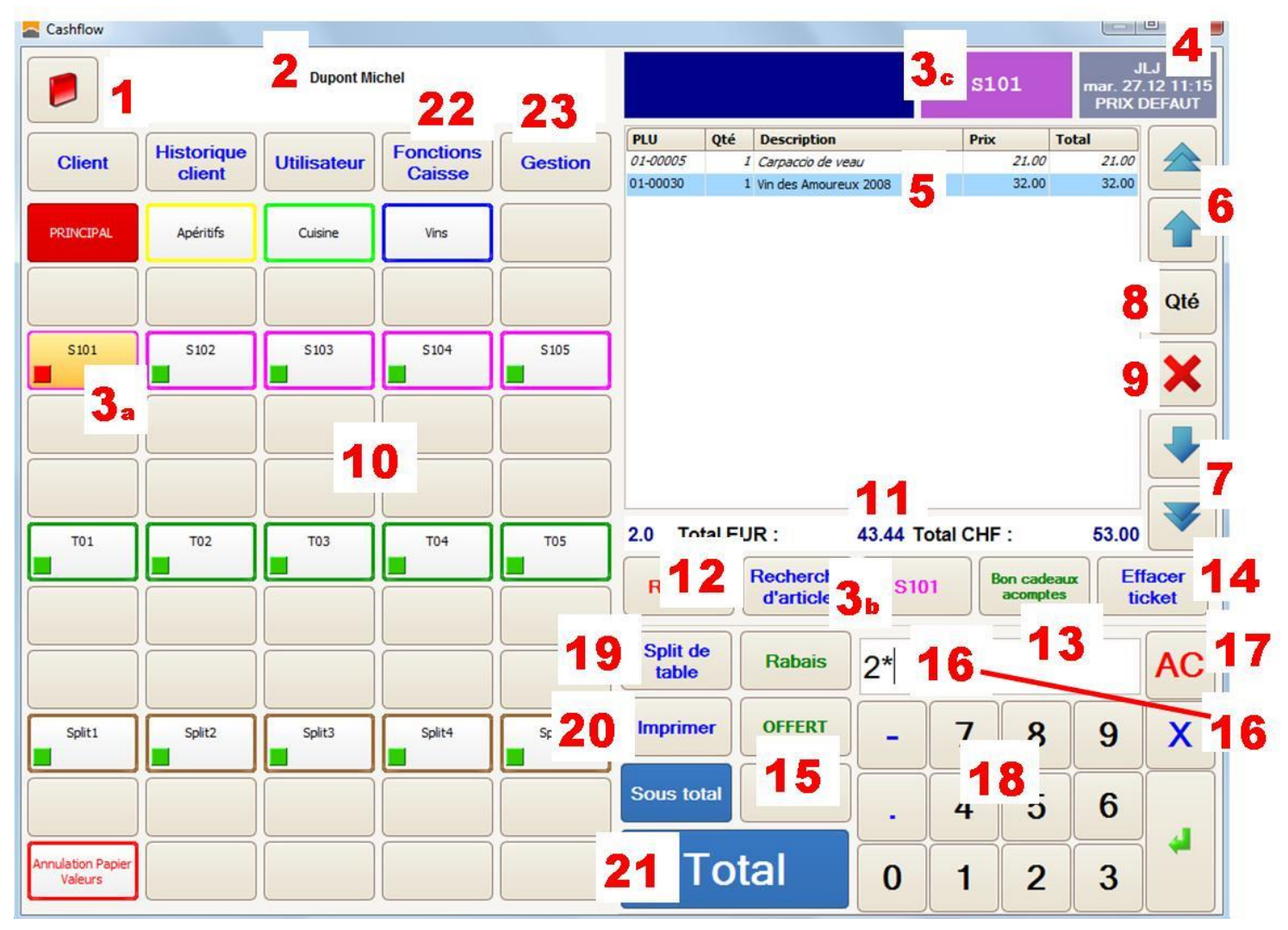

- 13 Création des bons cadeaux / acomptes
- 14 Effacer le ticket en cours
- 15 Touches de rabais programmés (à choix)
- 16 Zone de saisie des quantités et multiplicateur
- 17 Effacement de la zone de saisie
- 18 Pavé numérique
- 19 Split de table (pour partager une table, afin de pouvoir séparer le paiement)
- 20 Imprimer le ticket (préparation à l'encaissement)

- 21 Accès aux fonctions de paiement (cash ou crédit)
- 22 Accès aux Fonctions de caisse et de gestion de la restauration : split de table, changement de table, nombre de couverts, fermer la caisse, ouvrir le tiroir, etc).
- 23 Accès au fonctions de gestion de la caisse : articles vendus, statistiques des ventes et des paiements.

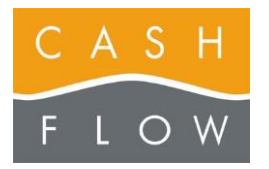

### Enregistrer une consommation :

La gestion de tables vous permet de tipper les mets consommés par les clients d'une table au fur et à mesure de l'avancement du repas et de ne finaliser le ticket qu'à la fin, au moment du paiement en y associant le mode financier choisi.

Si une gestion de table est désirée, avant tout enregistrement de consommation, désignez la table concernée (1), la même table apparaît en-dessus du pavé numérique (2) et en haut à droite de l'écran (3).

Le bouton (2) sert à valider la ou les consommation(s) en cours et le bouton (3) permet de visualiser le numéro de la table en cours de traitement.

Pour choisir une consommation à ajouter au ticket, passez à la plage concernée par les bouton affectés au changement de plage (4).

Choisissez le / les article(s) concernés et si nécessaire utilisez le bouton de quantité (6).

A la fin de la saisie validez le tout par le bouton de validation de la table (2).

Si un des articles a été programmé avec un ticket de cuisine, ce dernier s'imprime à ce moment-là.

Le message « enregistré » (7) indique que les consommations ont été ajoutés à la table.

Le carré vert de la table a passé au rouge (8) pour désigner cette table comme occupée.

### Choisir le nombre de couverts de la table :

Par le bouton de « Fonctions de caisse » (9) vous accédez à l'écran de la gestion de Restaurant

Le bouton « Nombre de couverts » (10) vous permet d'accéder à l'écran de la gestion des couverts, nombre à saisir à l'aide du pavé numérique qui apparait, puis validez.

Cette fonction peut être rendue obligatoire à chaque ouverture de table via le Back-office : menu Caisse / Sousmenu Paramètres de caisse / Onglet Restauration.

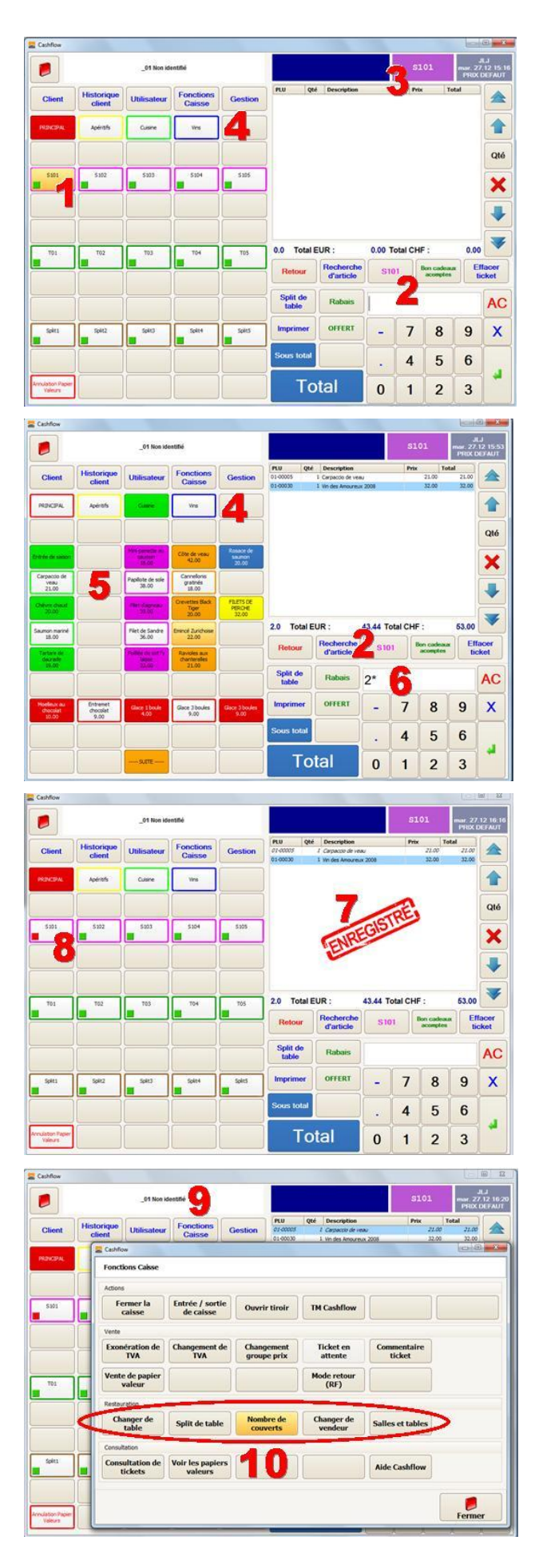

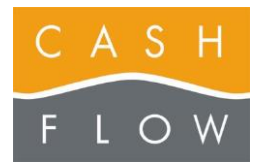

Cashflow SA, Z.I. Champ Paccot 19 1627 Vaulruz Tél 058 911 02 50 06.02.2012 DN 2.2-Basic One

### Split de table :

Si vous devez diviser les consommations d'une même table avant de procéder à l'encaissement, actionnez le bouton « **Split de table** » dans l'écran de caisse (voir point 19 dans l'écran de caisse pour restaurants).

L'écran qui apparaît vous permet de gérer le déplacement des consommations de la table de départ (11) vers une table de split (12). Une table de split vide est choisie automatiquement (ici c'est la table de « Split 1 »).

Pour déplacer des mets, utilisez les flèches bleues (13).

La flèche « unique » pour déplacer 1 unité d'un article, la flèche « double » pour déplacer l'ensemble des unités d'un article.

A la fin de l'opération, validez le split (14). Dès lors, la table de split concernée apparaît dans

l'écran de caisse avec un carré rouge et peut être utilisée comme une autre table par le même utilisateur.

Si vous souhaitez passer directement à l'encaissement de la table, pressez la touche « Total » de l'écran de Split (15), cela permettra d'encaisser la partie splittée.

### Déplacement d'une table :

Pour déplacer les consommations d'une table entière vers une nouvelle table non-occupée, actionnez le bouton « Fonctions de caisse » (16) après avoir activé la table à déplacer.

Choisissez « Changer de table » (17) dans l'écran qui apparaît et sélectionnez la nouvelle table parmi le choix qui vous est proposé.

### Encaissement des consommations:

Pour présenter l'addition au client, il faut actionner la table, puis imprimer le ticket à l'aide du bouton «Imprimer» (18). Le ticket qui s'imprime ainsi contient l'ensemble des consommations de la table.

Pour passer au paiement, il faut à nouveau actionner la table (19) (dont le carré a passé en couleur jaune suite à l'opération précédente) et le « Total » en bas de la caisse.

Dans l'écran qui apparaît choisissez le mode de paiement concerné « ESPECES » « CARTES DE CREDIT » (20).

Si souhaité, utilisez le pavé numérique (21) pour entrer le montant reçu, afin d'obtenir la somme à rendre (celle-ci apparaît en rouge). A la fin, actionnez le bouton « valider » (22). Cela termine la vente et libère la table. Le carré de la touche repasse au vert.

Pour plus de détails au sujet des encaissements, référez-vous à l'Aide Cashflow pages 12 à 17 Pour ouvrir et fermer la caisse, voir les pages 10 et 11.

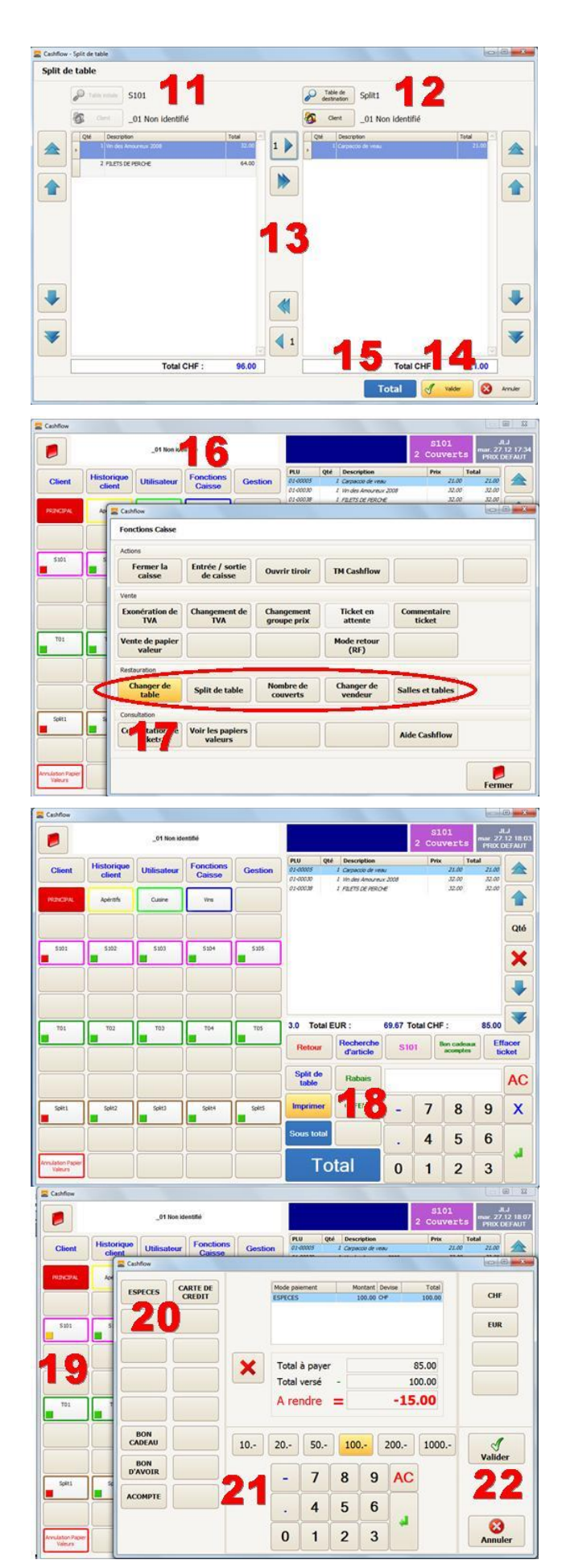

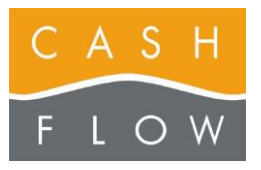

# **Questions et réponses**

### Comment :

- 1) changer le texte du **ticket** de caisse
- 2) changer le texte de base de l'afficheur client
- 3) définir le fonds de caisse de base
- 4) changer l'utilisateur après chaque vente
- 5) changer les boutons personnalisables (encaissement)
- 6) sortir automatiquement le ticket de caisse (ou non)
- 7) changer le bas des pages des factures
- 8) programmer un article avec un taux TVA à l'emporter
- 9) activer / désactiver la gestion tailles / couleurs
  - 10) activer / désactiver les unités de mesures
  - 11) changer les codes TVA
  - 12) modifier les données des modes de paiement
  - 13) changer le taux des devises

### 1) Changer le texte du ticket de caisse

Cliquez le bouton « Magasins » dans le menu principal « Administration ».

Cliquez ensuite le bouton « modifier un magasin », puis changez les données désirées dans l'écran qui apparaît (1). Puis validez (2).

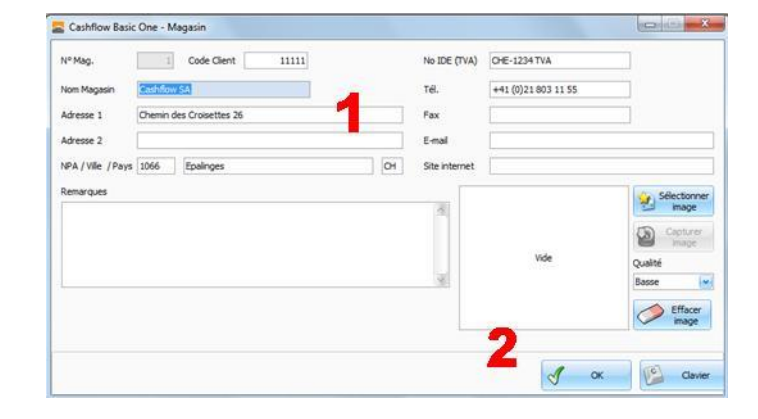

### 2) Changer le texte de l'afficheur client

Cliquez le bouton « Périphériques » dans le menu principal « Caisse ».

Sélectionnez la ligne de « l'afficheur client » et cliquez le bouton « modifier », puis changez les données désirées dans l'écran qui apparaît (3). Puis validez (4).

Ces deux lignes apparaîtront sur l'afficheur client entre deux ventes. Durant la vente s'afficheront les données de l'article vendu et de son prix.

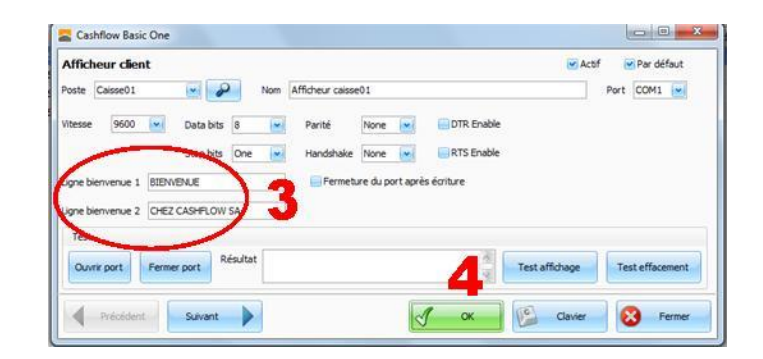

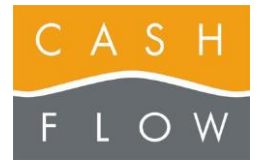

### 3) Définir le fonds de caisse de base

Cliquez le bouton « Paramètres de caisse » dans le menu principal « Caisse ».

Choisissez l'onglet « Caisse » (5) dans la fenêtre qui apparaît. Insérez le montant défini comme fonds de caisse standard (6).

### 4) Changer l'utilisateur après chaque vente

Cliquez le bouton « Paramètres de caisse » dans le menu principal « Caisse ».

Choisissez l'onglet « caisse » (5) dans la fenêtre qui apparaît. Cochez le bouton « Demander l'utilisateur après chaque ticket » (7). Cette action est utile si vous désirez que les vendeurs s'identifient pour chaque vente.

# 5) Changer les boutons personnalisables de l'encaissement dans l'écran caisse

Cliquez le bouton « Paramètres de caisse » dans le menu principal « Caisse ».

Choisissez l'onglet « Caisse » (5) dans la fenêtre qui apparaît. Paramétrez les données dans les lignes « Ecrans touche » (8). Cela influencera les fonctions et l'appellation des touches programmables (16-18-25-26) (voir aussi page 9 de l'Aide Cashflow).

### 6) Sortie automatique du ticket de caisse

Cliquez le bouton « Paramètres de caisse » dans le menu principal « Caisse ».

Choisissez l'onglet « Impression et états » (9) dans la fenêtre qui apparaît et décochez la case

« Impression de ticket automatique » (10).

Le ticket de vente n'est dès lors plus imprimé automatiquement. Pour le sortir à la demande, sélectionnez en caisse le bouton « Dernier ticket » et cliquez sur le bouton « Ticket de vente ».

### 7) Changer le bas des pages des factures

Cliquez le bouton « Paramètres des ventes » dans le menu principal « Ventes ».

Choisissez l'onglet « Vente » (11) dans la fenêtre qui apparaît.

Changez les textes dans les deux lignes correspondantes (12). Puis validez par « OK » (13).

Ces textes s'insèreront en bas des pages de vos factures imprimées en format A4.

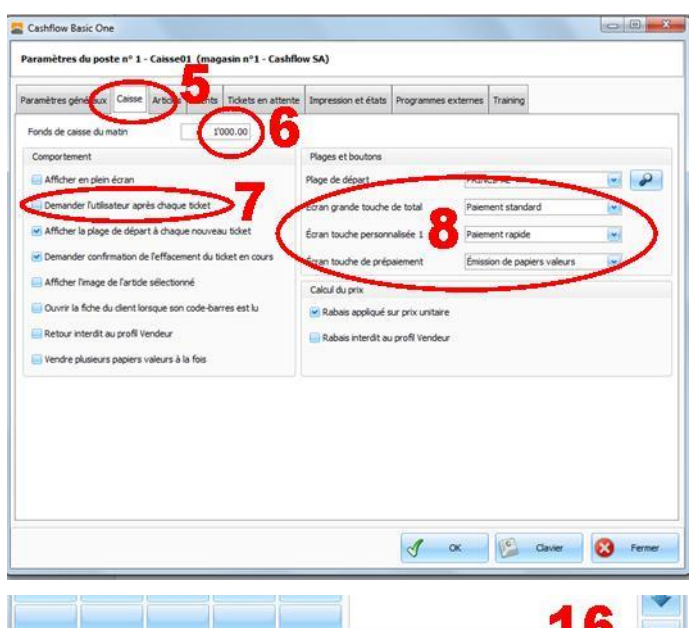

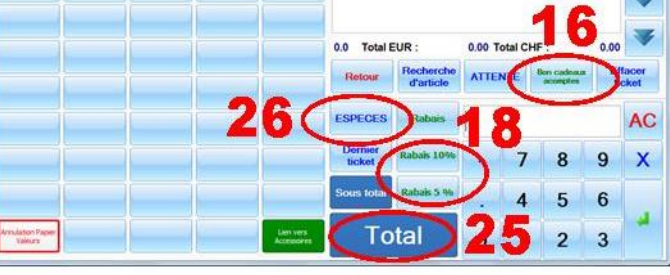

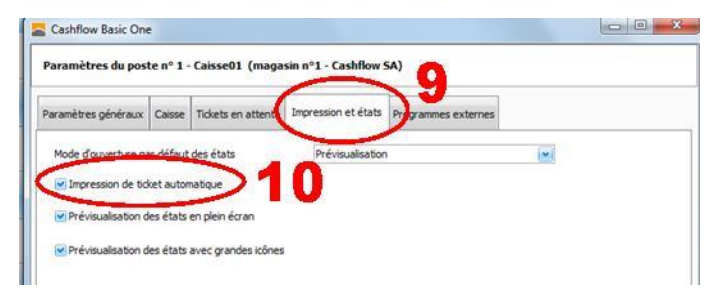

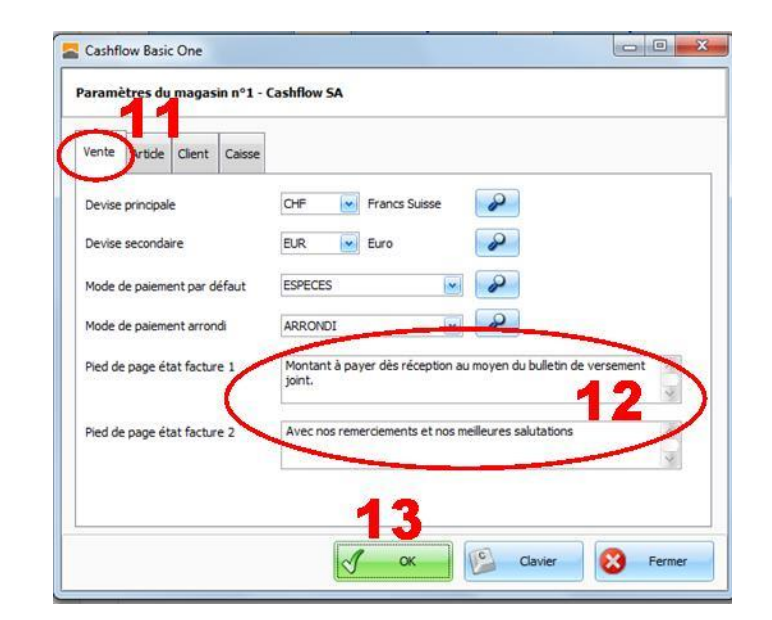

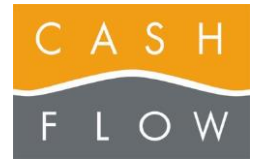

Tél 058 911 02 50 06.02.2012 DN 2.2-Basic One

### 8) Programmer un article avec un 2<sup>ème</sup> taux TVA (par expl. vente à l'emporter)

Cliquez le bouton « Paramètres des ventes » dans le menu principal « Ventes ».

Choisissez l'onglet « Article » (14) dans la fenêtre qui apparaît.

Définissez dans les deux fenêtres « TVA » (15) le taux TVA par défaut et celui du changement de TVA. Si nécessaire changez les choix de taux TVA à l'aide des loupes (selon le point 11 de la page d'Aide suivante). Puis validez par la case « OK » (18).

Seul les articles dans lesquels la case « Changement de taux (TVA) autorisé » est coché pourront se vendre avec ce  $2^{eme}$  taux TVA choisi (19).

Au moment de ce genre de vente et avant de sélectionner un article concerné, activez dans la caisse le bouton « Fonction de caisse », puis celui de « Changement de TVA » (20a).

Tous les articles que vous sélectionnez ensuite dans le même ticket seront également vendus et enregistrés au  $2^{eme}$  taux TVA.

Si désiré, pour revenir au taux par défaut dans le même ticket de caisse, activez à nouveau le bouton « Fonction de caisse », puis celui de « TVA normale » (20b).

Dans tous les cas, au ticket suivant, le taux TVA par défaut sera appliqué.

# 9) Activer / désactiver la gestion par tailles et par couleurs

Cliquez le bouton « Paramètres des ventes » dans le menu principal « Ventes ».

Choisissez l'onglet « Article » (14) dans la fenêtre qui apparaît.

Cochez ou décochez la case « Gestion des tailles et couleurs (16). Puis validez par la case « OK » (18).

### 10) Activer / désactiver les unités de mesures

Cliquez le bouton « Paramètres des ventes » dans le menu principal « Ventes ».

Choisissez l'onglet « Article » (14) dans la fenêtre qui apparaît.

Cochez ou décochez la case « Gestion des unités de mesure » (17). Puis validez par la case « OK » (18).

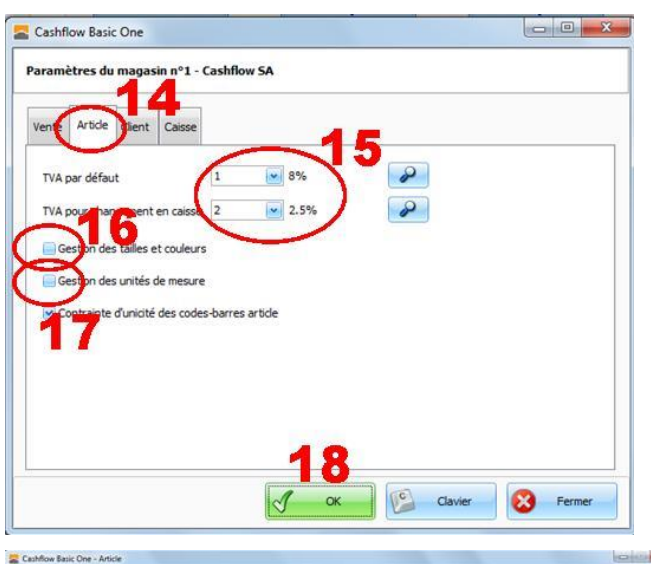

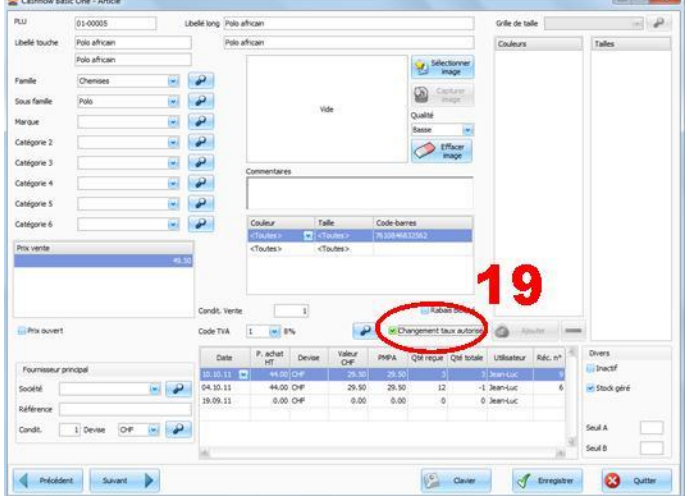

|              | s Cabse                                                                 |                                  |               |                          |              |    |
|--------------|-------------------------------------------------------------------------|----------------------------------|---------------|--------------------------|--------------|----|
| tions        |                                                                         |                                  |               |                          |              |    |
| Ferm<br>cais | er la Entrée /<br>sse de ca                                             | sortie<br>isse Ouvrir t          | iroir         |                          |              |    |
| ente         |                                                                         | 20:                              | 2             |                          |              |    |
| xonéra<br>TV | ation de Changer                                                        | nent de                          | Tick          | et en Comme<br>ente tick | ntaire<br>et |    |
| ente         | Cashflow Basic One                                                      |                                  |               | 1                        | -            | 1. |
| Va           | Fonctions Caisse                                                        |                                  |               |                          |              |    |
| insulta      | Contract                                                                |                                  |               |                          |              |    |
| onsul        | Actions                                                                 | [                                |               | 1                        |              |    |
| tic          | Fermer la<br>caisse                                                     | Entrée / sortie<br>de caisse     | Ouvrir tiroir |                          |              |    |
|              | Verte                                                                   |                                  |               |                          |              |    |
|              | Evonération de                                                          | $\frown$                         |               | Ticket en                | Commentaire  |    |
|              | TVA                                                                     | TVA normale                      |               | attente                  | ticket       |    |
|              | IVA                                                                     |                                  |               |                          |              |    |
|              | Vente de papier<br>valeur                                               | 2                                | Ob            | Mode retour<br>(RF)      |              |    |
|              | Vente de papier<br>valeur                                               | 2                                | Ob            | Mode retour<br>(RF)      |              |    |
| lide (       | Vente de papier<br>valeur<br>Consultation<br>Consultation de<br>tickets | 2<br>Voir les papiers<br>valeurs | Ob            | Mode retour<br>(RF)      |              |    |
| lide (       | Vente de papier<br>valeur<br>Consultation<br>Consultation de<br>tickets | Voir les papiers<br>valeurs      | Ob            | Mode retour<br>(RF)      |              |    |
| lide (       | Vente de papier<br>valeur<br>Consultation<br>Consultation de<br>tickets | 2<br>Voir les papiers<br>valeurs | 0b            | Mode retour<br>(RF)      |              |    |
| lide (       | Vente de papier<br>valeur<br>Consultation<br>Consultation de<br>tickets | Voir les papiers<br>valeurs      | 0b            | Mode retour<br>(RF)      |              |    |
| Nide (       | Vente de papier<br>valeur<br>Consultation<br>Consultation de<br>tickets | Voir les papiers<br>valeurs      | Ob            | Mode retour<br>(RF)      |              |    |
| Nide (       | Vente de papier<br>valeur<br>Consultation<br>Consultation de<br>tickets | 2<br>Voir les papiers<br>valeurs | 0b            | Mode retour<br>(RF)      |              |    |

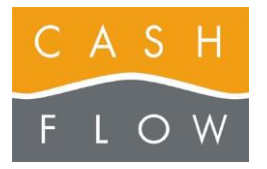

# GUIDE TUTORIEL LOGICIEL DE CAISSE

Cashflow SA, Z.I. Champ Paccot 19 1627 Vaulruz Tél 058 911 02 50 06.02.2012 DN 2.2-Basic One

### 11) Changer les codes TVA

Dans le menu principal « Ventes », cliquez le bouton « Codes TVA » (21).

Sélectionnez la ligne du taux TVA à changer (25) et cliquez le bouton « Modifier » (26), changez le taux et validez par « OK ».

# 12) Modifier les données des modes de paiement

Dans le menu principal « Ventes », cliquez le bouton « Modes de paiement » (22).

Sélectionnez la ligne du mode de paiement à changer (27) et cliquez le bouton « Modifier » (28), puis changez les données souhaitées et validez par « OK ».

# Pour personnaliser les plages des modes de paiement dans l'écran des encaissements de la caisse :

Choisissez le bouton « Editeur d'écran de total » dans le menu principal « Caisse ».

Commencez par cliquer sur le mode de paiement que vous désirez placer sur une touche (29), puis glissez-le à l'aide du bouton gauche de la souris sur la touche concernée (30). Cette donnée sera dès lors visible dans l'écran des encaissements en caisse.

### 13) Changer le taux des devises

Dans le menu principal « Ventes », actionnez le bouton « Devises » (23).

Sélectionnez la devise à changer (€) et cliquez le bouton « Modifier ». Changez le taux de la devise dans la fenêtre qui apparaît selon le cours choisi (31) et validez par « OK » (32).

Le taux « vente » est celui qui sera validé dans le ticket de caisse. Le taux « achat » sera validé dans les réceptions de marchandises si le prix d'achat est saisi en cette devise (toutefois, nous vous conseillons une saisie d'une valeur convertie en CHF pour les réceptions).

### 14) Programmer la touche de rabais (24)

Voir page 9 de l'Aide Cashflow

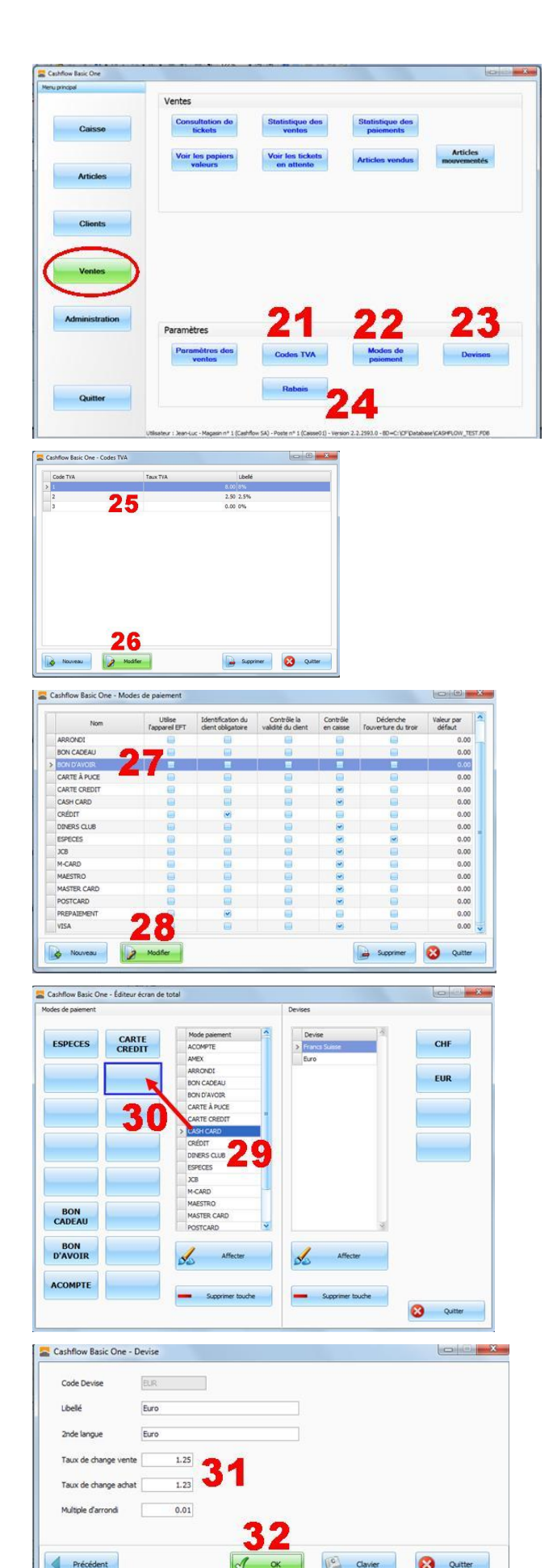